# TÀI LIỆU HƯỚNG DẪN SỬ DỤNG quản trị cơ sở dữ liệu nền tảng

| GIỚI THIỆU               | 10 |
|--------------------------|----|
| 1.1. Mục đích            |    |
| 1.2. Phạm vi             |    |
| QUẢN LÝ DANH MỤC         |    |
| 2.1. Tôn giáo            |    |
| 2.1.1. Tìm kiếm          |    |
| 2.1.2. Thêm mới          |    |
| 2.1.3. Xem chi tiết      |    |
| 2.1.4. Chỉnh sửa         |    |
| 2.1.5. Xóa               |    |
| 2.1.6. Tải tệp mẩu       |    |
| 2.1.7. Tệp tải lên       |    |
| 2.2. Dân tộc             |    |
| 2.2.1. Tìm kiếm          |    |
| 2.2.2. Thêm mới          |    |
| 2.2.3. Xem chi tiết      |    |
| 2.2.4. Chỉnh sửa         |    |
| 2.2.5. Xóa               |    |
| 2.2.6. Tải tệp mẩu       |    |
| 2.2.7. Tệp tải lên       |    |
| 2.3. Quốc tịch           |    |
| 2.3.1. Tìm kiếm          |    |
| 2.3.2. Thêm mới          |    |
| 2.3.3. Xem chi tiết      |    |
| 2.3.4. Chỉnh sửa         |    |
| 2.3.5. Xóa               |    |
| 2.3.6. Tải tệp mẩu       |    |
| 2.3.7. Tệp tải lên       |    |
| 2.4. Tình trạng hôn nhân |    |
|                          |    |

| 2.4.1. Tìm kiếm        | 21 |
|------------------------|----|
| 2.4.2. Thêm mới        | 21 |
| 2.4.3. Xem chi tiết    | 2  |
| 2.4.4. Chỉnh sửa2      | 2  |
| 2.4.5. Xóa             | 23 |
| 2.4.6. Tải tệp mẫu2    | 23 |
| 2.4.7. Tệp tải lên     | 23 |
| 2.5. Quan hệ gia đình2 | 24 |
| 2.5.1. Tìm kiếm        | 25 |
| 2.5.2. Thêm mới        | 25 |
| 2.5.3. Xem chi tiết    | 25 |
| 2.5.4. Chỉnh sửa2      | 26 |
| 2.5.5. Xóa             | 26 |
| 2.5.6. Tải tệp mẩu2    | 26 |
| 2.5.7. Tệp tải lên     | 26 |
| 2.6. Sinh trắc học     | 27 |
| 2.6.1. Tìm kiếm        | 28 |
| 2.6.2. Thêm mới        | 28 |
| 2.6.3. Xem chi tiết    | 28 |
| 2.6.4. Chỉnh sửa2      | 28 |
| 2.6.5. Xóa             | 29 |
| 2.6.6. Tải tệp mẩu2    | 29 |
| 2.6.7. Tệp tải lên     | 29 |
| 2.7. Lĩnh vực văn bản  | 0  |
| 2.7.1. Tìm kiếm        | 61 |
| 2.7.2. Thêm mới        | 61 |
| 2.7.3. Xem chi tiết    | 51 |
| 2.7.4. Chỉnh sửa       | 62 |
| 2.7.5. Xóa             | 62 |

| 2.7.6. Tải tệp mẩu        |
|---------------------------|
| 2.7.7. Tệp tải lên        |
| 2.8. Loại doanh nghiệp    |
| 2.8.1. Tìm kiếm           |
| 2.8.2. Thêm mới           |
| 2.8.3. Xem chi tiết       |
| 2.8.4. Chỉnh sửa          |
| 2.8.5. Xóa                |
| 2.8.6. Tải tệp mẩu35      |
| 2.8.7. Tệp tải lên        |
| 2.9. Loại văn bản         |
| 2.9.1. Tìm kiếm           |
| 2.9.2. Thêm mới           |
| 2.9.3. Xem chi tiết       |
| 2.9.4. Chỉnh sửa          |
| 2.9.5. Xóa                |
| 2.9.6. Tải tệp mẩu        |
| 2.9.7. Tệp tải lên        |
| 2.10. Cấp cơ quan quản lý |
| 2.10.1. Tìm kiếm          |
| 2.10.2. Thêm mới          |
| 2.10.3. Xem chi tiết      |
| 2.10.4. Chỉnh sửa         |
| 2.10.5. Xóa               |
| 2.10.6. Tải tệp mẩu41     |
| 2.10.7. Tệp tải lên41     |
| 2.11. Cơ quan quản lý42   |
| 2.11.1. Tìm kiếm          |
| 2.11.2. Thêm mới          |

| 2.11.3. Xem chi tiết               |
|------------------------------------|
| 2.11.4. Chỉnh sửa                  |
| 2.11.5. Xóa                        |
| 2.11.6. Xem cấp con                |
| 2.11.7. Thêm cấp con               |
| 2.11.8. Xem chức vụ                |
| 2.11.9. Công chức                  |
| 2.12. Đơn vị hành chính            |
| 2.12.1. Tìm kiếm                   |
| 2.12.2. Thêm mới                   |
| 2.12.3. Xem chi tiết               |
| 2.12.4. Chỉnh sửa                  |
| 2.12.5. Xóa                        |
| 2.12.6. Tải tệp mẩu                |
| 2.12.7. Tệp tải lên                |
| 2.12.8. Xem cấp con                |
| 2.12.9. Tạo cấp con                |
| 2.13. Cấp văn bản                  |
| 2.13.1. Tìm kiếm                   |
| 2.13.2. Thêm mới                   |
| 2.13.3. Xem chi tiết               |
| 2.13.4. Chỉnh sửa                  |
| 2.13.5. Xóa                        |
| 2.13.6. Tải tệp mẩu53              |
| 2.13.7. Tệp tải lên                |
| 2.14. Trình độ chuyên môn kỹ thuật |
| 2.14.1. Tìm kiếm                   |
| 2.14.2. Thêm mới                   |
| 2.14.3. Xem chi tiết               |

| 2.14.4. Chỉnh sửa           |
|-----------------------------|
| 2.14.5. Xóa                 |
| 2.14.6. Tải tệp mẩu         |
| 2.14.7. Tệp tải lên         |
| 2.15. Độ khẩn văn bản       |
| 2.15.1. Tìm kiếm            |
| 2.15.2. Thêm mới            |
| 2.15.3. Xem chi tiết        |
| 2.15.4. Chỉnh sửa           |
| 2.15.5. Xóa                 |
| 2.15.6. Tải tệp mẩu         |
| 2.15.7. Tệp tải lên         |
| 2.16. Độ mật văn bản        |
| 2.16.1. Tìm kiếm            |
| 2.16.2. Thêm mới            |
| 2.16.3. Xem chi tiết        |
| 2.16.4. Chỉnh sửa61         |
| 2.16.5. Xóa                 |
| 2.16.6. Tải tệp mẩu62       |
| 2.16.7. Tệp tải lên         |
| 2.17. Loại tổ chức, cá nhân |
| 2.17.1. Tìm kiếm            |
| 2.17.2. Thêm mới            |
| 2.17.3. Xem chi tiết        |
| 2.17.4. Chỉnh sửa           |
| 2.17.5. Xóa                 |
| 2.17.6. Tải tệp mẩu65       |
| 2.17.7. Tệp tải lên         |
| 2.18. Nghề nghiệp65         |

| 2.18.1. Tìm kiếm                    |
|-------------------------------------|
| 2.18.2. Thêm mới                    |
| 2.18.3. Xem chi tiết                |
| 2.18.4. Chỉnh sửa67                 |
| 2.18.5. Xóa                         |
| 2.18.6. Tải tệp mẩu68               |
| 2.18.7. Tệp tải lên                 |
| 2.19. Tuyến đường69                 |
| 2.19.1. Tìm kiếm                    |
| 2.19.2. Thêm mới                    |
| 2.19.3. Xem chi tiết                |
| 2.19.4. Chỉnh sửa71                 |
| 2.19.5. Xóa                         |
| 2.19.6. Tải tệp mẩu72               |
| 2.19.7. Tệp tải lên72               |
| 2.20. Quy trình                     |
| 2.20.1. Tìm kiếm                    |
| 2.20.2. Thêm mới                    |
| 2.20.3. Xem chi tiết                |
| 2.20.4. Chỉnh sửa74                 |
| 2.20.5. Xóa                         |
| 2.20.6. Tải tệp mẩu75               |
| 2.20.7. Tệp tải lên75               |
| 2.21. Lĩnh vực thủ tục hành chính76 |
| 2.21.1. Tìm kiếm                    |
| 2.21.2. Thêm mới                    |
| 2.21.3. Xem chi tiết                |
| 2.21.4. Chỉnh sửa                   |
| 2.21.5. Xóa                         |

| 2.21.6. Tải tệp mẩu      |
|--------------------------|
| 2.21.7. Tệp tải lên      |
| 2.22. Giấy tờ kèm theo   |
| 2.22.1. Tìm kiếm         |
| 2.22.2. Thêm mới         |
| 2.22.3. Xem chi tiết     |
| 2.22.4. Chỉnh sửa        |
| 2.22.5. Xóa              |
| 2.22.6. Tải tệp mẩu      |
| 2.22.7. Tệp tải lên      |
| 2.23. Thủ tục hành chính |
| 2.23.1. Tìm kiếm         |
| 2.23.2. Thêm mới         |
| 2.23.3. Xem chi tiết     |
| 2.23.4. Chỉnh sửa        |
| 2.23.5. Xóa              |
| 2.23.6. Tải tệp mẩu      |
| 2.23.7. Tệp tải lên      |
| 2.24. Chức vụ            |
| 2.24.1. Tìm kiếm         |
| 2.24.2. Thêm mới         |
| 2.24.3. Xem chi tiết     |
| 2.24.4. Chỉnh sửa        |
| 2.24.5. Xóa              |
| 2.25. Công chức          |
| 2.25.1. Tìm kiếm         |
| 2.25.2. Thêm mới         |
| 2.25.3. Xem chi tiết     |
| 2.25.4. Chỉnh sửa        |

| 2.25.5. Xóa |
|-------------|
|-------------|

# 1. GIỚI THIỆU

#### 1.1. Mục đích

Tài liệu hướng dẫn sử dụng các chức năng quản trị cơ sở dữ liệu nền tảng.

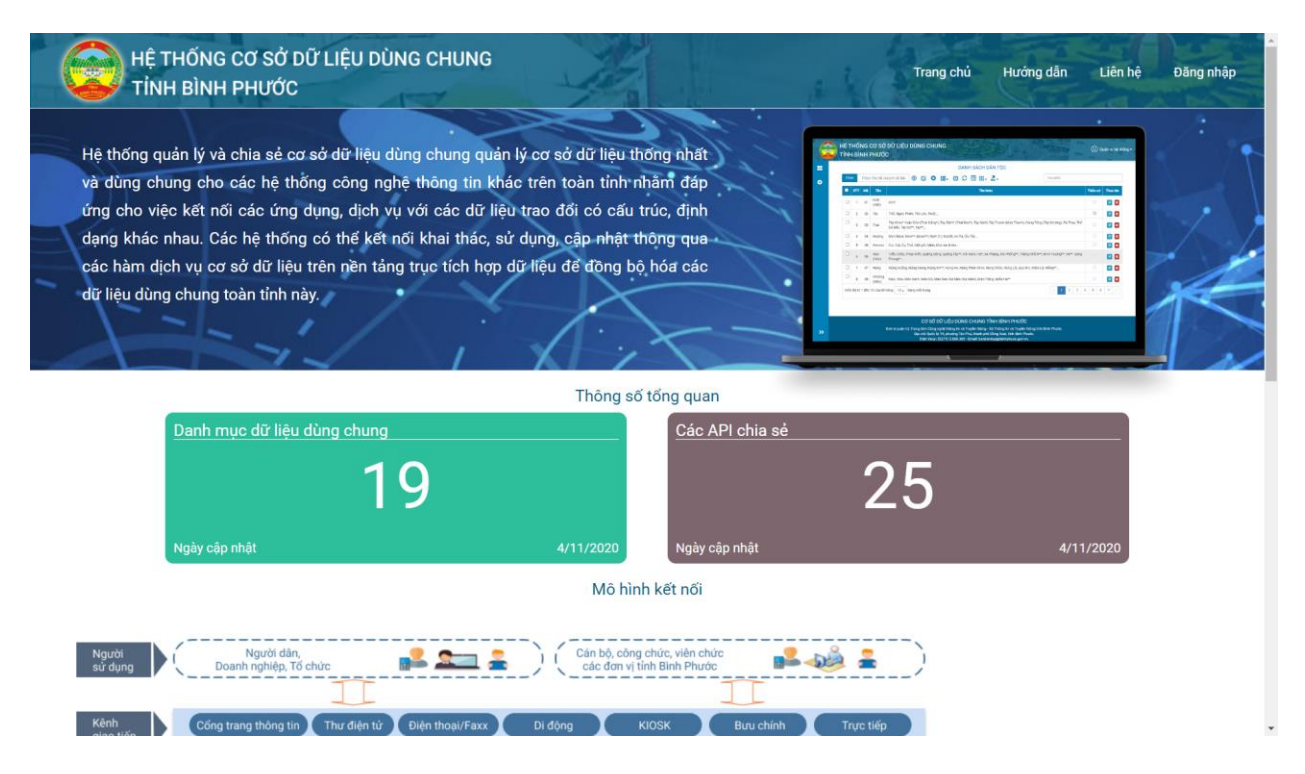

# 1.2. Phạm vi

Tài liệu thuộc phạm vi của ứng dụng quản lý cơ sở dữ liệu nền tảng, bao gồm các khối chức năng quản lý các danh mục dùng chung của hệ thống.

# 2. QUẢN LÝ DANH MỤC

Bao gồm tất cả các Danh mục dùng chung của hệ thống, giúp cho người quản trị có thể quản lý, cập nhật thông tin dùng chung linh hoạt, trực quan...

| anh mục dùng chung> | Danh mục dân tộc                   | A                                    | Lịch sử           | TRUY CẬP HỆ THỐNG   |              |                     |
|---------------------|------------------------------------|--------------------------------------|-------------------|---------------------|--------------|---------------------|
| ơ quan đơn vị <     | Danh mục tôn giáo                  | O C 🗉 III. 4.                        |                   |                     | Tim kiếm     |                     |
| anh mục văn bản <   | Danh mục tỉnh<br>trạng hôn nhân    | Tài khoản                            | Địa chỉ đăng nhập | Thời gian đăng nhập | Máy chủ      | Tên miền            |
| hủ tục <            | Danh muc quan bê                   | test@liferay.com                     | 10.10.68.10       | 4-11-2020 9:43:46   | db.sdtech.vn | binhphuoc.sdtech.vn |
| uán lý người dùng < | gia đình                           | test@liferay.com                     | 113.160.226.35    | 4-11-2020 9:7:33    | db.sdtech.vn | binhphuoc.sdtech.vn |
|                     | Danh mục thông tin                 | test@liferay.com                     | 113.160.226.35    | 4-11-2020 8:42:57   | db.sdtech.vn | binhphuoc.sdtech.vn |
|                     | sinh trắc học                      | test@liferay.com                     | 10.10.68.10       | 3-11-2020 15:18:5   | db.sdtech.vn | binhphuoc.sdtech.vn |
|                     | Danh mục loại hình<br>doanh nghiệp | test@liferay.com                     | 113.160.226.35    | 3-11-2020 15:14:5   | db.sdtech.vn | binhphuoc.sdtech.vn |
|                     | Danh muc quốc                      | test@liferay.com                     | 10.10.68.10       | 3-11-2020 15:1:17   | db.sdtech.vn | binhphuoc.sdtech.vn |
|                     | tịch                               | test@liferay.com                     | 10.10.68.10       | 3-11-2020 14:38:46  | db.sdtech.vn | binhphuoc.sdtech.vn |
|                     | Danh mục loại tổ                   | test@liferay.com                     | 10.10.68.10       | 3-11-2020 14:37:28  | db.sdtech.vn | binhphuoc.sdtech.vn |
|                     | chức, cá nhân                      | test@liferay.com                     | 113.160.226.35    | 3-11-2020 14:36:19  | db.sdtech.vn | binhphuoc.sdtech.vn |
|                     | Danh mục nghề                      | <ul> <li>test@liferay.com</li> </ul> | 113.160.226.35    | 3-11-2020 14:33:37  | db.sdtech.vn | binhphuoc.sdtech.vn |
|                     | Hiển thị từ 1 đẽ                   | n 10 của 3164 hàng 10 🔒 hàng mỗi t   | rang              |                     | ( 1 2        | 3 4 5 317           |

## 2.1. Tôn giáo

Quản lý danh sách các Tôn giáo phục vụ cho việc quản lý khai thác dữ liệu trong hệ thống.

|                                                          | Hống<br>H BÌNH | G CO S<br>H PHU | sở c<br>rớc | ΟŨĹ  | IÊU DÙI              | NG CHUNG                                                                             | 1130                        | all all       | () qu                                           | ản trị hệ thốn |
|----------------------------------------------------------|----------------|-----------------|-------------|------|----------------------|--------------------------------------------------------------------------------------|-----------------------------|---------------|-------------------------------------------------|----------------|
| 🕂 Danh mục dùng chun                                     | ig<            |                 |             |      |                      | DANH SÁCH TÔN GI.                                                                    | ÁO                          |               |                                                 |                |
| 🕕 Cơ quan đơn vị                                         | *              | Cho             | on:         | Chọr | n file để imp        | ort dữ liệt 🚯 🗭 🖬 🗸 🖸 💭 🔝 💆 🗉                                                        | т                           | lm kiếm       |                                                 |                |
| Danh mục văn bản                                         | *              | •               | STT         | Mã   | Tên                  | Các tổ chức tôn giáo chính                                                           | Quyết định ban hành sửa đổi | Ngày ban hành | Cơ quan ban hành                                | Thao tác       |
| <ul> <li>I nú tục</li> <li>Quản lý người dùng</li> </ul> | «<br>«         |                 | 1           | 01   | Phật giáo            | Phật giáo                                                                            | 1019/QÐ-TCTK                | 12/11/2008    | Bộ Kế hoạch và<br>Đầu tư - Tổng Cục<br>Thống kê | 2              |
|                                                          |                |                 | 2           | 02   | Công giáo            | Công giáo                                                                            | 1019/QÐ-TCTK                | 12/11/2008    | Bộ Kế hoạch và<br>Đầu tư - Tổng Cục<br>Thống kê | 2              |
|                                                          |                |                 | 3           | 03   | Phật giáo<br>Hoà Hảo | Phật giáo Hoà Hảo                                                                    | 1019/QÐ-TCTK                | 12/11/2008    | Bộ Kế hoạch và<br>Đầu tư - Tổng Cục<br>Thống kê | <b>Ø</b>       |
|                                                          |                |                 | 4           | 04   | Hồi giáo             | Hồi giáo- Cao đài Tây Ninh, - Cao đài Tiên Thiền- Cao đài Chơn Lý- Cao đài<br>Bạch Y | 1019/QÐ-TCTK                | 12/11/2008    | Bộ Kế hoạch và<br>Đầu tư - Tổng Cục<br>Thống kê |                |

- Tìm kiếm: Tìm kiếm theo mã, tên Tôn giáo
- Thêm mới: Thêm mới thông tin Tôn giáo
- Xem chi tiết: Xem chi tiết thông tin

- Chỉnh sửa: Chỉnh sửa thông tin Tôn giáo
- Xóa: Xóa thông tin Tôn giáo
- Tệp mẩu: Cho phép người dùng tải tệp mẩu dữ liệu Tôn giáo để import dữ liệu
- Tệp tải lên: Import dữ liệu Tôn giáo theo tệp mẩu

# 2.1.1. Tìm kiếm

Nhập các thông tin theo các tiêu chí tìm kiếm và ấn phím ENTER hoặc chọn nút <Tìm kiếm> thì hệ thống hiển thị màn hình kết quả như bên dưới.

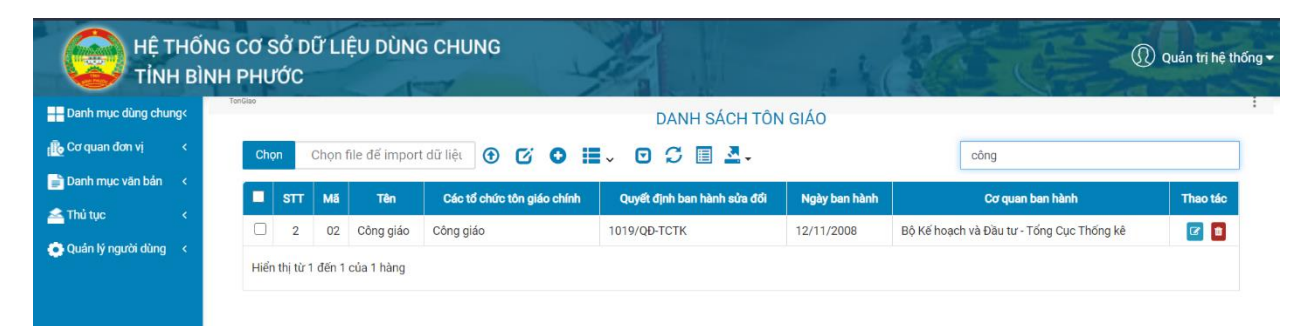

# 2.1.2. Thêm mới

Chọn nút <Thêm mới> thì hệ thống hiển thị màn hình thêm mới như bên dưới

| HỆ THỐ<br>TỉNH BÌ      | NG CƠ SỞ DỮ LIỆU DÙNG CHUNG<br>NH PHƯỚC | G          | 110          | Quản trị hệ thống - |
|------------------------|-----------------------------------------|------------|--------------|---------------------|
| Danh mục dùng chung<   | Mã*:                                    |            |              |                     |
| 🚯 Cơ quan đơn vị 🛛 <   | Tên*:                                   |            |              |                     |
| 📄 Danh mục văn bản 🛛 < | Cáo tổ obức tân ciáo obíob              |            |              |                     |
| 📤 Thủ tục 🛛 <          | cae to crue ton giao crimin.            |            |              |                     |
| 💿 Quản lý người dùng < | Quyết định ban hành sửa đổi:            |            |              |                     |
|                        | Ngày ban hành:                          | dd/MM/yyyy |              | 1                   |
|                        | Cơ quan ban hành:                       |            |              |                     |
|                        |                                         |            | Lưu Quay lại |                     |

Nhập đầy đủ thông tin và chọn <Lưu> thì hệ thống thêm mới thông tin vào CSDL.

# 2.1.3. Xem chi tiết

Chọn [Tên tôn giáo] tại màn hình danh sách để xem thông tin chi tiết tôn giáo.

| HỆ T<br>TÍNH         | Hố<br>I BÌ | NG CƠ SỞ DỮ LIỆU DÙ<br>NH PHƯỚC | NG CHUNG   |                          | Quán trị hệ thống •                       |
|----------------------|------------|---------------------------------|------------|--------------------------|-------------------------------------------|
| 🕂 Danh mục dùng chur | igc        |                                 |            |                          |                                           |
| r 🔂 Cơ quan đơn vị   |            | Mā:                             | 01         | CHI HET TON GIAO<br>Tên: | Phật giáo                                 |
| 📄 Danh mục văn bản   |            | Các tổ chức tôn giáo chính:     | Phật giáo  | Quyết định ban hành sửa  | 1019/QÐ-TCTK                              |
| 🚄 Thủ tục            |            |                                 |            | đối:                     |                                           |
| 💿 Quán lý người dùng |            | Ngày ban hành:                  | 12/11/2008 | Cơ quan ban hành:        | Bộ Kế hoạch và Đầu tư - Tổng Cục Thống kê |
|                      |            |                                 |            | Quay lại                 |                                           |

#### 2.1.4. Chỉnh sửa

Chọn biểu tượng <Chỉnh sửa> tại màn hình danh sách thì hệ thống hiển thị màn hình chinh sửa như bên dưới

| HỆ THỐ<br>TỉNH BÌ      | NG CƠ SỞ DỮ LIỆU DÙNG CHUNG<br>NH PHƯỚC | -480 CE                                   | <u> (</u> Quản trị hệ thống <del>-</del> |
|------------------------|-----------------------------------------|-------------------------------------------|------------------------------------------|
| 📕 Danh mục dùng chung< | TonGiao                                 | CHỈNH SỬA TÔN GIÁO                        | ~ <i>F</i> ×                             |
| 🕕 Cơ quan đơn vị 🛛 <   | M5*-                                    | 01                                        |                                          |
| 📄 Danh mục văn bản 🛛 < | mu .                                    |                                           |                                          |
| 🚔 Thủ tục 🛛 <          | Tên*:                                   | Phật giáo                                 |                                          |
| 💿 Quản lý người dùng < | Các tổ chức tôn giáo chính:             | Phật giáo                                 |                                          |
|                        | Quyết định ban hành sửa đổi:            | 1019/QD-TCTK                              |                                          |
|                        | Ngày ban hành:                          | 12/11/2008                                |                                          |
|                        | Cơ quan ban hành:                       | Bộ Kế hoạch và Đầu tư - Tổng Cục Thống kê |                                          |
|                        |                                         | Luru Quay lại                             |                                          |

Sau khi thay đổi thông tin cần chỉnh sửa, người dùng chọn <Lưu> để lưu lại thông tin đã chỉnh sửa. Ngoài ra tại màn hình này muốn quay lại màn hình trước thì chọn chức năng <Quay lại>.

#### 2.1.5. Xóa

Chọn biểu tượng <Xóa> tại màn hình danh sách và chọn <OK> tại hộp thoại thông báo xác nhận việc xóa để xóa thông tin Tôn giáo mình muốn.

Ghi chú: Trường hợp xóa Tôn giáo đang được sử dụng thì hệ thống sẽ hiển thị thông báo: Tôn giáo này đã được sử dụng nên không cho phép xóa.

## 2.1.6. Tải tệp mẩu

Chọn <Tệp mẩu> tại màn hình danh sách để tải tệp mẩu tin tôn giáo.

Liên danh Mobifone 8 - Sao Bắc Đẩu

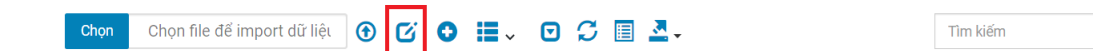

Người dùng chọn đường dẫn lưu file để hoàn thành việc tải tệp tin mẫu.

## 2.1.7. Tệp tải lên

Chọn <Chọn> tại màn hình danh sách để tải tệp tin cần import dữ liệu.

| HỆ T                 | HỐN<br>I BÌN | G CƠ S<br>H PHU | sở di<br>rớc | ữLIỆ      | Open ← → → ↑ ↑ → This PC > Desktop > Info        | ~                           | X Q Search Info                  |
|----------------------|--------------|-----------------|--------------|-----------|--------------------------------------------------|-----------------------------|----------------------------------|
|                      | g<           | DanToc          |              |           | Organize • New folder                            |                             | <b>■</b> • <b>■ 0</b>            |
| 💼 Cơ quan đơn vị     | <            | Cho             | pn (         | Chọn file | This PC<br>3 3D Objects                          | No items match your search. |                                  |
| 📄 Danh mục văn bản   | ۰            |                 |              |           | Desktop                                          |                             |                                  |
| 📤 Thủ tục            | <            |                 | 1            | ма<br>49  | <ul> <li>Documents</li> <li>Downloads</li> </ul> |                             |                                  |
| 💽 Quản lý người dùng | ۲.           |                 | 2            | 32        | Music  Pictures                                  |                             |                                  |
|                      |              |                 | 3            | 03        | Videos                                           |                             |                                  |
|                      |              |                 | 4            | 53        | LATA (D:)                                        |                             |                                  |
|                      |              |                 | 5            | 34        | • RELAX (E:)                                     |                             |                                  |
|                      |              |                 | 6            | 07        | File name:                                       |                             | → Tệp tùy chỉnh (*.xls;*.xlsx) → |
|                      |              |                 | 7            | 09        |                                                  |                             | Open Cancel                      |

Chọn <Tệp tải lên> để thực hiện việc import dữ liệu tôn giáo lên hệ thống.

#### 2.2. Dân tộc

Quản lý danh sách các Dân tộc phục vụ cho việc quản lý khai thác dữ liệu trong hệ thống.

| DAI | NH SA    | ÁCH D   | i lên          | Tệp m                                                                                                    | iẫu Th | nêm mới |        |            |
|-----|----------|---------|----------------|----------------------------------------------------------------------------------------------------|--------|---------|--------|------------|
| Xuá | ất mặc ở | lịnh \$ |                | Tìm kiểm                                                                                                    | Ø      | C       |        | I <b>-</b> |
|     | STT      | Mã      | Tên            | Tên khác                                                                                                    | Thi    | iểu số  | Thao t | tác        |
|     | 1        | DT01    | Kinh<br>(Việt) | Kinh                                                                                                    |        |         | Ø :    | ×          |
|     | 2        | DT02    | Tày            | íhổ, Ngạn, Phén, Thù Lao, Pa Dí,                                                                                                    |        |         |        |            |
|     | 3        | DT03    | Thái           | Tày Khao* hoặc Đón (Thái trắng*), Tày Đăm* (Thái Đen*), Tày Mười, Tày Thanh (Mán Thanh), Hàng Tống (Tày<br>Mường), Pa Thay, Thố Đà Bắc, Tày Dọ**, Tay** |        | 6       | ×      |            |
|     | 4        | DT04    | Mường          | Mol (Mual, Mon**, Moan**) Moi* (1), Moi Bi, Ao Tá, (Âu Tá)                                                                                              |        |         | 6      | ×          |
|     | 5        | DT05    | Khơ<br>me      | Cur, Cul, Cu, Thố, Việt gốc Miên, Khơ me Krôm                                                                                                    |        |         |        | ×          |
|     | 6        | DT06    | Hoa<br>(Hán)   | Triều Châu, Phúc Kiến, Quảng Đông, Quảng Tây**, Hải Nam, Hạ*, Xạ Phạng, Xia Phống**, Thẳng Nhằm**,<br>Minh Hương**, Hẹ**, Sang Phang**                  |        |         |        | ×Q         |
|     |          |         |                | Nùng Yuồng, Nùng Ciang, Nùng Job**, Nùng An, Nùng Dhàn Slinh, Nùng Cháo, Nùng Lội, Quy Địn, Khôn Lội                                                    |        |         |        |            |

Bao gồm các chức năng chính:

- Tìm kiếm: Tìm kiếm theo mã, tên Dân tộc

- Thêm mới: Thêm mới thông tin Dân tộc
- Xem chi tiết: Xem chi tiết thông tin Dân tộc
- Chỉnh sửa: Chỉnh sửa thông tin Dân tộc
- Xóa: Xóa thông tin Dân tộc
- Tệp mẩu: Cho phép người dùng tải tệp mẩu dữ liệu Dân tộc để import dữ liệu
- Tệp tải lên: Import dữ liệu Dân tộc theo tệp mẩu

# 2.2.1. Tìm kiếm

Nhập các thông tin theo các tiêu chí tìm kiếm và ấn phím ENTER hoặc chọn nút <Tìm kiếm> thì hệ thống hiển thị màn hình kết quả như bên dưới.

| Danh mục dùng chung<                                                                                                    |                        | D                           | ANH SÁCH DÂN T    | ÔC                                        |          |
|----------------------------------------------------------------------------------------------------|------------------------|-----------------------------|-------------------|-------------------------------------------|----------|
| and the second second se |                        |                             | THE OTOTION DAILY | <sup>v</sup> <sup>c</sup>                 |          |
| Cơ quan đơn vị < Chọn                                                                                                    | Chọn file để import dũ | 'liệt ⊕ 🗹 O 📕 - 🖸 🕻         | C 🗉 💁             | kinh                                      |          |
| Danh mục văn bản <                                                                                                    | Mã Tên                 | Quyết định ban hành sửa đối | Ngày ban hành     | Cơ quan ban hành                          | Thao tác |
| Thủ tục <                                                                                                    | 01 Kinh (Việt)         | 1019/QÐ-TCTK                | 30/01/2009        | Bộ Kế hoạch và Đầu tư - Tổng Cục Thống kê | 6        |
| Quản lý người dùng <<br>Hiến thị từ 1                                                                                                    | đến 1 của 1 hàng       |                             |                   |                                           |          |

# 2.2.2. Thêm mới

Chọn nút <Thêm mới> thì hệ thống hiển thị màn hình thêm mới như bên dưới

| Danh mục dùng chun | ıg< | DanToc                       | THÊM MỚI DÂN TỘC | ~ * × |
|--------------------|-----|------------------------------|------------------|-------|
| Cơ quan đơn vị     | <   | 1454-                        |                  |       |
| Danh mục văn bản   | <   | ma".                         |                  |       |
| Thủ tục            | <   | Tên*:                        |                  |       |
| Quản lý người dùng | <   | Quyết định ban hành sửa đổi: |                  |       |
|                    |     | Ngày ban hành quyết định:    | dd/MM/yyyy       |       |
|                    |     | Cơ quan ban hành quyết định: |                  |       |

Nhập đầy đủ thông tin và chọn <Lưu> thì hệ thống thêm mới thông tin vào CSDL.

# 2.2.3. Xem chi tiết

Chọn [Tên Dân tộc] tại màn hình danh sách để xem thông tin chi tiết Dân tộc.

|                        | NG CƠ SỞ DỮ LIỆU DÙI<br>NH PHƯỚC | NG CHUNG                                  |                  | 1ª 3 (C        | 265        | (D) Quán tr | ị hệ thống <del>-</del> |
|------------------------|----------------------------------|-------------------------------------------|------------------|----------------|------------|-------------|-------------------------|
| Danh mục dùng chung<   | DanToc                           |                                           | CHI TIẾT DÂN TỘC |                |            |             |                         |
| r 🔂 Cơ quan đơn vị 🛛 < | Mã:                              | 49                                        | GHI HEI DAN IQU  | Tên:           | Cống       |             |                         |
| 📄 Danh mục văn bản 🛛 < | Quyết định ban hành sửa          | 1019/QD-TCTK                              |                  | Ngày ban hành: | 11/12/2008 |             |                         |
| 📤 Thủ tục 🛛 🖌          | đối:                             |                                           |                  |                |            |             |                         |
| 💿 Quán lý người dùng < | Cơ quan ban hành:                | Bộ Kê hoạch và Đầu từ - Tổng Cục Thông kế |                  |                |            |             |                         |
|                        |                                  |                                           | Quay lại         |                |            |             |                         |
|                        |                                  |                                           |                  |                |            |             |                         |

#### 2.2.4. Chỉnh sửa

Chọn biểu tượng <Chỉnh sửa> tại màn hình danh sách thì hệ thống hiển thị màn hình chinh sửa như bên dưới

| HỆ THỐ<br>TÍNH BÌ      | NG CƠ SỞ DỮ LIỆU DÙNG CHUNG<br>NH PHƯỚC | AL NOCE                                   | 🕕 Quản trị hệ thống 🛩 |
|------------------------|-----------------------------------------|-------------------------------------------|-----------------------|
| Danh mục dùng chung<   |                                         | CHỈNH SỬA DÂN TỘC                         | ~ ~ ×                 |
| 💼 Cơ quan đơn vị 🛛 🔇   | M5*-                                    | 49                                        |                       |
| 📄 Danh mục văn bắn 🛛 < |                                         |                                           |                       |
| 📤 Thủ tục 💦 🖌          | Tên*:                                   | Cống                                      |                       |
| 💽 Quản lý người dùng < | Quyết định ban hành sửa đổi:            | 1019/QÐ-TCTK                              |                       |
|                        | Ngày ban hành quyết định:               | 11/12/2008                                |                       |
|                        | Cơ quan ban hành quyết định:            | Bộ Kế hoạch và Đầu tư - Tổng Cục Thống kê |                       |
|                        |                                         | Lưu Quay lại                              |                       |

Sau khi thay đổi thông tin cần chỉnh sửa, người dùng chọn <Lưu> để lưu lại thông tin đã chỉnh sửa. Ngoài ra tại màn hình này muốn quay lại màn hình trước thì chọn chức năng <Quay lại>.

#### 2.2.5. Xóa

Chọn biểu tượng <Xóa> tại màn hình danh sách và chọn <OK> tại hộp thoại thông báo xác nhận việc xóa để xóa thông tin Dân tộc mình muốn.

Ghi chú: Trường hợp xóa Dân tộc đang được sử dụng thì hệ thống sẽ hiển thị thông báo: Dân tộc này đã được sử dụng nên không cho phép xóa.

# 2.2.6. Tải tệp mẩu

Chọn <Tệp mẩu> tại màn hình danh sách để tải tệp mẩu tin Dân tộc.

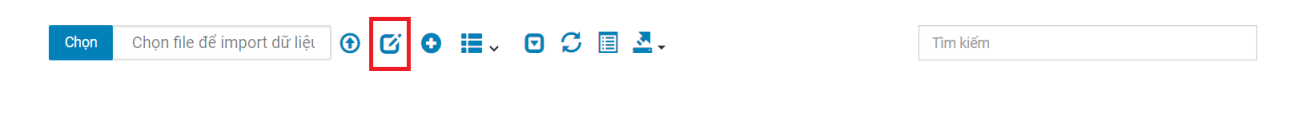

Người dùng chọn đường dẫn lưu file để hoàn thành việc tải tệp tin mẫu.

#### 2.2.7. Tệp tải lên

Chọn <Chọn> tại màn hình danh sách để tải tệp tin cần import dữ liệu.

| 🔬 HỆ T                           | HŐN               | G CƠ S | ổ Dĺ | ϔLIĘ     | Open                                                                                         |                                  |
|----------------------------------|-------------------|--------|------|----------|----------------------------------------------------------------------------------------------|----------------------------------|
| TÍNH                             | 🥪 ΤΊΝΗ ΒÌΝΗ ΡΗƯỚC |        |      |          | $\leftarrow \  \  \rightarrow \  \   \uparrow \  \   \blacksquare \  \   > \  \   \   \   \$ | V Search Info                    |
| Danh mục dùng chun               | g<                | DanToc |      |          | Organize • New folder                                                                        | <b>■</b> • <b>□ 0</b>            |
| <mark>ille</mark> Cơ quan đơn vị | <                 | Chọ    | n C  | họn file | This PC<br>3 DD bjects                                                                       | No items match your search.      |
| 📄 Danh mục văn bản               | <                 |        | SIL  | MS       | Desktop                                                                                      |                                  |
| 📤 Thủ tục                        | <                 |        | 1    | 49       | Documents                                                                                    |                                  |
| 💽 Quản lý người dùng             | ۲.                |        | 2    | 32       | Music Pictures                                                                               |                                  |
|                                  |                   |        | 3    | 03       | Videos                                                                                       |                                  |
|                                  |                   |        | 4    | 53       | 🥪 DATA (D:)                                                                                  |                                  |
|                                  |                   |        | 5    | 34       | - RELAX (E:)                                                                                 |                                  |
|                                  |                   |        | 6    | 07       | File name:                                                                                   | ✓ Tệp tùy chỉnh (*.xís,*.xísx) ✓ |
|                                  |                   |        | 7    | 09       |                                                                                              | Open Cancel                      |

Chọn <Tệp tải lên> để thực hiện việc import dữ liệu Dân tộc lên hệ thống.

# 2.3. Quốc tịch

Quản lý danh sách các Quốc tịch phục vụ cho việc quản lý khai thác dữ liệu trong hệ thống.

| HỆ THỐN<br>TÍNH BÌN  | IG CƠ SI<br>IH PHƯƠ | Ở DỮ L<br>ớc | IỆU DÙNG CHU           | NG                                           |            | Quản trị hệ thống |
|----------------------|---------------------|--------------|------------------------|----------------------------------------------|------------|-------------------|
| Danh mục dùng chung< | QuecTich            |              |                        | DANH SÁCH QUỐC TỊCH                          |            | 1                 |
| Cơ quan đơn vị <     | Chọn                | Chọn         | file để import dữ liệt | ④ ☞ ● ▦~ ▣ ☞ 표 ▲-                            | Tim kiếm   |                   |
| Danh mục văn bản <   |                     | STT          | Mã quốc gia            | Tên quốc gia đầy đủ bằng tiếng việt          | Mã alpha 3 | Thao tác          |
| Thủ tục <            |                     | 1            | BV                     | Đảo Buvê                                     | BVT        |                   |
| Quản lý người dùng < |                     | 2            | НК                     | Đặc khu hành chính Hồng Kông thuộcTrung Quốc | HKG        |                   |
|                      |                     | 3            | NE                     | Cộng hòa Nigiê                               | NER        |                   |
|                      |                     | 4            | SD                     | Cộng hòa Xuđăng                              | SDN        |                   |
|                      |                     | 5            | IQ                     | Cộng hòa Irắc                                | IRQ        |                   |
|                      |                     | 6            | IM                     | Đảo MAN                                      | IMN        |                   |
|                      |                     | 7            | HU                     | Cộng hòa Hunggari                            | HUN        | 2                 |
|                      |                     | 8            | DZ                     | Cộng hòa dân chủ nhân dân Angiêri            | DZA        |                   |
|                      |                     | 9            | VI                     | Quần đảo Viếcgina (Hoa Kú)                   | VIR        |                   |

- Tìm kiếm: Tìm kiếm theo mã, tên Quốc tịch
- Thêm mới: Thêm mới thông tin Quốc tịch
- Xem chi tiết: Xem chi tiết thông tin Quốc tịch

- Chỉnh sửa: Chỉnh sửa thông tin Quốc tịch
- Xóa: Xóa thông tin Quốc tịch
- Tệp mẩu: Cho phép người dùng tải tệp mẩu dữ liệu Quốc tịch để import dữ liệu
- Tệp tải lên: Import dữ liệu Quốc tịch theo tệp mẫu

# 2.3.1. Tìm kiếm

Nhập các thông tin theo các tiêu chí tìm kiếm và ấn phím ENTER hoặc chọn nút <Tìm kiếm> thì hệ thống hiển thị màn hình kết quả như bên dưới.

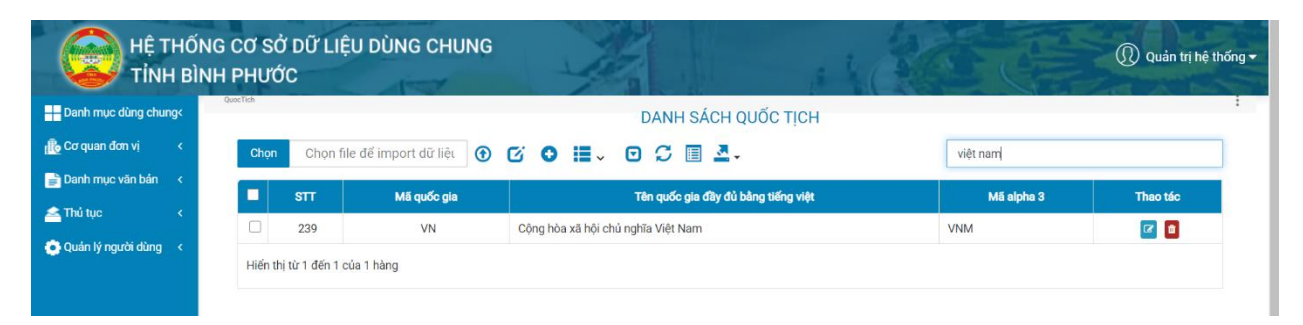

# 2.3.2. Thêm mới

Chọn nút <Thêm mới> thì hệ thống hiển thị màn hình thêm mới như bên dưới

| HỆ THỐNG<br>TÍNH BÌNH                                                                                                    | CƠ SỞ DỮ LIỆU DÙNG CHUNG<br>PHƯỚC                                                                                                    | 1          | 1186 E | Quản trị hệ thống - |
|----------------------------------------------------------------------------------------------------|----------------------------------------------------------------------------------------------------|------------|--------|---------------------|
| <ul> <li>Danh mục dùng chung</li> <li>Cơ quan đơn vị &lt;</li> <li>Danh mục văn bản &lt;</li> <li>Thủ tục &lt;</li> <li>Quán lý người dùng </li> </ul> | Mã quốc gia*:<br>Tên quốc gia đây đủ bảng tiếng việt*:<br>Mã alpha 3:<br>Tên quốc gia đây đủ bảng tiếng anh:<br>Tên quốc gia viết gọn bảng tiếng việt:<br>Tên quốc gia viết gọn bảng tiếng anh:<br>Các ngôn ngữ hành chính alpha 3: |            |        |                     |
| **                                                                                                    | Các tên địa phương viết gọn:<br>Nước độc lập:<br>Quyết định ban hành sửa đối:<br>Ngày ban hành:<br>Cơ quan ban hành:                                                                                                    | dd/MM/yyyy |        | 5                   |

Nhập đầy đủ thông tin và chọn <Lưu> thì hệ thống thêm mới thông tin vào CSDL.

# 2.3.3. Xem chi tiết

Chọn [Tên Quốc tịch] tại màn hình danh sách để xem thông tin chi tiết Quốc tịch.

| HỆ T<br>TÍNH       | THỐ<br>H BÌ | NG CƠ SỞ DỮ LIỆU DÙ<br>NH PHƯỚC          | NG CHUNG      | 1                                                             |          | Quản trị hệ thống ▾ |
|--------------------|-------------|------------------------------------------|---------------|---------------------------------------------------------------|----------|---------------------|
| Danh mục dùng chu  | ng<         | QuooTich                                 |               |                                                               |          | I                   |
| r 🚯 Cơ quan đơn vị |             | Mã quốc gia:<br>Mã alpha 3:              | BV            | CHI TIET QUUC TỊCH<br>Tên quốc gia đây đủ bằng<br>tiếng việt: | Đảo Buvê |                     |
| 📥 Thủ tục          |             | Tên quốc gia đầy đủ bảng<br>tiếng anh:   |               | Tên quốc gia viết gọn bằng<br>tiếng việt:                     |          |                     |
|                    |             | Tên quốc gia viết gọn bằng<br>tiếng anh: | BOUVET ISLAND | Các ngôn ngữ hành chính<br>alpha 2:                           |          |                     |
|                    |             | Các ngôn ngữ hành chính<br>alpha 3:      |               | Các tên địa phương viết<br>gọn:                               |          |                     |
|                    |             | Nước độc lập:                            |               | Quyết định ban hành sửa<br>đổi:                               |          |                     |
|                    |             | Ngày ban hành:                           |               | Cơ quan ban hành:                                             |          |                     |
|                    |             |                                          |               | Quay lại                                                      |          |                     |

#### 2.3.4. Chỉnh sửa

Chọn biểu tượng <Chỉnh sửa> tại màn hình danh sách thì hệ thống hiển thị màn hình chinh sửa như bên dưới

| HỆ THỐ<br>TÍNH BÌ                                                                                                    | NG CƠ SỞ DỮ LIỆU DÙNG CHUNC<br>NH PHƯỚC                                                                                                    | Q Quản trị hệ thống <del>-</del>                                                                                                    |
|----------------------------------------------------------------------------------------------------|----------------------------------------------------------------------------------------------------|----------------------------------------------------------------------------------------------------|
| INNE BI       Image: Danh mục dùng chung:       Image: Danh mục văn bản       Image: Danh mục văn bản       Image: Danh m | ME PHOOC<br>Mã quốc gia*:<br>Tên quốc gia đầy đủ bằng tiếng việt*:<br>Mã alpha 3:<br>Tên quốc gia viết gọn bằng tiếng việt:<br>Tên quốc gia viết gọn bằng tiếng việt:<br>Tên quốc gia viết gọn bằng tiếng anh:<br>Các ngôn ngữ hành chính alpha 2:<br>Các ngôn ngữ hành chính alpha 3: | BV         Dáo Buvê         BVT         BUT         BOUVET ISLAND         Indiana Indiana Ind |
| ×                                                                                                    | Nước đọc lạp:<br>Quyết định ban hành sửa đối:<br>Ngày ban hành:<br>Cơ quan ban hành:                                                                                                    | dd/MM/yyyy                                                                                                    |

Sau khi thay đổi thông tin cần chỉnh sửa, người dùng chọn <Lưu> để lưu lại thông tin đã chỉnh sửa. Ngoài ra tại màn hình này muốn quay lại màn hình trước thì chọn chức năng <Quay lại>.

# 2.3.5. Xóa

Chọn biểu tượng <Xóa> tại màn hình danh sách và chọn <OK> tại hộp thoại thông báo xác nhận việc xóa để xóa thông tin Quốc tịch mình muốn.

Ghi chú: Trường hợp xóa Quốc tịch đang được sử dụng thì hệ thống sẽ hiển thị thông báo: Quốc tịch này đã được sử dụng nên không cho phép xóa.

# 2.3.6. Tải tệp mẩu

Chọn <Tệp mẩu> tại màn hình danh sách để tải tệp mẩu tin Quốc tịch.

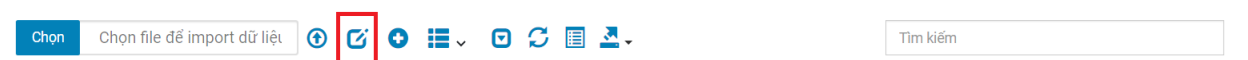

Người dùng chọn đường dẫn lưu file để hoàn thành việc tải tệp tin mẫu.

## 2.3.7. Tệp tải lên

Chọn <Chọn> tại màn hình danh sách để tải tệp tin cần import dữ liệu.

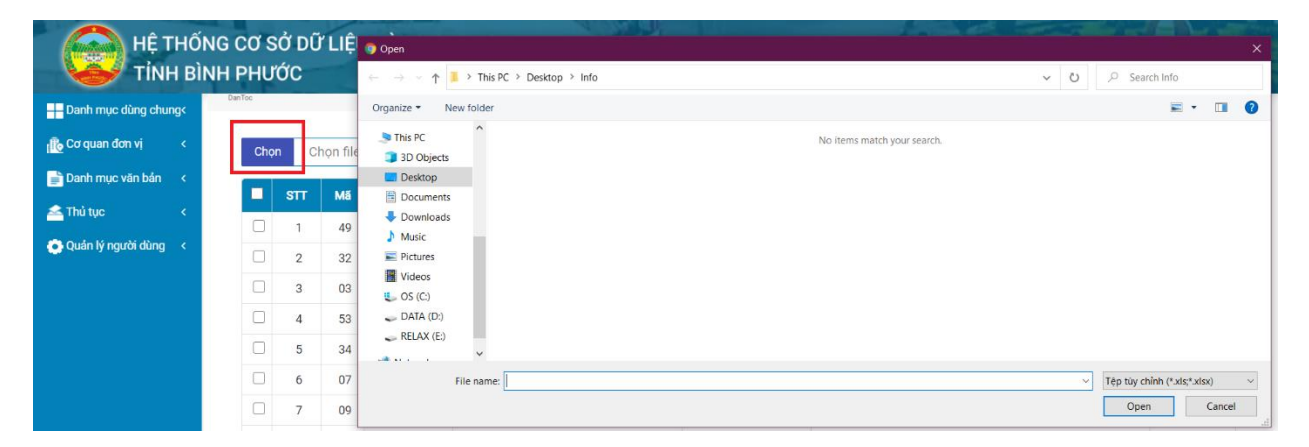

Chọn <Tệp tải lên> để thực hiện việc import dữ liệu Quốc tịch lên hệ thống.

# 2.4. Tình trạng hôn nhân

Quản lý danh sách các Tình trạng hôn nhân phục vụ cho việc quản lý khai thác dữ liệu trong hệ thống.

| nh mục dùng chung< | Tinh TrangHon! | Nhan |                |                             | DANH SÁCH TÌNH TRẠNG HÌ     | ÔN NHÂN       |                              |          |
|--------------------|----------------|------|----------------|-----------------------------|-----------------------------|---------------|------------------------------|----------|
| quan đơn vị <      | Chọ            | n C  | họn file đế in | nport dữ liệu 🕜 🖸 🖬         | - 🖸 🖸 🗏 🗸 -                 |               | Tîm kiếm                     |          |
| nh mục văn bản <   |                | STT  | Mã             | Tên                         | Quyết định ban hành sửa đối | Ngày ban hành | Cơ quan ban hành             | Thao táo |
| itục <             |                | 1    | 0              | Chưa có thông tin           | QCVN 109:2017/BTTTT         | 01/10/2017    | Bộ Thông tin và Truyền thông | 2 8      |
| n lý người dùng <  |                | 2    | 1              | Chưa kết hôn                | QCVN 109:2017/BTTTT         | 01/10/2017    | Bộ Thông tin và Truyền thông |          |
|                    |                | 3    | 2              | Đang có vợ/chồng            | QCVN 109:2017/BTTTT         | 01/10/2017    | Bộ Thông tin và Truyền thông | <b>a</b> |
|                    |                | 4    | 3              | Đã ly hôn hoặc góa vợ/chồng | QCVN 109:2017/BTTTT         | 01/10/2017    | Bộ Thông tin và Truyền thông | <b></b>  |
|                    |                | 5    | Test1qa        | Danh mục 1                  | QCVN 109:2017/BTTTT         | 17/12/2020    | Bộ Thông tin và Truyền thông |          |
|                    |                | 6    | Test1qa1       | Danh mục 1                  | QCVN 109:2017/BTTTT         | 17/12/2020    | Bộ Thông tin và Truyền thông |          |
|                    |                | 7    | T1111          | Danh mục 11                 | QCVN 109:2017/BTTTT         | 17/10/2020    | Bộ Thông tin và Truyền thông |          |

Bao gồm các chức năng chính:

- Tìm kiếm: Tìm kiếm theo mã, tên Tình trạng hôn nhân
- Thêm mới: Thêm mới thông tin Tình trạng hôn nhân
- Xem chi tiết: Xem chi tiết thông tin Tình trạng hôn nhân
- Chỉnh sửa: Chỉnh sửa thông tin Tình trạng hôn nhân
- Xóa: Xóa thông tin Tình trạng hôn nhân
- Tệp mẩu: Cho phép người dùng tải tệp mẩu dữ liệu Tình trạng hôn nhân để import dữ liệu
- Tệp tải lên: Import dữ liệu Tình trạng hôn nhân theo tệp mẩu

#### 2.4.1. Tìm kiếm

Nhập các thông tin theo các tiêu chí tìm kiếm và ấn phím ENTER hoặc chọn nút <Tìm kiếm> thì hệ thống hiển thị màn hình kết quả như bên dưới.

|                        | NG CƠ S<br>NH PHU | SỞ DŨ<br>ỨC | 'LIĘU      | DÙNG CHU          | NG                          |                  |                              | Quản trị hệ thống • |
|------------------------|-------------------|-------------|------------|-------------------|-----------------------------|------------------|------------------------------|---------------------|
| Danh mục dùng chung<   | TinhTrangHon      | Nhan        |            |                   | DANH SÁCH TÌNH              | I TRẠNG HÔN NHÂN |                              | 1                   |
| 🕕 Cơ quan đơn vị 🛛 <   | Chç               | n Ch        | ion file d | để import dữ liệt | • ☞ • ■- • • • .            |                  | kết                          |                     |
| 📄 Danh mục văn bản 🛛 < |                   | STT         | MS         | Tên               | Quyất định ban bành sửa đổi | Noày ban bành    | Crt quan ban bành            | Theo téc            |
| 📥 Thủ tục 🛛 💉          |                   | 2           | 1          | Chưa kết hôn      | QCVN 109:2017/BTTTT         | 01/10/2017       | Bô Thông tin và Truyền thông |                     |
| 💿 Quản lý người dùng < | Hiển              | thị từ 1 đ  | ến 1 của   | 1 hàng            |                             |                  |                              |                     |
|                        |                   |             |            |                   |                             |                  |                              |                     |

# 2.4.2. Thêm mới

Chọn nút <Thêm mới> thì hệ thống hiển thị màn hình thêm mới như bên dưới

| HỆ T<br>TÍNH         | HỐNG<br>I BÌNH | CƠ SỞ DỮ LIỆU DÙNG CHUNG<br>PHƯỚC | 10              | . 1 200       | Quản trị hệ thống ▾ |
|----------------------|----------------|-----------------------------------|-----------------|---------------|---------------------|
| Danh mục dùng chun   | g<             | nh TrangHonNhan                   | THÊM MỚI TÌNH T | RẠNG HÔN NHÂN | ~ * *               |
| 🚯 Cơ quan đơn vị     | < .            | M5                                |                 |               |                     |
| 📄 Danh mục văn bản   | ۰.             | Ma                                |                 |               |                     |
| 📤 Thủ tục            | < .            | Tên*:                             |                 |               |                     |
| 💽 Quản lý người dùng | < .            | Ghi chú:                          |                 |               |                     |
|                      |                | Quyết định ban hành sửa đổi:      |                 |               |                     |
|                      |                | Ngày ban hành quyết định:         | dd/MM/yyyy      |               | <b></b>             |
|                      |                | Cơ quan ban hành quyết định:      |                 |               |                     |
|                      |                |                                   |                 | Lưu Quay lại  |                     |

Nhập đầy đủ thông tin và chọn <Lưu> thì hệ thống thêm mới thông tin vào CSDL.

## 2.4.3. Xem chi tiết

Chọn [Tên Tình trạng hôn nhân] tại màn hình danh sách để xem thông tin chi tiết Tình trạng hôn nhân.

| HỆ TH<br>TÍNH         | -IŐI<br>BÌI | NG CƠ SỞ DỮ LIỆU DÙ<br>NH PHƯỚC | ING CHUNG  |                              |                              | Quản trị hệ thống - |
|-----------------------|-------------|---------------------------------|------------|------------------------------|------------------------------|---------------------|
| 🕂 Danh mục dùng chung | k           | TichTrangHonNhan                |            | CHI TIẾT TÌNH TRANG HỘN NHÂN |                              |                     |
| 🕕 Cơ quan đơn vị      | <           | Mã:                             | 0          | Tên:                         | Chưa có thông tin            |                     |
| 📄 Danh mục văn bản    | <           | Ghi chú:                        | số 0       | Quyết định ban hành sửa      | QCVN 109:2017/BTTTT          |                     |
| 峇 Thủ tục             | <           | Noày ban bành:                  | 01/10/2017 | oor.<br>Crrouan ban bành:    | Bộ Thông tin và Truyền thông |                     |
| 💿 Quản lý người dùng  | <           | rigey berrietin                 | 01110/2011 |                              | by mong an ra major along    |                     |
|                       |             |                                 |            | Quay lại                     |                              |                     |
|                       |             |                                 |            |                              |                              |                     |

#### 2.4.4. Chỉnh sửa

Chọn biểu tượng <Chỉnh sửa> tại màn hình danh sách thì hệ thống hiển thị màn hình chinh sửa như bên dưới

| 😺 ті́лн              | BÌNH PHƯỚC                   |                               | QQ Quan trị nệ thong - |
|----------------------|------------------------------|-------------------------------|------------------------|
| Danh mục dùng chung  | TinhTrangHonNhan             | CHỈNH SỬA TÌNH TRẠNG HÔN NHÂN | ^ ۶ ×                  |
| 🕕 Cơ quan đơn vị     | <<br>Мā*                     | 0                             |                        |
| 📄 Danh mục văn bản   | <                            |                               |                        |
| 📤 Thủ tục            | ۲ên*:                        | Chưa có thông tin             |                        |
| 💽 Quản lý người dùng | < Ghi chú:                   | ső 0                          |                        |
|                      | Quyết định ban hành sửa đổi: | QCVN 109:2017/BTTTT           |                        |
|                      | Ngày ban hành quyết định:    | 01/10/2017                    |                        |
|                      | Cơ quan ban hành quyết định: | Bộ Thông tin và Truyền thông  |                        |
|                      |                              | Lưu Quay lại                  |                        |

Sau khi thay đổi thông tin cần chỉnh sửa, người dùng chọn <Lưu> để lưu lại thông tin đã chỉnh sửa. Ngoài ra tại màn hình này muốn quay lại màn hình trước thì chọn chức năng <Quay lại>.

#### 2.4.5. Xóa

Chọn biểu tượng <Xóa> tại màn hình danh sách và chọn <OK> tại hộp thoại thông báo xác nhận việc xóa để xóa thông tin Tình trạng hôn nhân mình muốn.

Ghi chú: Trường hợp xóa Tình trạng hôn nhân đang được sử dụng thì hệ thống sẽ hiển thị thông báo: Tình trạng hôn nhân này đã được sử dụng nên không cho phép xóa.

# 2.4.6. Tải tệp mẩu

Chọn <Tệp mẩu> tại màn hình danh sách để tải tệp mẩu tin Tình trạng hôn nhân.

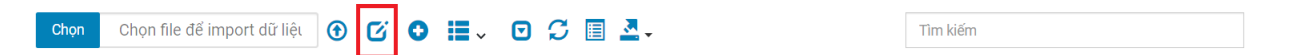

Người dùng chọn đường dẫn lưu file để hoàn thành việc tải tệp tin mẫu.

## 2.4.7. Tệp tải lên

Chọn <Chọn> tại màn hình danh sách để tải tệp tin cần import dữ liệu.

| HỆ TH<br>TÍNH         | Hốn(<br>BÌNH | G CƠ S<br>H PHƯ | ổ D<br>ức       | ữ liệ     | Open ← → · ↑ ▲ > This PC > Desktop > Info | v U Search Info                  |     |
|-----------------------|--------------|-----------------|-----------------|-----------|-------------------------------------------|----------------------------------|-----|
| 📕 Danh mục đùng chung | ĸ            | DanToc          |                 |           | Organize • New folder                     | E · 🗉 0                          |     |
| 🐞 Cơ quan đơn vị      | <            | Chọ             | n               | Chọn file | This PC<br>3 3D Objects                   | No items match your search.      |     |
| 📄 Danh mục văn bản    | <            |                 |                 |           | Desktop                                   |                                  |     |
| 📥 Thủ tục             | <            |                 | <b>STT</b><br>1 | Mă<br>49  | Documents Downloads                       |                                  |     |
| 💽 Quản lý người dùng  | <            |                 | 2               | 32        | Music Pictures                            |                                  |     |
|                       |              |                 | 3               | 03        | Videos                                    |                                  |     |
|                       |              |                 | 4               | 53        | LATA (D:)                                 |                                  |     |
|                       |              |                 | 5               | 34        | RELAX (E:)                                |                                  |     |
|                       |              |                 | 6               | 07        | File name:                                | ✓ Têp tùy chỉnh (*.xls;*.xlsx) ∨ |     |
|                       |              |                 | 7               | 09        |                                           | Open Cancel                      | 120 |

Chọn <Tệp tải lên> để thực hiện việc import dữ liệu Tình trạng hôn nhân lên hệ thống.

# 2.5. Quan hệ gia đình

Quản lý danh sách các Quan hệ gia đình phục vụ cho việc quản lý khai thác dữ liệu trong hệ thống.

| mục dùng chung< | QuanHeulaDinn |                           |        | DANH SÁCH QUAN HỆ GIA ĐÌNH |            |
|-----------------|---------------|---------------------------|--------|----------------------------|------------|
| an đơn vị <     | Chọn          | Chọn file để import dữ li | êt 🕑 🕑 |                            | Tim kiếm   |
| mục văn bản <   |               | STT                       | Mã     | Tên                        | Thao tác   |
| IC <            |               | 1                         | 00     | Chưa có thông tin          |            |
| lý người dùng < |               | 2                         | 01     | Ông                        |            |
|                 |               | 3                         | 02     | Bà                         | 0          |
|                 |               | 4                         | 03     | Cha                        | <b>[2]</b> |
|                 |               | 5                         | 04     | Me                         | 2          |
|                 |               | б                         | 05     | Vợ                         |            |
|                 |               | 7                         | 06     | Chồng                      |            |
|                 |               | 8                         | 07     | Con                        |            |
|                 |               | 9                         | 08     | Anh                        |            |
|                 |               | 10                        | 09     | Chị                        |            |

- Tìm kiếm: Tìm kiếm theo mã, tên Quan hệ gia đình
- Thêm mới: Thêm mới thông tin Quan hệ gia đình
- Xem chi tiết: Xem chi tiết thông tin Quan hệ gia đình
- Chỉnh sửa: Chỉnh sửa thông tin Quan hệ gia đình
- Xóa: Xóa thông tin Quan hệ gia đình

- Tệp mẩu: Cho phép người dùng tải tệp mẩu dữ liệu Quan hệ gia đình để import dữ liệu
- Tệp tải lên: Import dữ liệu Quan hệ gia đình theo tệp mẩu

# 2.5.1. Tìm kiếm

Nhập các thông tin theo các tiêu chí tìm kiếm và ấn phím ENTER hoặc chọn nút <Tìm kiếm> thì hệ thống hiển thị màn hình kết quả như bên dưới.

|                        | NG CƠ SỞ I<br>NH PHƯỚC | DỮ LIỆU DÙN          | G CHUNG        | 1                          | () Quản trị hệ thống • |
|------------------------|------------------------|----------------------|----------------|----------------------------|------------------------|
| Danh mục dùng chung<   | QuanHeGlaDinh          |                      |                | DANH SÁCH QUAN HỆ GIA ĐÌNH | 1                      |
| 💼 Cơ quan đơn vị 🛛 <   | Chọn                   | Chọn file để impo    | rt dữ liệu 🕜 🖸 | • ≣, • 5 ≣ ₹.              | ông                    |
| 📄 Danh mục văn bản 🛛 < |                        | STT                  | M5             | Tên                        | Theo tác               |
| 📥 Thủ tục 🛛 <          |                        | 1                    | 00             | Chưa có thông tin          |                        |
| 💽 Quản lý người dùng < |                        | 2                    | 01             | ông                        |                        |
|                        | Hiển thị từ            | r 1 đến 2 của 2 hàng |                |                            |                        |

# 2.5.2. Thêm mới

Chọn nút <Thêm mới> thì hệ thống hiển thị màn hình thêm mới như bên dưới

| HỆ THỐNG CƠ<br>TÍNH BÌNH PH | Í SỞ ĐỮ LIỆU DÙNG CHUNG<br>IƯỚC | 🕧 Quản trị hệ thống <del>-</del> |
|-----------------------------|---------------------------------|----------------------------------|
| Hanh mục dùng chung<        | THÊM MỚI QUAN H                 | IỆ GIA ĐÌNH 🔨 🕹 🖌 🗴              |
| 💼 Cơ quan đơn vị 🔹 <        |                                 |                                  |
| 📄 Danh mục văn bản 🛛 <      | Ma-:                            |                                  |
| 📥 Thủ tục 🛛 🗸               | Tên*:                           |                                  |
| 🔁 Quản lý người dùng <      |                                 | Lưư Quay lại                     |

Nhập đầy đủ thông tin và chọn <Lưu> thì hệ thống thêm mới thông tin vào CSDL.

## 2.5.3. Xem chi tiết

Chọn [Tên Quan hệ gia đình] tại màn hình danh sách để xem thông tin chi tiết Quan hệ gia đình.

| HỆ THỐM<br>TÍNH BÌM     | NG CƠ SỞ DỮ LIỆU DÙNG CHUNG<br>NH PHƯỚC | HALL HARE                                           | 🕕 Quản trị hệ thống <del>-</del> |
|-------------------------|-----------------------------------------|-----------------------------------------------------|----------------------------------|
| Danh mục dùng chung<    | QuanHeGiaDinh                           |                                                     |                                  |
| illo Cơ quan đơn vị 🛛 < | <b>Mã</b> : 00                          | CHI TIET QUAN HỆ GIA ĐINH<br>Tên: Chưa có thông tin |                                  |
| 📄 Danh mục văn bản 🛛 <  |                                         |                                                     |                                  |
| 🚈 Thủ tục 🛛 <           |                                         | Quay lại                                            |                                  |
| 💽 Quần lý người dùng <  |                                         |                                                     |                                  |

#### 2.5.4. Chỉnh sửa

Chọn biểu tượng <Chỉnh sửa> tại màn hình danh sách thì hệ thống hiển thị màn hình chinh sửa như bên dưới

| HỆ THỐ<br>TỉNH BÌ                  | NG CƠ SỞ DỮ LIỆU DÙNG CHUNG<br>NH PHƯỚC |                            | Quản trị hệ thống - |
|------------------------------------|-----------------------------------------|----------------------------|---------------------|
| <mark></mark> Danh mục dùng chung< |                                         | CHỈNH SỬA QUAN HỆ GIA ĐÌNH | ~ / ×               |
| 🕕 Cơ quan đơn vị 🔹 <               | M5*                                     | 00                         |                     |
| 📄 Danh mục văn bản 🛛 <             | mu .                                    |                            |                     |
| 🚔 Thủ tục 🔹 🔇                      | Tên*:                                   | Chưa có thông tin          |                     |
| 😋 Quản lý người dùng <             |                                         | Lưu Quay lại               |                     |

Sau khi thay đổi thông tin cần chỉnh sửa, người dùng chọn <Lưu> để lưu lại thông tin đã chỉnh sửa. Ngoài ra tại màn hình này muốn quay lại màn hình trước thì chọn chức năng <Quay lại>.

#### 2.5.5. Xóa

Chọn biểu tượng <Xóa> tại màn hình danh sách và chọn <OK> tại hộp thoại thông báo xác nhận việc xóa để xóa thông tin Quan hệ gia đình mình muốn.

Ghi chú: Trường hợp xóa Quan hệ gia đình đang được sử dụng thì hệ thống sẽ hiển thị thông báo: Quan hệ gia đình này đã được sử dụng nên không cho phép xóa.

# 2.5.6. Tải tệp mẩu

Chọn <Tệp mẩu> tại màn hình danh sách để tải tệp mẩu tin Quan hệ gia đình.

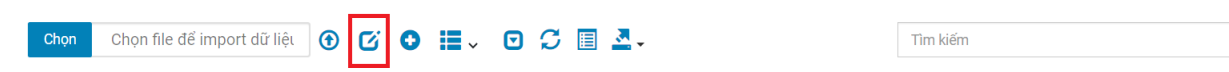

Người dùng chọn đường dẫn lưu file để hoàn thành việc tải tệp tin mẫu.

## 2.5.7. Tệp tải lên

Chọn <Chọn> tại màn hình danh sách để tải tệp tin cần import dữ liệu.

|                      | Hối<br>Hồi | NG CƠ<br>NH PH | SỞ<br>Ưới | Dữ L<br>C | Ê 🌀 Open                | > This PC > Deskton | > Info |                        |        | × | 0 | P Search Info          |        | ×   |
|----------------------|------------|----------------|-----------|-----------|-------------------------|---------------------|--------|------------------------|--------|---|---|------------------------|--------|-----|
|                      | ng<        | DanToc         |           |           | Organize • N            | ew folder           |        |                        |        |   | 0 |                        | •      | 0   |
| 📙 Cơ quan đơn vị     | <          | С              | họn       | Chọn      | file 3 3D Objects       | ^                   |        | No items match your se | earch. |   |   |                        |        |     |
| 📄 Danh mục văn bản   | ۲.         |                |           |           | Desktop                 |                     |        |                        |        |   |   |                        |        |     |
| 📤 Thủ tục            | <          |                | ) S       |           | Documents     Downloads |                     |        |                        |        |   |   |                        |        |     |
| 💽 Quán lý người dùng | <          |                | )         | 2         | 2 Music                 |                     |        |                        |        |   |   |                        |        |     |
|                      |            |                | 1         | 3         | 3 Videos                |                     |        |                        |        |   |   |                        |        |     |
|                      |            |                | ]         | 4         | 3 DATA (D:)             |                     |        |                        |        |   |   |                        |        |     |
|                      |            |                | ]         | 5         | 4 RELAX (E:)            | ~                   |        |                        |        |   |   |                        |        |     |
|                      |            | C              | )         | 6         | 7                       | File name:          |        |                        |        |   | ~ | Tệp tùy chỉnh (*.xls;* | .xlsx) | ~   |
|                      |            |                | 1         | 7         | 9                       |                     |        |                        |        |   |   | Open                   | Cano   | cel |

Chọn <Tệp tải lên> để thực hiện việc import dữ liệu Quan hệ gia đình lên hệ thống.

# 2.6. Sinh trắc học

Quản lý danh sách các Sinh trắc học phục vụ cho việc quản lý khai thác dữ liệu trong hệ thống.

| Danh mục dùng ch  | hung< | SinhTracHoc |                        |                | DANH SÁCH SINH TRẮC HỌC |          |
|-------------------|-------|-------------|------------------------|----------------|-------------------------|----------|
| Cơ quan đơn vị    | ٠.    | Chọn        | Chọn file để import dữ | liệt 🕑 🗹 🕒 📕 🗸 | o c 🗉 🛃 -               | Tìm kiếm |
| Danh mục văn bảr  | 1 K   |             | SIT                    | Mã             | Tên                     | Thao tác |
| Thủ tục           | <     |             | 1                      | NTH01          | Khuôn mặt               |          |
| Quản lý người dùn | ig <  | 0           | 2                      | NTH02          | Răng                    |          |
|                   |       |             | 3                      | NTH03          | Måt                     |          |
|                   |       |             | 4                      | NTH04          | Mũi                     |          |
|                   |       |             | 5                      | NTH05          | Ngực                    |          |
|                   |       |             | 6                      | NTH06          | Mông                    |          |
|                   |       |             | 7                      | NTH07          | Cao đứng                |          |
|                   |       |             | 8                      | NTH08          | Cao ngồi                |          |
|                   |       |             | 9                      | NTH09          | Cân nặng                |          |
|                   |       |             | 10                     | NTH10          | Vòng đầu                |          |

- Tìm kiếm: Tìm kiếm theo mã, tên Sinh trắc học
- Thêm mới: Thêm mới thông tin Sinh trắc học
- Xem chi tiết: Xem chi tiết thông tin Sinh trắc học
- Chỉnh sửa: Chỉnh sửa thông tin Sinh trắc học
- Xóa: Xóa thông tin Sinh trắc học

- Tệp mẩu: Cho phép người dùng tải tệp mẩu dữ liệu Sinh trắc học để import dữ liệu
- Tệp tải lên: Import dữ liệu Sinh trắc học theo tệp mẩu

# 2.6.1. Tìm kiếm

Nhập các thông tin theo các tiêu chí tìm kiếm và ấn phím ENTER hoặc chọn nút <Tìm kiếm> thì hệ thống hiển thị màn hình kết quả như bên dưới.

| HỆ THỐN<br>TỉNH BÌN    | NG CƠ SỞ<br>NH PHƯỚC | DỮ LIỆU DÙNG CHI<br>;       | ING | The   |           |                | 13 |          | Quản trị hệ thống - |
|------------------------|----------------------|-----------------------------|-----|-------|-----------|----------------|----|----------|---------------------|
| Danh mục dùng chung<   | SinhTracHoc          |                             |     |       | DANH SÁCH | I SINH TRẮC HỌ | С  |          | 1                   |
| i 🎼 Cơ quan đơn vị 🛛 < | Chọn                 | Chọn file để import dữ liệt | • 5 | 0 ≣.  |           | <u>.</u>       |    | rāng     |                     |
| 📄 Danh mục văn bản <   |                      | STT                         |     | Mã    |           | Tên            |    | Thao tác |                     |
| 📤 Thủ tục 🛛 🖌          |                      | 2                           |     | NTH02 |           | Răng           |    |          |                     |
| 😋 Quần lý người dùng < | Hiển thị t           | ừ 1 đến 1 của 1 hàng        |     |       |           |                |    |          |                     |

## 2.6.2. Thêm mới

Chọn nút <Thêm mới> thì hệ thống hiển thị màn hình thêm mới như bên dưới

| HỆ THỐNG CƠ SỞ DỮ LIỆU<br>TÍNH BÌNH PHƯỚC | DÙNG CHUNG | 10           | 1100         | Quán trị hệ thống - |
|-------------------------------------------|------------|--------------|--------------|---------------------|
| SinhTrachice                              |            | THÊM MỚI SIN | NH TRẮC HỌC  | * * * *             |
| 1 🔀 Cơ quan đơn vị <                      | 1454       |              |              |                     |
| 📄 Danh mục văn bản <                      | Ma         |              |              |                     |
| 📥 Thủ tục 🕜                               | Tên*:      |              |              |                     |
| 😋 Quản lý người dùng 🛛 <                  |            |              | Lưu Quay lại |                     |

Nhập đầy đủ thông tin và chọn <Lưu> thì hệ thống thêm mới thông tin vào CSDL.

## 2.6.3. Xem chi tiết

Chọn [Tên Sinh trắc học] tại màn hình danh sách để xem thông tin chi tiết Sinh trắc học.

| HỆ THỐN<br>TỉNH BÌN    | G CƠ SỞ DỮ LIỆU DÙNG CHUNG<br>H PHƯỚC | -                      |                | Quản trị hệ thống - |
|------------------------|---------------------------------------|------------------------|----------------|---------------------|
| Danh mục dùng chung<   |                                       |                        |                |                     |
| 👔 Cơ quan đơn vị 🛛 <   | Mā: NTH01                             | CHI TIET SINH TRAC HỌC | Tên: Khuôn mặt |                     |
| 📄 Danh mục văn bản 🛛 < |                                       |                        |                |                     |
| 📤 Thủ tục 🛛 <          |                                       | Quay lại               |                |                     |
| 💽 Quản lý người dùng < |                                       |                        |                |                     |

# 2.6.4. Chỉnh sửa

Chọn biểu tượng <Chỉnh sửa> tại màn hình danh sách thì hệ thống hiển thị màn hình chinh sửa như bên dưới

| HỆ THỐNG CƠ S<br>TÍNH BÌNH PHƯ | Ở DỮ LIỆU DÙNG CHUNG<br>ỚC | 1         |                   | 🕡 Quản trị hệ thống <del>-</del> |
|--------------------------------|----------------------------|-----------|-------------------|----------------------------------|
|                                |                            | CHÍNH S   | SỬA SINH TRẮC HỌC | ~ <i>F</i> ×                     |
| 🚯 Cơ quan đơn vị 🔹 <           | 1454                       | NTH01     |                   |                                  |
| 📄 Danh mục văn bản 🛛 <         | Ma".                       | NIHUI     |                   |                                  |
| 📥 Thủ tục 🛛 <                  | Tên*:                      | Khuôn mặt |                   |                                  |
| 😋 Quản lý người dùng 🛛 K       |                            |           | Lưu Quay lại      |                                  |

Sau khi thay đổi thông tin cần chỉnh sửa, người dùng chọn <Lưu> để lưu lại thông tin đã chỉnh sửa. Ngoài ra tại màn hình này muốn quay lại màn hình trước thì chọn chức năng <Quay lại>.

#### 2.6.5. Xóa

Chọn biểu tượng <Xóa> tại màn hình danh sách và chọn <OK> tại hộp thoại thông báo xác nhận việc xóa để xóa thông tin Sinh trắc học mình muốn.

Ghi chú: Trường hợp xóa Sinh trắc học đang được sử dụng thì hệ thống sẽ hiển thị thông báo: Sinh trắc học này đã được sử dụng nên không cho phép xóa.

## 2.6.6. Tải tệp mẩu

Chọn <Tệp mẩu> tại màn hình danh sách để tải tệp mẩu tin Sinh trắc học.

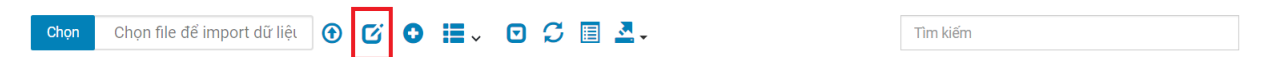

Người dùng chọn đường dẫn lưu file để hoàn thành việc tải tệp tin mẫu.

## 2.6.7. Tệp tải lên

Chọn <Chọn> tại màn hình danh sách để tải tệp tin cần import dữ liệu.

| HỆ TI<br>TỉNH        | HốN(<br>BÌNH | G CƠ S<br>H PHƯ | ổ D<br>ức       | Ũ LIĘ     | ③ Open ← → · · ↑ → This PC → Desktop → Info |                             | Ċ | → Search Info                |
|----------------------|--------------|-----------------|-----------------|-----------|---------------------------------------------|-----------------------------|---|------------------------------|
| Danh mục dùng chung  | jk 🛛         | DanToc          |                 |           | Organize • New folder                       |                             |   | = · 💷 🕜                      |
| 👔 Cơ quan đơn vị     | <            | Chọ             | n               | Chọn file | This PC<br>3 3D Objects                     | No items match your search. |   |                              |
| 📄 Danh mục văn bản   | <            |                 |                 |           | Desktop                                     |                             |   |                              |
| 📥 Thủ tục            | <            |                 | <b>STT</b><br>1 | Mā<br>49  | Documents Downloads                         |                             |   |                              |
| 💽 Quản lý người dùng | ۲.           |                 | 2               | 32        | Music Pictures                              |                             |   |                              |
|                      |              |                 | 3               | 03        | Videos                                      |                             |   |                              |
|                      |              |                 | 4               | 53        | - DATA (D:)                                 |                             |   |                              |
|                      |              |                 | 5               | 34        | RELAX (E)                                   |                             |   |                              |
|                      |              |                 | 6               | 07        | File name:                                  |                             | ~ | Tệp tùy chỉnh (*.xls;*.xlsx) |
|                      |              |                 | 7               | 09        |                                             |                             |   | Open Cancel                  |

Chọn <Tệp tải lên> để thực hiện việc import dữ liệu Sinh trắc học lên hệ thống.

## 2.7. Lĩnh vực văn bản

Quản lý danh sách các Lĩnh vực văn bản phục vụ cho việc quản lý khai thác dữ liệu trong hệ thống.

| Danh muc dùng ch     |         | LinhVucVanBan |           |                         |                                    | A Part A Part |
|----------------------|---------|---------------|-----------|-------------------------|------------------------------------|---------------|
|                      | unge    |               |           |                         | DANH SACH LINH VỰC VAN BAN         |               |
| 🄁 Cơ quan đơn vị     | <       | Chọn          | Chọn file | để import dữ liệu 🕜 🖸 😏 | 🗮 🗸 🖸 💭 🗐 💆 -                      | ím            |
| Danh mục văn bản     | · · · · |               | STT       | Mā                      | Tên                                | Thao tác      |
| 🛁 Thủ tục            | <       |               | 1         | AN-TT-ATXH              | An ninh - Trật tự - An toàn Xã hội | C 0           |
| 🔁 Quản lý người dùng | 9 <     |               | 2         | CN                      | Công nghiệp                        |               |
|                      |         |               | 3         | DN                      | Doanh nghiệp                       |               |
|                      |         |               | 4         | GDDT                    | Giáo dục và Đào tạo                |               |
|                      |         |               | 5         | BTMB                    | Bồi thường - Giải phóng mặt bằng   |               |
|                      |         |               | 6         | CS-XH                   | Chính sách - Xã hội                |               |
|                      |         |               | 7         | DD-XD                   | Đất đai - Xây dựng                 |               |
|                      |         |               | 8         | GT-VT                   | Giao thông - Vận tải               |               |
|                      |         |               | 9         | KT-XH                   | Kinh tế - Xã hội                   |               |
|                      |         |               | 10        | KN-TC                   | Khiểu nại - Tổ cáo                 |               |

- Tìm kiếm: Tìm kiếm theo mã, tên Lĩnh vực văn bản
- Thêm mới: Thêm mới thông tin Lĩnh vực văn bản
- Xem chi tiết: Xem chi tiết thông tin Lĩnh vực văn bản
- Chỉnh sửa: Chỉnh sửa thông tin Lĩnh vực văn bản
- Xóa: Xóa thông tin Lĩnh vực văn bản

- Tệp mẩu: Cho phép người dùng tải tệp mẩu dữ liệu Lĩnh vực văn bản để import dữ liệu
- Tệp tải lên: Import dữ liệu Lĩnh vực văn bản theo tệp mẩu

# 2.7.1. Tìm kiếm

Nhập các thông tin theo các tiêu chí tìm kiếm và ấn phím ENTER hoặc chọn nút <Tìm kiếm> thì hệ thống hiển thị màn hình kết quả như bên dưới.

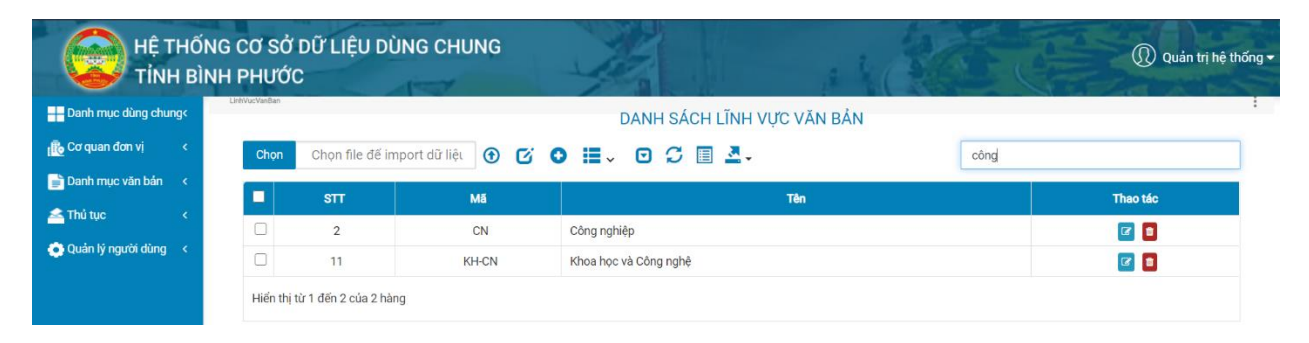

# 2.7.2. Thêm mới

Chọn nút <Thêm mới> thì hệ thống hiển thị màn hình thêm mới như bên dưới

| HỆ THỐN<br>TỉNH BÌN    | G CƠ SỞ DỮ LIỆU DÙNG CHUNG<br>H PHƯỚC | 1             | 1100          | Quản trị hệ thống ▾ |
|------------------------|---------------------------------------|---------------|---------------|---------------------|
| Danh mục dùng chung<   |                                       | THÊM MỚI LĨNH | H VỰC VĂN BẢN | ~ <i>F</i> ×        |
| 👔 Cơ quan đơn vị 🛛 <   | 1154                                  |               |               |                     |
| 📄 Danh mục văn bản 🛛 < | Ma                                    |               |               |                     |
| 📥 Thủ tục 🔹 <          | Tên*:                                 |               |               |                     |
| 💽 Quản lý người dùng < |                                       |               | Lưu Quay lại  |                     |

Nhập đầy đủ thông tin và chọn <Lưu> thì hệ thống thêm mới thông tin vào CSDL.

## 2.7.3. Xem chi tiết

Chọn [Tên Lĩnh vực văn bản] tại màn hình danh sách để xem thông tin chi tiết Lĩnh vực văn bản.

| HỆ THỐN<br>TỉNH BÌNH   | G CƠ SỞ DỮ LIỆU DÙNG CHUNG<br>1 PHƯỚC | 1                         | 30   |                                    | 🕕 Quản trị hệ thống 🕶 |
|------------------------|---------------------------------------|---------------------------|------|------------------------------------|-----------------------|
| Danh mục dùng chung<   | LinhVucVanBan                         | CHI TIẾT LĨNH VƯC VĂN BẢN |      |                                    | 1                     |
| 💼 Cơ quan đơn vị 🛛 <   | Mã: AN-TT-ATXH                        |                           | Tên: | An ninh - Trật tự - An toàn Xã hội |                       |
| 📄 Danh mục văn bản 🛛 < |                                       | Quavlai                   |      |                                    |                       |
| 📥 Thủ tục 🛛 <          |                                       | Quay lại                  |      |                                    |                       |
| 💽 Quản lý người dùng < |                                       |                           |      |                                    |                       |

## 2.7.4. Chỉnh sửa

Chọn biểu tượng <Chỉnh sửa> tại màn hình danh sách thì hệ thống hiển thị màn hình chinh sửa như bên dưới

| HỆ THỐI<br>TÍNH BÌI    | NG CƠ SỞ DỮ LIỆU DÙNG CHUNG<br>NH PHƯỚC | 1                                  |                 | Quản trị hệ thống - |
|------------------------|-----------------------------------------|------------------------------------|-----------------|---------------------|
| Danh mục dùng chung<   | LinhVucVanBan                           | CHÍNH SỬA LÌ                       | ĬNH VỰC VĂN BẢN | ~ <i>F</i> ×        |
| r 🗗 Cơ quan đơn vị 🛛 🗸 | Mā*                                     | ΔΝ-ΤΤ-ΔΤΧΗ                         |                 |                     |
| 📄 Danh mục văn bản 🛛 < |                                         |                                    |                 |                     |
| 📤 Thủ tục 🛛 🗸          | Tên*:                                   | An ninh - Trật tự - An toàn Xã hội |                 |                     |
| 😳 Quản lý người dùng < |                                         |                                    | Lưu Quay lại    |                     |

Sau khi thay đổi thông tin cần chỉnh sửa, người dùng chọn <Lưu> để lưu lại thông tin đã chỉnh sửa. Ngoài ra tại màn hình này muốn quay lại màn hình trước thì chọn chức năng <Quay lại>.

#### 2.7.5. Xóa

Chọn biểu tượng <Xóa> tại màn hình danh sách và chọn <OK> tại hộp thoại thông báo xác nhận việc xóa để xóa thông tin Lĩnh vực văn bản mình muốn.

Ghi chú: Trường hợp xóa Lĩnh vực văn bản đang được sử dụng thì hệ thống sẽ hiển thị thông báo: Lĩnh vực văn bản này đã được sử dụng nên không cho phép xóa.

## 2.7.6. Tải tệp mẩu

Chọn <Tệp mẩu> tại màn hình danh sách để tải tệp mẩu tin Lĩnh vực văn bản.

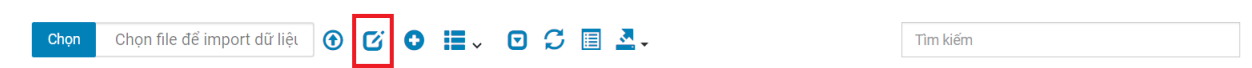

Người dùng chọn đường dẫn lưu file để hoàn thành việc tải tệp tin mẫu.

## 2.7.7. Tệp tải lên

Chọn <Chọn> tại màn hình danh sách để tải tệp tin cần import dữ liệu.

|                      | Hối<br>Hồi | NG CƠ<br>NH PH | SỞ<br>Ưới | Dữ L<br>C | Ê 🌀 Open                | > This PC > Deskton | > Info |                        |        | × | 0 | P Search Info          |        | ×   |
|----------------------|------------|----------------|-----------|-----------|-------------------------|---------------------|--------|------------------------|--------|---|---|------------------------|--------|-----|
|                      | ng<        | DanToc         |           |           | Organize • N            | ew folder           |        |                        |        |   | 0 |                        | •      | 0   |
| 📙 Cơ quan đơn vị     | <          | С              | họn       | Chọn      | file 3 3D Objects       | ^                   |        | No items match your se | earch. |   |   |                        |        |     |
| 📄 Danh mục văn bản   | ۲.         |                |           |           | Desktop                 |                     |        |                        |        |   |   |                        |        |     |
| 📤 Thủ tục            | <          |                | ) S       |           | Documents     Downloads |                     |        |                        |        |   |   |                        |        |     |
| 💽 Quán lý người dùng | <          | C              | )         | 2         | 2 Music                 |                     |        |                        |        |   |   |                        |        |     |
|                      |            |                | 1         | 3         | 3 Videos                |                     |        |                        |        |   |   |                        |        |     |
|                      |            |                | ]         | 4         | 3 DATA (D:)             |                     |        |                        |        |   |   |                        |        |     |
|                      |            |                | ]         | 5         | 4 RELAX (E:)            | ~                   |        |                        |        |   |   |                        |        |     |
|                      |            | C              | )         | 6         | 7                       | File name:          |        |                        |        |   | ~ | Tệp tùy chỉnh (*.xls;* | .xlsx) | ~   |
|                      |            |                | 1         | 7         | 9                       |                     |        |                        |        |   |   | Open                   | Cano   | cel |

Chọn <Tệp tải lên> để thực hiện việc import dữ liệu Lĩnh vực văn bản lên hệ thống.

#### 2.8. Loại doanh nghiệp

Quản lý danh sách các Loại doanh nghiệp phục vụ cho việc quản lý khai thác dữ liệu trong hệ thống.

| HỆ TI<br>TÍNH         | HốNG<br>BÌNH | G CƠ SỞ<br>H PHƯỚC | DỮ LIỆU C<br>C    | DÙNG CHUN      | IG A CONTRACT                    | Quản trị hệ thống - |
|-----------------------|--------------|--------------------|-------------------|----------------|----------------------------------|---------------------|
| H Danh mục dùng chung | g<           | LoaiDoanhNghiep    |                   |                | DANH SÁCH LOẠI HÌNH DOANH NGHIỆP | 1                   |
| 💼 Cơ quan đơn vị      | < -          | Chọn               | Chọn file để      | import dữ liệt | • C • H - • C I A.               | lm kiếm             |
| 📄 Danh mục văn bản    | < .          |                    | STT               | Mő             | Tên                              | Thao tác            |
| 📥 Thủ tục             | ٠            |                    | 1                 | 1              | Công tự Trách nhiệm hữu hạn      |                     |
| 💽 Quản lý người dùng  | < .          |                    | 2                 | 2              | Công ty Cố phần                  |                     |
|                       |              |                    | 3                 | 4              | Doanh nghiệp tư nhân             | 1                   |
|                       |              |                    | 4                 | 3              | Công ty hợp danh                 |                     |
|                       |              | Hiển thị t         | ừ 1 đến 4 của 4 l | nàng           |                                  |                     |

- Tìm kiếm: Tìm kiếm theo mã, tên Loại doanh nghiệp
- Thêm mới: Thêm mới thông tin Loại doanh nghiệp
- Xem chi tiết: Xem chi tiết thông tin Loại doanh nghiệp
- Chỉnh sửa: Chỉnh sửa thông tin Loại doanh nghiệp
- Xóa: Xóa thông tin Loại doanh nghiệp
- Tệp mẩu: Cho phép người dùng tải tệp mẩu dữ liệu Loại doanh nghiệp để import dữ liệu
- Tệp tải lên: Import dữ liệu Loại doanh nghiệp theo tệp mẫu

# 2.8.1. Tìm kiếm

Nhập các thông tin theo các tiêu chí tìm kiếm và ấn phím ENTER hoặc chọn nút <Tìm kiếm> thì hệ thống hiển thị màn hình kết quả như bên dưới.

|                        | NG CƠ SỞ E<br>NH PHƯỚC | ĐỮ LIỆU DÙN             | G CHUNG       | 1/2 14                           | () Quán tr | ị hệ thống • |
|------------------------|------------------------|-------------------------|---------------|----------------------------------|------------|--------------|
| Danh mục dùng chung<   | LoaiDoanhNghiep        |                         |               | DANH SÁCH LOẠI HÌNH DOANH NGHIỆP |            | 1            |
| 👔 Cơ quan đơn vị 🛛 <   | Chọn                   | Chọn file để impor      | t dữ liệt 🕤 🖸 |                                  | công ty cố |              |
| 📄 Danh mục văn bán 🛛 🔇 |                        | STT                     | MŠ            | Tân                              | Thao táo   |              |
| 📥 Thủ tục 🛛 <          |                        | 2                       | 2             | Công tự Cổ nhận                  |            |              |
| 💽 Quần lý người dùng 🔇 | Hiển thị từ            | -<br>1 đến 1 của 1 hàng |               |                                  |            |              |

#### 2.8.2. Thêm mới

Chọn nút <Thêm mới> thì hệ thống hiển thị màn hình thêm mới như bên dưới

| HỆ THỐ<br>TÍNH BÌ      | NG CƠ SỞ DỮ LIỆU DÙNG CHUNG<br>NH PHƯỚC |                             | Quản trị hệ thống • |
|------------------------|-----------------------------------------|-----------------------------|---------------------|
| Danh mục dùng chung<   |                                         | THÊM MỚI LOẠI HÌNH DOANH NG | HIỆP ^ ۶ ×          |
| r 🔂 Cơ quan đơn vị 🛛 < |                                         |                             |                     |
| 🍺 Danh mục văn bản 🛛 < | Ma*:                                    |                             |                     |
| 📤 Thủ tục 🔹 🤇          | Tên*:                                   |                             |                     |
| 😳 Quản lý người dùng < |                                         | Lu                          | Quay lại            |

Nhập đầy đủ thông tin và chọn <Lưu> thì hệ thống thêm mới thông tin vào CSDL.

## 2.8.3. Xem chi tiết

Chọn [Tên Doanh nghiệp] tại màn hình danh sách để xem thông tin chi tiết Loại doanh nghiệp.

| HỆ THỐ<br>TỉNH BÌ      | NG CƠ SỞ DỮ LIỆU DÙNG CHUNG<br>NH PHƯỚC | 1                              |      |                             | 🕡 Quản trị hệ thống <del>v</del> |
|------------------------|-----------------------------------------|--------------------------------|------|-----------------------------|----------------------------------|
| Danh mục dùng chung<   |                                         | CHI TIẾT LOẠI HÌNH DOẠNH NGHIÊ | ÊP   |                             |                                  |
| 💼 Cơ quan đơn vị 🛛 🔇   | Mã: 1                                   |                                | Tên: | Công ty Trách nhiệm hữu hạn |                                  |
| 📄 Danh mục văn bản 🛛 < |                                         |                                |      |                             |                                  |
| 🚖 Thủ tục 🔹 🤇          |                                         | Quayişi                        |      |                             |                                  |
| 💽 Quản lý người dùng < |                                         |                                |      |                             |                                  |

# 2.8.4. Chỉnh sửa

Chọn biểu tượng <Chỉnh sửa> tại màn hình danh sách thì hệ thống hiển thị màn hình chinh sửa như bên dưới

|                        | NG CƠ SỞ DỮ LIỆU DÙNG CHUNG<br>NH PHƯỚC | 12                          |                     | Quản trị hệ thống ◄ |
|------------------------|-----------------------------------------|-----------------------------|---------------------|---------------------|
| Danh mục dùng chung<   |                                         | CHÍNH SỬA LOẠ               | I HÌNH DOANH NGHIỆP | ^ <i>F</i> ×        |
| i 🔂 Cơ quan đơn vị 🛛 < | 1.124                                   | 1                           |                     |                     |
| 📄 Danh mục văn bản 🛛 < | wa                                      | 1                           |                     |                     |
| 📤 Thủ tục 🛛 <          | Tên*:                                   | Công ty Trách nhiệm hữu hạn |                     |                     |
| 🕐 Quản lý người dùng < |                                         |                             | Lưu Quay lại        |                     |

Sau khi thay đổi thông tin cần chỉnh sửa, người dùng chọn <Lưu> để lưu lại thông tin đã chỉnh sửa. Ngoài ra tại màn hình này muốn quay lại màn hình trước thì chọn chức năng <Quay lại>.

#### 2.8.5. Xóa

Chọn biểu tượng <Xóa> tại màn hình danh sách và chọn <OK> tại hộp thoại thông báo xác nhận việc xóa để xóa thông tin Loại doanh nghiệp mình muốn.

Ghi chú: Trường hợp xóa Loại doanh nghiệp đang được sử dụng thì hệ thống sẽ hiển thị thông báo: Loại doanh nghiệp này đã được sử dụng nên không cho phép xóa.

# 2.8.6. Tải tệp mẩu

Chọn <Tệp mẩu> tại màn hình danh sách để tải tệp mẩu tin Loại doanh nghiệp.

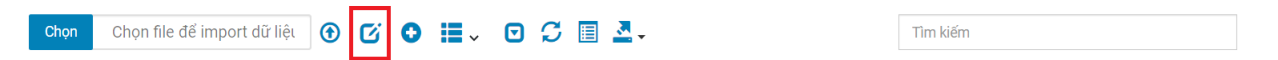

Người dùng chọn đường dẫn lưu file để hoàn thành việc tải tệp tin mẫu.

#### 2.8.7. Tệp tải lên

Chọn <Chọn> tại màn hình danh sách để tải tệp tin cần import dữ liệu.

| HỆ T                            | HŐN         | G CƠ S | ổ Dĺ | ϔLIĘ     | Open                                                                            |                             |                          |
|---------------------------------|-------------|--------|------|----------|---------------------------------------------------------------------------------|-----------------------------|--------------------------|
| 🛛 🦢 ті́лн                       | BÌN         | H PHU  | ứC   |          | $\leftarrow$ $\rightarrow$ $\checkmark$ $\uparrow$ 1 > This PC > Desktop > Info | <b>ບ</b> 2 ເ                | earch Info               |
| Danh mục dùng chun              | g<          | DanToc |      |          | Organize - New folder                                                           |                             | = · 🗉 🔞                  |
| <mark>i 🎼</mark> Cơ quan đơn vị | <           | Chọ    | n C  | họn file | S This PC<br>3 3D Objects                                                       | No items match your search. |                          |
| 📄 Danh mục văn bản              | <u>&lt;</u> |        | ett  | 145      | Desktop                                                                         |                             |                          |
| 📥 Thủ tục                       | <           |        | 1    | Ma<br>49 | Documents                                                                       |                             |                          |
| 💽 Quần lý người dùng            | ۲.          |        | 2    | 32       | ♪ Music Pictures                                                                |                             |                          |
|                                 |             |        | 3    | 03       | Videos                                                                          |                             |                          |
|                                 |             |        | 4    | 53       | CATA (D:)                                                                       |                             |                          |
|                                 |             |        | 5    | 34       | RELAX (E:)                                                                      |                             |                          |
|                                 |             |        | 6    | 07       | File name:                                                                      | <ul> <li>Tep tus</li> </ul> | y chinh (*.xls;*.xlsx) ~ |
|                                 |             |        | 7    | 09       |                                                                                 | 0                           | pen Cancel               |

Chọn <Tệp tải lên> để thực hiện việc import dữ liệu Loại doanh nghiệp lên hệ thống.

#### 2.9. Loại văn bản

Quản lý danh sách các Loại văn bản phục vụ cho việc quản lý khai thác dữ liệu trong hệ thống.

| n mục dùng chung< | LoeiVanBan |     |          |                       |              | DANH SÁCH LOẠI VĂN BẢN      |               |                  |            |
|-------------------|------------|-----|----------|-----------------------|--------------|-----------------------------|---------------|------------------|------------|
| uan đơn vị <      | Chọr       | c   | họn file | để import dữ liệt 🕤 🖸 | 0 ≣.         |                             | Tir           | n kiếm           |            |
| mục văn bản <     |            | STT | Mã       | Tên                   | Tên viết tắt | Quyết định ban hành sửa đổi | Ngày ban hành | Cơ quan ban hành | Thao táo   |
| ic <              |            | 1   | 2        | Quyết định (cá biệt)  | QÐ           | 01/2011/TT-BNV              | 19/01/2011    | Bộ Nội vụ        | 2          |
| ý người dùng <    |            | 2   | 9        | Chương trình          | CTr          | 01/2011/TT-BNV              | 19/01/2011    | Bộ Nội vụ        | <b>Z</b>   |
|                   |            | 3   | 35       | Bản sao lục           | SL           | 01/2011/TT-BNV              | 19/01/2011    | Bộ Nội vụ        | <b>(2)</b> |
|                   |            | 4   | 5        | Quy định              | QyĐ          | 01/2011/TT-BNV              | 19/01/2011    | Bộ Nội vụ        | 2          |
|                   |            | 5   | 22       | Bản thỏa thuận        | TTh          | 01/2011/TT-BNV              | 19/01/2011    | Bộ Nội vụ        | 2          |
|                   |            | б   | 25       | Giấy mời              | GM           | 01/2011/TT-BNV              | 19/01/2011    | Bộ Nội vụ        | 2          |
|                   |            | 7   | 1        | Nghị quyết (cá biệt)  | NQ           | 01/2011/TT-BNV              | 19/01/2011    | Bộ Nội vụ        | 2          |
|                   |            | 8   | 13       | Dự án                 | DA           | 01/2011/TT-BNV              | 19/01/2011    | Bộ Nội vụ        | 2          |
|                   |            | 9   | 26       | Giấy giới thiệu       | GT           | 01/2011/TT-BNV              | 19/01/2011    | Bộ Nội vụ        | <b>I</b>   |
|                   |            | 10  | 27       | Giấy nghỉ phép        | NP           | 01/2011/TT-BNV              | 19/01/2011    | Bộ Nội vụ        | <b>Z</b>   |

Bao gồm các chức năng chính:

- Tìm kiếm: Tìm kiếm theo mã, tên Loại văn bản
- Thêm mới: Thêm mới thông tin Loại văn bản
- Xem chi tiết: Xem chi tiết thông tin Loại văn bản
- Chỉnh sửa: Chỉnh sửa thông tin Loại văn bản
- Xóa: Xóa thông tin Loại văn bản
- Tệp mẩu: Cho phép người dùng tải tệp mẩu dữ liệu Loại văn bản để import dữ liệu
- Tệp tải lên: Import dữ liệu Loại văn bản theo tệp mẫu

## 2.9.1. Tìm kiếm

Nhập các thông tin theo các tiêu chí tìm kiếm và ấn phím ENTER hoặc chọn nút <Tìm kiếm> thì hệ thống hiển thị màn hình kết quả như bên dưới.
# Liên danh Mobifone 8 - Sao Bắc Đẩu

| nh mục dùng chung< | LosiVanBan |     |          |                         |              | DANH SÁCH LOALVĂN BẢN       |               |                  |             |
|--------------------|------------|-----|----------|-------------------------|--------------|-----------------------------|---------------|------------------|-------------|
| quan đơn vị <      | Chọ        | n C | họn file | e để import dữ liệt 🛞 🖸 | 0 ≣.√        | o S ≣ ≛-                    | giấy          | d                |             |
| nh mục văn bản <   |            | STT | Mã       | Tên                     | Tên viết tắt | Quyết định ban hành sửa đối | Ngày ban hành | Cơ quan ban hành | Thao táo    |
| tục <              |            | б   | 25       | Giấy mời                | GM           | 01/2011/TT-BNV              | 19/01/2011    | Bộ Nội vụ        | CZ 🔒        |
| n lý người dùng <  |            | 9   | 26       | Giấy giới thiệu         | GT           | 01/2011/TT-BNV              | 19/01/2011    | Bộ Nội vụ        | 6           |
|                    |            | 10  | 27       | Giấy nghỉ phép          | NP           | 01/2011/TT-BNV              | 19/01/2011    | Bộ Nội vụ        | 2 0         |
|                    |            | 11  | 23       | Giấy chứng nhận         | CN           | 01/2011/TT-BNV              | 19/01/2011    | Bộ Nội vụ        | <b>(2</b> ) |
|                    |            | 13  | 28       | Giấy đi đường           | ĐĐ           | 01/2011/TT-BNV              | 19/01/2011    | Bộ Nội vụ        | 2           |
|                    |            | 17  | 24       | Giấy ủy quyền           | UQ           | 01/2011/TT-BNV              | 19/01/2011    | Bộ Nội vụ        | <b>(2)</b>  |
|                    |            | 19  | 29       | Giấy biên nhận hồ sơ    | BN           | 01/2011/TT-BNV              | 19/01/2011    | Bộ Nội vụ        | <b>Z</b>    |

#### 2.9.2. Thêm mới

Chọn nút <Thêm mới> thì hệ thống hiển thị màn hình thêm mới như bên dưới

| Danh mục dùng chung<   | Los/VanBan                   | THÊM MỚI LOẠI VĂN BẢN | ~ <i>F</i> × |
|------------------------|------------------------------|-----------------------|--------------|
| 💼 Cơ quan đơn vị 🛛 <   | M5*                          |                       |              |
| 📄 Danh mục vãn bản 🛛 < | wa.                          |                       |              |
| 📤 Thủ tục 🛛 💉          | Tên*:                        |                       |              |
| 😋 Quản lý người dùng < | Tên viết tắt:                |                       |              |
|                        | Quyết định ban hành sửa đổi: |                       |              |
|                        | Ngày ban hành quyết định:    | dd/MM/yyyy            |              |
|                        | Cơ quan ban hành quyết định: |                       |              |

Nhập đầy đủ thông tin và chọn <Lưu> thì hệ thống thêm mới thông tin vào CSDL.

# 2.9.3. Xem chi tiết

Chọn [Tên Loại văn bản] tại màn hình danh sách để xem thông tin chi tiết Loại văn bản.

| HỆ THỨ<br>TÍNH B       | ÝNG CƠ SỞ DỮ LIỆU DÙI<br>ÌNH PHƯỚC | NG CHUNG       | All all                      | Quản trị hệ thống -  |
|------------------------|------------------------------------|----------------|------------------------------|----------------------|
| Danh mục dùng chung<   |                                    |                | CHITIÉTI CALVĂN BÂN          |                      |
| 🚯 Cơ quan đơn vị 🛛 <   | Mã:                                | 2              | CHI HET LOẠI VAN BAN<br>Tên: | Quyết định (cá biệt) |
| 📄 Danh mục văn bản 🛛 < | Tên viết tắt:                      | QĐ             |                              |                      |
| 📥 Thủ tục 🛛 <          | Quyết định ban hành sửa            | 01/2011/TT-BNV | Ngày ban hành:               | 19/01/2011           |
| 💽 Quản lý người dùng < |                                    |                | Cσ quan ban hành:            | Bộ Nội vụ            |
|                        |                                    |                | Qùay lại                     |                      |
|                        |                                    |                |                              |                      |

#### 2.9.4. Chỉnh sửa

Chọn biểu tượng <Chỉnh sửa> tại màn hình danh sách thì hệ thống hiển thị màn hình chinh sửa như bên dưới

| Danh mục dùng chung<   |                              | CHÍNH SỬA LOẠI VĂN BẢN | ~ * × |
|------------------------|------------------------------|------------------------|-------|
| 🐌 Cơ quan đơn vị 🛛 <   | M5*                          | 2                      |       |
| 📄 Danh mục văn bản 🛛 < | Wu .                         |                        |       |
| 🖆 Thủ tục 🛛 <          | Tên*:                        | Quyết định (cá biệt)   |       |
| 🔁 Quản lý người dùng < | Tên viết tắt:                | QÐ                     |       |
|                        | Quyết định ban hành sửa đổi: | 01/2011/TT-BNV         |       |
|                        | Ngày ban hành quyết định:    | 19/01/2011             |       |
|                        | Cơ quan ban hành quyết định: | Bộ Nội vụ              |       |

Sau khi thay đổi thông tin cần chỉnh sửa, người dùng chọn <Lưu> để lưu lại thông tin đã chỉnh sửa. Ngoài ra tại màn hình này muốn quay lại màn hình trước thì chọn chức năng <Quay lại>.

#### 2.9.5. Xóa

Chọn biểu tượng <Xóa> tại màn hình danh sách và chọn <OK> tại hộp thoại thông báo xác nhận việc xóa để xóa thông tin Loại văn bản mình muốn.

Ghi chú: Trường hợp xóa Loại văn bản đang được sử dụng thì hệ thống sẽ hiển thị thông báo: Loại văn bản này đã được sử dụng nên không cho phép xóa.

# 2.9.6. Tải tệp mẩu

Chọn <Tệp mẩu> tại màn hình danh sách để tải tệp mẩu tin Loại văn bản.

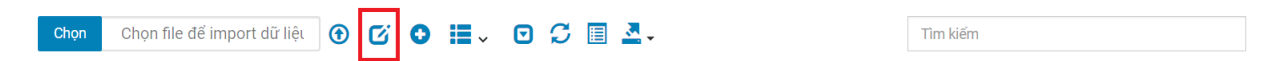

Người dùng chọn đường dẫn lưu file để hoàn thành việc tải tệp tin mẫu.

## 2.9.7. Tệp tải lên

Chọn <Chọn> tại màn hình danh sách để tải tệp tin cần import dữ liệu.

| HỆ T<br>TÍNH         | Hốn<br>H BÌN | IG CƠ<br>IH PHI | SỞ D<br>JỚC | Ũ LIĘ     | <ul> <li>Open</li> <li>↔ → ∞ ↑</li> <li>This PC &gt; Desktop &gt; Info</li> </ul> | 0 ~                                   | ∠ Search Info                    |
|----------------------|--------------|-----------------|-------------|-----------|-----------------------------------------------------------------------------------|---------------------------------------|----------------------------------|
| Danh mục dùng chur   | ng<          | DanToc          |             |           | Organize - New folder                                                             |                                       | = · 💷 🔞                          |
| 🕕 Cơ quan đơn vị     | <            | Ch              | iọn         | Chọn file | This PC<br>3 3D Objects                                                           | No items match your search.           |                                  |
| 📄 Danh mục văn bản   | <            |                 |             |           | Desktop                                                                           |                                       |                                  |
| 📥 Thủ tục            | <            |                 | 1           | 49        | <ul> <li>Documents</li> <li>Downloads</li> </ul>                                  |                                       |                                  |
| 💽 Quán lý người dùng | <            |                 | 2           | 32        | Music  Pictures                                                                   |                                       |                                  |
|                      |              |                 | 3           | 03        | Videos                                                                            |                                       |                                  |
|                      |              |                 | 4           | 53        | - DATA (D:)                                                                       |                                       |                                  |
|                      |              |                 | 5           | 34        | RELAX (E:)                                                                        |                                       |                                  |
|                      |              |                 | 6           | 07        | File name:                                                                        | · · · · · · · · · · · · · · · · · · · | Tệp tùy chỉnh (*.xls;*.xlsx) 🗸 🗸 |
|                      |              |                 | 7           | 09        |                                                                                   |                                       | Open Cancel                      |

Chọn <Tệp tải lên> để thực hiện việc import dữ liệu Loại văn bản lên hệ thống.

# 2.10. Cấp cơ quan quản lý

Quản lý danh sách các Cấp cơ quan quản lý phục vụ cho việc quản lý khai thác dữ liệu trong hệ thống.

| HỆ T<br>TÍNI         | THỐNG<br>H BÌNH | CƠ SỞ<br>I PHƯỚC | DỮ LIỆU<br>C    | DÙNG CHU          | NG                            | 365 6    | Quản trị hệ thống • |
|----------------------|-----------------|------------------|-----------------|-------------------|-------------------------------|----------|---------------------|
| 🕂 Danh mục dùng chu  | ng<             |                  |                 |                   | DANH SÁCH CẤP CƠ QUAN QUẢN LÝ |          |                     |
| 🕕 Cơ quan đơn vị     | ĸ               | Chọn             | Chọn file c     | lế import dữ liệı | ⑧ ໕ ● ≣ຸ ▣ ໕ ≣ ≛.             | Tîm kiếm |                     |
| 📄 Danh mục văn bản   | <               |                  | STT             | Mã                | Tên                           | Cấo      | Thao tác            |
| 峇 Thủ tục            | <               |                  | 1               | 001               | Cấp Chính phủ                 | 1        |                     |
| 💽 Quản lý người dùng | *               |                  | 2               | 002               | UBND Tinh, TP                 | 2        |                     |
|                      |                 |                  | 3               | 003               | UBND Thành phố, Huyện         | 3        |                     |
|                      |                 |                  | 4               | 004               | UBND Phường, Xã, Thị trấn     | 4        |                     |
|                      |                 |                  | 5               | 005               | Sở ban ngành                  | 3        |                     |
|                      |                 |                  | 6               | 006               | Phòng ban                     | 4        |                     |
|                      |                 |                  | 7               | 017               | Chi cục                       | 4        |                     |
|                      |                 |                  | 8               | 008               | Cấp Bộ, Ngành                 | 2        |                     |
|                      |                 |                  | 9               | 009               | Tổng cục                      | 3        |                     |
|                      |                 |                  | 10              | 010               | Cuc                           | 3        |                     |
|                      | «               | Hiển thị         | từ 1 đến 10 của | a 17 hàng 10 🔺 h  | nàng mỗi trang                |          | ( 1 2 )             |

Bao gồm các chức năng chính:

- Tìm kiếm: Tìm kiếm theo mã, tên Cấp cơ quan quản lý
- Thêm mới: Thêm mới thông tin Cấp cơ quan quản lý
- Xem chi tiết: Xem chi tiết thông tin Cấp cơ quan quản lý
- Chỉnh sửa: Chỉnh sửa thông tin Cấp cơ quan quản lý
- Xóa: Xóa thông tin Cấp cơ quan quản lý

- Tệp mẩu: Cho phép người dùng tải tệp mẩu dữ liệu Cấp cơ quan quản lý để import dữ liệu
- Tệp tải lên: Import dữ liệu Cấp cơ quan quản lý theo tệp mẩu

# 2.10.1. Tìm kiếm

Nhập các thông tin theo các tiêu chí tìm kiếm và ấn phím ENTER hoặc chọn nút <Tìm kiếm> thì hệ thống hiển thị màn hình kết quả như bên dưới.

| HỆ THỐN<br>TÍNH BÌN    | NG CƠ SỞ<br>NH PHƯỚC | DỮ LIỆU<br>C  | DÙNG CHUI         | IG                |              | Quản trị hệ thống | 9- |
|------------------------|----------------------|---------------|-------------------|-------------------|--------------|-------------------|----|
| Danh mục dùng chung<   | CapCoQuanQuanLy      |               |                   | DANH SÁCH CẤP CƠ  | QUAN QUẢN LÝ | 1                 |    |
| 💼 Cơ quan đơn vị 🔹 <   | Chọn                 | Chọn file đ   | lế import dữ liệı | ⊕ ໕ ● ≣₊ ⊡ ℑ ≣ ≛₊ | phòn         | d                 |    |
| 📄 Danh mục văn bản <   |                      | STT           | Mã                | Tên               | c            | ap Thao tác       |    |
| 📤 Thủ tục 🛛 🗸          |                      | б             | 006               | Phòng ban         |              | 4 🖉 💼             |    |
| 😋 Quản lý người dùng < | Hiến thị t           | ừ 1 đến 1 của | 1 hàng            |                   |              |                   |    |

# 2.10.2. Thêm mới

Chọn nút <Thêm mới> thì hệ thống hiển thị màn hình thêm mới như bên dưới

|                        | CƠ SỞ DỮ LIỆU DÙNG CHUNG<br>I PHƯỚC | 130                          | Quản trị hệ thống + |
|------------------------|-------------------------------------|------------------------------|---------------------|
| Danh mục dùng chung<   | CapCoQuanQuanty                     | THÊM MỚI CẤP CƠ QUAN QUẢN LÝ | ~ <i>F</i> ×        |
| 👔 Cơ quan đơn vị 🔹 <   | M5+                                 |                              |                     |
| 📄 Danh mục văn bản 🛛 < | ma                                  |                              |                     |
| 📤 Thủ tục 🛛 <          | Tên*:                               |                              |                     |
| 😳 Quản lý người dùng < | Cấp cha*:                           | Chọn cấp cha                 | ٠                   |
|                        |                                     | Luu Quay lại                 |                     |

Nhập đầy đủ thông tin và chọn <Lưu> thì hệ thống thêm mới thông tin vào CSDL.

# 2.10.3. Xem chi tiết

Chọn [Tên Cấp cơ quan quản lý] tại màn hình danh sách để xem thông tin chi tiết Cấp cơ quan quản lý.

| HỆ THỐI<br>TỉNH BÌI    | NG CƠ SỞ DỮ LIỆU DÙNG CHUNG<br>NH PHƯỚC | Quản trị hệ thống •                |
|------------------------|-----------------------------------------|------------------------------------|
| Danh mục dùng chung<   | CapCoQuanQuanLy                         | CHI ΤΙΕΊΤ ΩΑ̈́Ρ ΩΩ ΩΙΙΑΝ ΟΙΙΔΝΙ Υ΄ |
| 👖 Cơ quan đơn vị 🛛 <   | Mă: 001                                 | Tên: Cáp Chính phủ                 |
| 📄 Danh mục văn bản <   | Cấp cha:                                |                                    |
| 🚔 Thủ tục 🔹 🤇          |                                         | Cumula:                            |
| 💿 Quần lý người dùng < |                                         |                                    |

#### 2.10.4. Chỉnh sửa

Chọn biểu tượng <Chỉnh sửa> tại màn hình danh sách thì hệ thống hiển thị màn hình chinh sửa như bên dưới

| Danh mục dùng chung<   |           | CHỈNH SỬA CẤP CƠ QUAN QUẢN LÝ | ^ * × |
|------------------------|-----------|-------------------------------|-------|
| 👘 Cơ quan đơn vị 🛛 <   | M5*-      | 001                           |       |
| 📄 Danh mục văn bản 🛛 < | Wid".     | 001                           |       |
| 🚄 Thủ tục 🛛 <          | Tên*:     | Cấp Chính phủ                 |       |
| 💽 Quản lý người dùng < | Cấp cha*: | Chọn cấp cha                  | \$    |

Sau khi thay đổi thông tin cần chỉnh sửa, người dùng chọn <Lưu> để lưu lại thông tin đã chỉnh sửa. Ngoài ra tại màn hình này muốn quay lại màn hình trước thì chọn chức năng <Quay lại>.

#### 2.10.5. Xóa

Chọn biểu tượng <Xóa> tại màn hình danh sách và chọn <OK> tại hộp thoại thông báo xác nhận việc xóa để xóa thông tin Cấp cơ quan quản lý mình muốn.

Ghi chú: Trường hợp xóa Cấp cơ quan quản lý đang được sử dụng thì hệ thống sẽ hiển thị thông báo: Cấp cơ quan quản lý này đã được sử dụng nên không cho phép xóa.

## 2.10.6. Tải tệp mẩu

Chọn <Tệp mẩu> tại màn hình danh sách để tải tệp mẩu tin Cấp cơ quan quản lý.

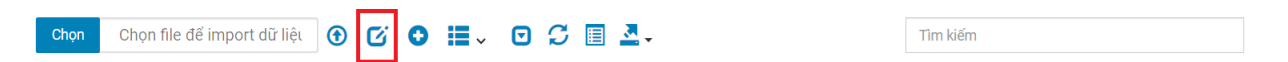

Người dùng chọn đường dẫn lưu file để hoàn thành việc tải tệp tin mẫu.

## 2.10.7. Tệp tải lên

Chọn <Chọn> tại màn hình danh sách để tải tệp tin cần import dữ liệu.

|                                 | ΉŐ  |        | ý sở | σ<br>Σ<br>Σ | ĨĿ        | ) Open                                                                                                    |                             |   | ×                                 |
|---------------------------------|-----|--------|------|-------------|-----------|----------------------------------------------------------------------------------------------------|-----------------------------|---|-----------------------------------|
|                                 |     | NHPF   | 100  |             |           | $\leftarrow \rightarrow \checkmark \uparrow$ 1 $\rightarrow$ This PC $\rightarrow$ Desktop $\rightarrow$ Info | ×                           | U | ,P Search Info                    |
| Danh mục dùng chu               | ng< | DanToc |      |             |           | Organize - New folder                                                                                         |                             |   | = • 🗉 🔞                           |
| <mark>i 🎼</mark> Cơ quan đơn vị | <   |        | Chọn | C           | chọn file | This PC<br>3 3D Objects                                                                                       | No items match your search. |   |                                   |
| 📄 Danh mục văn bản              | <   |        |      | SIT         | MS        | Desktop                                                                                                    |                             |   |                                   |
| 📥 Thủ tục                       | <   | (      |      | 1           | 49        | Downloads                                                                                                    |                             |   |                                   |
| 💽 Quản lý người dùng            | <   | (      |      | 2           | 32        | Music Pictures                                                                                                |                             |   |                                   |
|                                 |     | (      |      | 3           | 03        | Videos                                                                                                    |                             |   |                                   |
|                                 |     | (      |      | 4           | 53        | DATA (D:)                                                                                                    |                             |   |                                   |
|                                 |     | (      |      | 5           | 34        | - RELAX (E)                                                                                                   |                             |   |                                   |
|                                 |     | (      |      | 6           | 07        | File name:                                                                                                    |                             | ~ | Tệp tùy chỉnh (*.xls;*.xlsx) $~~$ |
|                                 |     | (      |      | 7           | 09        |                                                                                                    |                             |   | Open Cancel                       |

Chọn <Tệp tải lên> để thực hiện việc import dữ liệu Cấp cơ quan quản lý lên hệ thống.

#### 2.11. Cơ quan quản lý

Quản lý danh sách các Cơ quan quản lý phục vụ cho việc quản lý khai thác dữ liệu trong hệ thống.

| HỆ THỐ<br>TÍNH BÌ    | ÍNG CƠ<br>ÌNH PHI | sở d<br>Jớc | Dữ LIỆU DI | ÙNG CHUNG                                                                                   |                  |                                                                             | Quản trị hệ thống • |
|----------------------|-------------------|-------------|------------|---------------------------------------------------------------------------------------------|------------------|-----------------------------------------------------------------------------|---------------------|
| Danh mục dùng chung< | CoQuanQua         | ily.        |            | DANH SÁCH CƠ QU                                                                             | JAN QUẢ          | N LÝ                                                                        | 1                   |
| 🕕 Cơ quan đơn vị 🛛 < | 0                 | :=          | . 0 0      | ■ Ⅲ• ▲•                                                                                     |                  | Tim kiếm                                                                    |                     |
| 📄 Danh mục văn bản < |                   | STT         | Mā         | Tên                                                                                         | Сấр              | Địa chỉ                                                                     | Thao tác            |
| 📤 Thủ tục <          | 0                 | 1           | UTBP       | UBND tính Bình Phước                                                                        | UBND<br>Tỉnh, TP | Sáu Tháng Một, Tân Phú, Đồng Xoài, Bình Phước                               |                     |
|                      |                   | 2           | BQLRPHTTLN | BQL rừng phòng hộ Tà Thiết huyện Lộc Ninh                                                   | Phòng<br>ban     | Huyện Lộc Ninh, tỉnh Bình Phước                                             |                     |
|                      |                   | 3           | BQLRPHLN   | BQL rừng phòng hộ huyện Lộc Ninh                                                            | Phòng<br>ban     | Huyện Lộc Ninh, tỉnh Bình Phước                                             |                     |
|                      |                   | 4           | BQLDADT    | Ban Quản Lý Dự Ấn Đầu Tư Xây Dựng Các Công Trình Dân Dụng và<br>Công Nghiệp Tỉnh Bình Phước | Sở ban<br>ngành  | Đường Nguyễn Văn Linh, phường Tân Phú, thị xã Đồng<br>Xoài, tỉnh Bình Phước |                     |
|                      |                   | 5           | BQLDAHBD   | Ban Quản lý Dự án huyện Bù Đăng                                                             | Phòng<br>ban     | Huyện Bù Đăng, Tỉnh Bình Phước                                              |                     |
|                      |                   | 6           | BQLVQGBGM  | Ban Quản lý Vườn Quốc gia Bù Gia Mập                                                        | Phòng<br>ban     | Huyện Bù Gia Mập, Tỉnh Bình Phước                                           |                     |
| «                    |                   | 7           | BQLDA      | Ban Quản lý dự án đầu tư xây dựng các công trình dân dụng và công nghiệp                    | Sở ban<br>ngành  | Đường Nguyễn Văn Linh, phường Tân Phủ, thị xã Đồng<br>Xoài, tỉnh Bình Phước |                     |
|                      |                   |             |            |                                                                                             |                  |                                                                             |                     |

Bao gồm các chức năng chính:

- Tìm kiếm: Tìm kiếm theo mã, tên Cơ quan quản lý
- Thêm mới: Thêm mới thông tin Cơ quan quản lý
- Xem chi tiết: Xem chi tiết thông tin Cơ quan quản lý
- Chỉnh sửa: Chỉnh sửa thông tin Cơ quan quản lý
- Xóa: Xóa thông tin Cơ quan quản lý

- Xem cấp con: Danh sách các cơ quan cấp con
- Thêm cấp con: Thêm mới cấp con theo cấp cha được chọn
- Xem chức vụ: Danh sách chức vụ của cơ quan
- Công chức: Danh sách công chức của cơ quan

# 2.11.1. Tìm kiếm

Nhập các thông tin theo các tiêu chí tìm kiếm và ấn phím ENTER hoặc chọn nút <Tìm kiếm> thì hệ thống hiển thị màn hình kết quả như bên dưới.

| Danh mục dùng chung< | CoQuanQuan | Ly  |           | DANH                                        | SÁCH CƠ QUA  | N QUẢN LÝ                                       |          |
|----------------------|------------|-----|-----------|---------------------------------------------|--------------|-------------------------------------------------|----------|
| Cơ quan đơn vị <     | 0          |     | 00        | <b>■ Ⅲ. ▲.</b>                              |              | thông tin                                       |          |
| Danh mục văn bản <   |            | STT | Mā        | Tên                                         | Сбр          | Địa chỉ                                         | Thao tác |
| Thủ tục <            |            | 60  | PVHTTTXPL | Phòng Văn Hóa - Thông Tin thị xã Phước Long | Phòng ban    | Huyện Phước Long, tỉnh Bình Phước               |          |
| uán lý người dùng <  |            | 62  | PVHTTHDP  | Phòng Văn hoá và Thông tin huyện Đồng Phú   | Phòng ban    | huyện Đồng Phủ, tỉnh Bình Phước                 |          |
|                      |            | 63  | PVHTTTXDX | Phòng Văn hóa thông tin thị xã Đồng Xoài    | Phòng ban    | Thành phố Đồng Xoài, Tỉnh Bình Phước            |          |
|                      |            | 64  | PVHTTBGM  | Phòng Văn hóa và Thông tin Bù Gia Mập       | Phòng ban    | Huyện Bù Gia Mập, Tỉnh Bình Phước               |          |
|                      |            | 65  | PVHTTBD   | Phòng Văn hóa và Thông tin huyện Bù Đăng    | Phòng ban    | Huyện Bù Đăng, Tỉnh Bình Phước                  |          |
|                      |            | 66  | PVHTTHCT  | Phòng Văn hóa và Thông tin huyện Chơn Thành | Phòng ban    | Huyện Chơn Thành, tỉnh Bình Phước               |          |
|                      |            | 67  | PVHTTTXBL | Phòng Văn hóa và Thông tin thị xã Bình Long | Phòng ban    | Thị xã Bình Long, Tỉnh Bình Phước               |          |
|                      |            | 86  | STITT     | Sở Thông tin và Truyền thông                | Sở ban ngành | Quốc lộ 14. P. Tân Phú - Đồng Xoài - Bình Phước |          |

## 2.11.2. Thêm mới

Chọn nút <Thêm mới> thì hệ thống hiển thị màn hình thêm mới như bên dưới

| HỆ THỐ<br>TỉNH BÌ                           | NG CƠ SỞ DỮ LIỆU DÙNG CHUNG<br>NH PHƯỚC |                          | Quản trị hệ thống - |
|---------------------------------------------|-----------------------------------------|--------------------------|---------------------|
| H Danh mục dùng chung<                      | CoQuanQuanLy                            | THÊM MỚI CƠ QUAN QUẢN LÝ | ^ <i>F</i> ×        |
| r∰ Cơ quan đơn vị <<br>➡ Danh mục văn bản < | Mä*:<br>Tén*:                           |                          |                     |
| Thú tục < Quản lý người dùng                | Địa chỉ*:                               |                          |                     |
|                                             | Cấp cha:                                | - Hãy chọn -             | \$                  |
|                                             | Cấp cơ quan quản lý*:                   | - Hây chọn -             | \$                  |

Nhập đầy đủ thông tin và chọn <Lưu> thì hệ thống thêm mới thông tin vào CSDL.

## 2.11.3. Xem chi tiết

Chọn [Tên Cơ quan quản lý] tại màn hình danh sách để xem thông tin chi tiết Cơ quan quản lý.

| HỆ THỨ<br>TÍNH B       | ŃNG CƠ SỞ DỮ LIỆU DÙ<br>ÌNH PHƯỚC | NG CHUNG                                    |                         |               | Quản trị hệ thống - |
|------------------------|-----------------------------------|---------------------------------------------|-------------------------|---------------|---------------------|
| Danh mục dùng chung<   |                                   | C                                           | HI TIẾT CƠ QUAN QUẢN TÝ |               |                     |
| r 🚯 Cơ quan đơn vị 🛛 🔇 | Mã cơ quan:                       | UTBP                                        | Cấp cha:                |               |                     |
| 📄 Danh mục văn bản 🛛 < | Tên cơ quan:                      | UBND tỉnh Bình Phước                        | Cấp cơ quan quản lý:    | UBND Tinh, TP |                     |
| 📤 Thủ tục 🛛 <          | Địa chỉ:                          | Sáu Tháng Một, Tân Phú, Đồng Xoài, Bình Phư | óc                      |               |                     |
| 🛟 Quản lý người dùng < |                                   |                                             | Quay lại                |               |                     |

#### 2.11.4. Chỉnh sửa

Chọn biểu tượng <Chỉnh sửa> tại màn hình danh sách thì hệ thống hiển thị màn hình chinh sửa như bên dưới

| HỆ THỐN<br>TÍNH BÌN    | NG CƠ SỞ DỮ LIỆU DÙNG CHUNG<br>NH PHƯỚC | 6                                             | Quản trị hệ thống - |
|------------------------|-----------------------------------------|-----------------------------------------------|---------------------|
| Danh mục dùng chung<   | CoQuanQuanLy                            | CẬP NHẬT CƠ QUAN QUẢN LÝ                      | ^ <i>F</i> ×        |
| 👔 Cơ quan đơn vị 🛛 <   | Mã*                                     | IITRP                                         |                     |
| 📄 Danh mục văn bản 🛛 < |                                         |                                               |                     |
| 📥 Thủ tục 💦 🔨          | Tên*:                                   | UBND tỉnh Bình Phước                          |                     |
| 💽 Quần lý người dùng < | Địa chi*:                               | Sâu Tháng Một, Tân Phú, Đồng Xoài, Bình Phước |                     |
|                        | Cấp cha:                                | – Hãy chọn –                                  | \$                  |
|                        | Cấp cơ quan quản lý*:                   | UBND Tỉnh, TP                                 | \$                  |
|                        |                                         | Luru Quay lai                                 |                     |

Sau khi thay đổi thông tin cần chỉnh sửa, người dùng chọn <Lưu> để lưu lại thông tin đã chỉnh sửa. Ngoài ra tại màn hình này muốn quay lại màn hình trước thì chọn chức năng <Quay lại>.

#### 2.11.5. Xóa

Chọn biểu tượng <Xóa> tại màn hình danh sách và chọn <OK> tại hộp thoại thông báo xác nhận việc xóa để xóa thông tin Cơ quan quản lý mình muốn.

Ghi chú: Trường hợp xóa Cơ quan quản lý đang được sử dụng thì hệ thống sẽ hiển thị thông báo: Cơ quan quản lý này đã được sử dụng nên không cho phép xóa.

#### 2.11.6. Xem cấp con

Chọn biểu tượng <Xem cấp con> tại màn hình danh sách thì hệ thống hiển thị màn hình danh sách cơ quan quản lý cấp con như bên dưới

|                      | HỐNG<br>I BÌNH | CO S<br>PHU | sở d<br>rớc | DỮ LIỆU | DÙNG CHUNG                                                                  |                 |                                                                             | Quản trị hệ thờ |
|----------------------|----------------|-------------|-------------|---------|-----------------------------------------------------------------------------|-----------------|-----------------------------------------------------------------------------|-----------------|
| Danh mục dùng chun   | ig<            | CoQuanQuan  | Ly          |         | DANH SÁCH                                                                   | CƠ QU           | AN QUẢN LÝ                                                                  |                 |
| 🕕 Cơ quan đơn vị     | × -            | 0           |             |         | 0 🗉 Ⅲ. ₫.                                                                   |                 | Tim kiếm                                                                    |                 |
| 📄 Danh mục văn bản   | <              |             | STT         | Mã      | Tên                                                                         | Cấn             | Địa chỉ                                                                     | Thao tác        |
| 📤 Thủ tục            | <              |             |             |         | Ran Quản Lý Dự Ấn Đầu Tự Vậy Dựng Các Công Trình Dân Dụng                   | Sában           | Purông Nguyễn Văn Linh, nhưởng Tập Dhú thị và Đồng Voài tỉnh                |                 |
| 💽 Quán lý người dùng | <              |             | 1           | BQLDADT | và Công Nghiệp Tính Bình Phước                                              | ngành           | Binh Phước                                                                  | 🔺 🖾 🗖           |
|                      |                |             | 2           | BQLDA   | Ban Quản lý dự án đầu tư xây dựng các công trình dân dụng và<br>công nghiệp | Sở ban<br>ngành | Đường Nguyễn Văn Linh, phường Tân Phú, thị xã Đồng Xoài, tỉnh<br>Bình Phước |                 |
|                      |                |             | 3           | BTDKT   | Ban Thi đua - Khen thưởng                                                   | Sở ban<br>ngành | đường 6/1, Phường Tân Phú, Thị xã Đồng Xoài, Bình Phước                     |                 |
|                      |                |             | 4           | BQLKKT  | Ban quản lý khu kinh tế                                                     | Sở ban<br>ngành | 33 Khu liên kế, Đường Phú Riềng Đỏ, Thị xã Đồng Xoài, Bình Phước            |                 |

# 2.11.7. Thêm cấp con

Chọn biểu tượng <Thêm cấp con> tại màn hình danh sách thì hệ thống hiển thị màn hình thêm mới cơ quan cấp con như bên dưới

| HỆ THỐ<br>TỉNH BÌ      | NG CƠ SỞ DỮ LIỆU DÙNG CHUNG<br>NH PHƯỚC |                                                                                          | 🕡 Quản trị hệ thống <del>-</del> |
|------------------------|-----------------------------------------|------------------------------------------------------------------------------------------|----------------------------------|
| ➡ Danh mục dùng chung< | CoQuanQuanty                            | THÊM MỚI CƠ QUAN QUẢN LÝ                                                                 | ~ <i>F</i> ×                     |
| 💼 Cơ quan đơn vị 🛛 <   | M5*-                                    |                                                                                          |                                  |
| 📄 Danh mục văn bản 🛛 < |                                         |                                                                                          |                                  |
| 📥 Thủ tục 🛛 🔇          | Tên*:                                   |                                                                                          |                                  |
| 💽 Quản lý người dùng < | Địa chỉ*:                               |                                                                                          |                                  |
|                        | Cấp cha:                                | Ban Quản Lý Dự Ấn Đầu Tư Xây Dựng Các Công Trình Dân Dụng và Công Nghiệp Tính Bình Phước | \$                               |
|                        | Cấp cơ quan quản lý*:                   | – Hãy chọn –                                                                             | \$                               |
|                        |                                         | Lưu Quay lại                                                                             |                                  |

Người dùng nhập đầy đủ thông tin yêu cầu và chọn <Lưu> để hoàn thành việc thêm mới cấp con.

#### 2.11.8. Xem chức vụ

Chọn biểu tượng <Xem chức vụ> tại màn hình danh sách thì hệ thống hiển thị màn hình danh sách chức vụ như bên dưới

|                        | ig cơ sơ<br>IH Phưới | DƯ LIỆU<br>C                  | DUNG CHUNG   | 100                            | Quản trị hệ thố |
|------------------------|----------------------|-------------------------------|--------------|--------------------------------|-----------------|
| Danh mục dùng chung<   |                      |                               |              | DANH SÁCH CHỨC VỤ CỦA CƠ QUAN: | Thêm mới        |
| 🚯 Cơ quan đơn vị 🛛 <   |                      |                               |              | UBND tỉnh Bình Phước           |                 |
| 📄 Danh mục văn bản 🛛 < |                      |                               | 120          |                                |                 |
| 🕿 Thủ tục 🛛 🖌          |                      | C 🗉 🏢                         | - <u>-</u> - | Т                              | im kiếm         |
| 😋 Quản lý người dùng < | -                    | STT                           | Tên chức vụ  | Vai trò                        | Thao tác 🔶      |
|                        |                      | 1                             | Công chức    | Quản lý danh mục dùng chung    | <i>C</i> .      |
|                        | ∢<br>Hiển th         | ị từ 1 <mark>đế</mark> n 1 củ | a 1 hàng     |                                | •               |

Cho phép người dùng thêm mới, chỉnh sửa và xóa chức vụ cho cơ quan được chọn.

#### 2.11.9. Công chức

Chọn biểu tượng <Công chức> tại màn hình danh sách thì hệ thống hiển thị màn hình danh sách công chức theo cơ quan được chọn.

|                        | NG CƠ S<br>NH PHƯ | Ở DỮ LIÍ<br>ỚC | ÊU DÙNG | CHUNG                 | 10    | 1                      | 100 2     | 🕡 Quản trị hệ thống <del>-</del> |
|------------------------|-------------------|----------------|---------|-----------------------|-------|------------------------|-----------|----------------------------------|
| Danh mục dùng chung<   | CongChub          |                |         |                       | DA    | NH SÁCH CÔNG CHỨC      |           |                                  |
| 🚯 Cơ quan đơn vị 🔹     | 0                 | ∎ - ⊙          | C 🛛 🕻   | <b>∥</b> - <u>₹</u> - |       |                        | Tìm kiếm  |                                  |
| Danh mục văn bản 🔇     |                   | STT            | Mã      | Họ và tên             | Email | Cơ quan quản lý        | Chức vụ   | Thao tác 🍵                       |
| i nu tục <             |                   | 1              | MNHL001 | Nguyễn Thị Cẩm Tiên   |       | Trường mầm non Hoa Lan | Công chức | C 🖉 🖬                            |
| 💽 Quán lý người dùng < | 0                 | 2              | MNHL002 | Hà Thị Hà             |       | Trường mầm non Hoa Lan | Viên chức |                                  |
|                        |                   | 3              | MNHL003 | Lê Thị Thu            |       | Trường mầm non Hoa Lan | Viên chức |                                  |
|                        |                   | 4              | MNHL004 | Hồ Thị Mỹ Nhung       |       | Trường mầm non Hoa Lan | Viên chức | C 🖉 🖬                            |
|                        |                   | 5              | MNHL005 | Đỗ Thị Diệu           |       | Trường mầm non Hoa Lan | Viên chức | C 🖉 🗖                            |
|                        |                   | 6              | MNHL006 | Vũ Thị Linh           |       | Trường mầm non Hoa Lan | Viên chức | <b>Z B D</b>                     |
|                        |                   | 7              | MNHL007 | Lê Thị Phương         |       | Trường mầm non Hoa Lan | Viên chức | C 🖉 🖬                            |
|                        |                   | 8              | MNHL008 | Nguyễn Thị Tuyết      |       | Trường mầm non Hoa Lan | Viên chức |                                  |
| <b>**</b>              |                   | 9              | MNHL009 | Phạm Thị Hạnh         |       | Trường mầm non Hoa Lan | Viên chức |                                  |

#### 2.12. Đơn vị hành chính

Quản lý danh sách các Đơn vị hành chính phục vụ cho việc quản lý khai thác dữ liệu trong hệ thống.

| mục dùng chung< | DonverenhChinh |         |              | DANH SÁCH ĐƠN VỊ HÀNH     | H CHÍNH        |          |
|-----------------|----------------|---------|--------------|---------------------------|----------------|----------|
| an đơn vị <     | Chọn           | Chọn fi | le để import | dữ liệt 🕑 🖸 🖬 🗸 🖸 🗂 🖪 💆 - | Tim kiếm       |          |
| mục văn bản <   |                | STT     | Mã           | Tên                       | Сấр            | Thao tác |
| c <             |                | 1       | 68           | Tỉnh Lâm Đồng             | Tỉnh/Thành phố |          |
| ý người dùng <  |                | 2       | 08           | Tỉnh Tuyên Quang          | Tỉnh/Thành phố | 888      |
|                 |                | 3       | 91           | Tỉnh Kiên Giang           | Tỉnh/Thành phố | B 8 8    |
|                 |                | 4       | 80           | Tỉnh Long An              | Tỉnh/Thành phố | 880      |
|                 |                | 5       | 84           | Tỉnh Trà Vinh             | Tỉnh/Thành phố | B 8 8    |
|                 |                | 6       | 74           | Tinh Binh Dương           | Tinh/Thành phố | 6 H C    |
|                 |                | 7       | 51           | Tính Quảng Ngãi           | Tỉnh/Thành phố | B 8 6    |
|                 |                | 8       | 10           | Tinh Lào Cai              | Tỉnh/Thành phố | <b>1</b> |
|                 |                | 9       | 40           | Tính Nghệ An              | Tỉnh/Thành phố | 888      |
|                 |                | 10      | 54           | Tỉnh Phú Yên              | Tỉnh/Thành phố | 888      |

Bao gồm các chức năng chính:

- Tìm kiếm: Tìm kiếm theo mã, tên Đơn vị hành chính
- Thêm mới: Thêm mới thông tin Đơn vị hành chính
- Xem chi tiết: Xem chi tiết thông tin Đơn vị hành chính
- Chỉnh sửa: Chỉnh sửa thông tin Đơn vị hành chính
- Xóa: Xóa thông tin Đơn vị hành chính
- Tệp mẩu: Cho phép người dùng tải tệp mẩu dữ liệu Đơn vị hành chính để import dữ liệu
- Tệp tải lên: Import dữ liệu Đơn vị hành chính theo tệp mẩu
- Xem cấp con: Hiển thị danh sách cấp con theo Đơn vị hành chính được chọn.
- Tạo cấp con: Tạo cấp con theo Đơn vị hành chính được chọn

## 2.12.1. Tìm kiếm

Nhập các thông tin theo các tiêu chí tìm kiếm và ấn phím ENTER hoặc chọn nút <Tìm kiếm> thì hệ thống hiển thị màn hình kết quả như bên dưới.

| HỆ THỐ<br>TÍNH BÌ      | NG CƠ SƠ<br>NH PHƯƠ | Ở DỮ LI<br>ÝC | IỆU DÙNG         | CHUNG                     |                | ① Quản trị hệ th |
|------------------------|---------------------|---------------|------------------|---------------------------|----------------|------------------|
| Danh mục dùng chung<   | DonViHanhChinh      |               |                  | DANH SÁCH ĐƠN VỊ HÀNH     | H CHÍNH        |                  |
| r 💽 Cơ quan đơn vị 🛛 < | Chọn                | Chọn          | file để import o | từ liệt 🕑 🕑 🖬 🗸 🖸 💭 🗐 💆 - | Binh Phud      |                  |
| 📄 Danh mục văn bản <   |                     | STT           | Mã               | Tên                       | Сбр            | Thao tác         |
| 📤 Thủ tục 🛛 <          |                     | 1             | 70               | Tỉnh Bình Phước           | Tinh/Thành phố |                  |
| 💽 Quản lý người dùng < |                     | 2             | 30667            | Xã Bình Phước Xuân        | Phường/Xã      |                  |
|                        |                     | 3             | 29644            | Xã Bình Phước             | Phường/Xã      | 888              |
|                        |                     | 4             | 26809            | Phường Hiệp Bình Phước    | Phường/Xã      | <b>B B B</b>     |
|                        |                     | 5             | 21073            | Xã Bình Phước             | Phường/Xã      | 🖻 🗊 🗷 🖻          |

## 2.12.2. Thêm mới

Chọn nút <Thêm mới> thì hệ thống hiển thị màn hình thêm mới như bên dưới

| TÍNH BÌNH              | I PHƯỚC                 |                              |              |
|------------------------|-------------------------|------------------------------|--------------|
| Danh mục dùng chung<   | DonViHanhChinh          | THÊM MỚI ĐƠN VỊ HÀNH CHÍNH   | ~ <i>F</i> × |
| 💼 Cơ quan đơn vị 🛛 <   | M5*                     |                              |              |
| 📄 Danh mục vãn bản <   | ind .                   |                              |              |
| 📥 Thủ tục 🔹 🤇          | Tên*:                   |                              |              |
| 💽 Quản lý người dùng < | Cấp cha:                | -Chọn cấp cha-               | \$           |
|                        | Cấp đơn vị hành chính*: | -Chọn cấp đơn vị hành chính- | \$           |
|                        | Mã bưu cục:             |                              |              |

Nhập đầy đủ thông tin và chọn <Lưu> thì hệ thống thêm mới thông tin vào CSDL.

# 2.12.3. Xem chi tiết

Chọn [Tên Đơn vị hành chính] tại màn hình danh sách để xem thông tin chi tiết Đơn vị hành chính.

| HỆ THỐ<br>TỉNH BÌ      | NG CƠ SỞ DỮ LIỆU DÙNG CHUNG<br>NH PHƯỚC | 1                 |                        |                | 🕡 Quản trị hệ thống <del>-</del> |
|------------------------|-----------------------------------------|-------------------|------------------------|----------------|----------------------------------|
| Danh mục dùng chung<   | DonVHanhChinh                           |                   |                        |                | I.                               |
| 💼 Cơ quan đơn vị 🛛 <   | Mã: 68                                  | CHI HEI DON VI HA | Tên:                   | Tỉnh Lâm Đồng  |                                  |
| 🚔 Danh mục vãn bản 🛛 < | Cấp cha:                                |                   | Cấp đơn vị hành chính: | Tỉnh/Thành phố |                                  |
| 📥 Thủ tục 🔹 🔨          | Mã bưu cục:                             |                   |                        |                |                                  |
| 💮 Quản lý người dùng < |                                         | Quay lại          |                        |                |                                  |

#### 2.12.4. Chỉnh sửa

Chọn biểu tượng <Chỉnh sửa> tại màn hình danh sách thì hệ thống hiển thị màn hình chinh sửa như bên dưới

| HỆ THỐ<br>TỉNH BÌ      | NG CƠ SỞ DỮ LIỆU DÙNG CHUNG<br>NH PHƯỚC | AL NOCE        | <u> Quản trị hệ thống -</u> |
|------------------------|-----------------------------------------|----------------|-----------------------------|
| 🕂 Danh mục dùng chung< | DonViHanhChinh                          |                | 1                           |
| 🚯 Cơ quan đơn vị 🛛 <   |                                         |                | A & Y                       |
| 📄 Danh mục văn bản 🛛 < |                                         |                | ~ ~ ~                       |
| 🚣 Thủ tục 🛛 <          | Mã*:                                    | 68             |                             |
| 💽 Quản lý người dùng < | Tên*:                                   | Tỉnh Lâm Đồng  |                             |
|                        | Cấp cha:                                | Chọn cấp cha   | \$                          |
|                        | Cấp đơn vị hành chính*:                 | Tình/Thành phố | ٢                           |
|                        | Mã bưu cục:                             |                |                             |
|                        |                                         | Lưu Quay lại   |                             |

Sau khi thay đổi thông tin cần chỉnh sửa, người dùng chọn <Lưu> để lưu lại thông tin đã chỉnh sửa. Ngoài ra tại màn hình này muốn quay lại màn hình trước thì chọn chức năng <Quay lại>.

#### 2.12.5. Xóa

Chọn biểu tượng <Xóa> tại màn hình danh sách và chọn <OK> tại hộp thoại thông báo xác nhận việc xóa để xóa thông tin Đơn vị hành chính mình muốn.

Ghi chú: Trường hợp xóa Đơn vị hành chính đang được sử dụng thì hệ thống sẽ hiển thị thông báo: Đơn vị hành chính này đã được sử dụng nên không cho phép xóa.

#### 2.12.6. Tải tệp mẩu

Chọn <Tệp mẩu> tại màn hình danh sách để tải tệp mẩu tin Đơn vị hành chính.

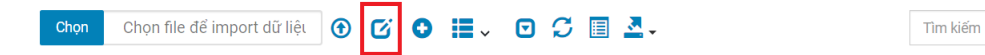

Người dùng chọn đường dẫn lưu file để hoàn thành việc tải tệp tin mẫu.

#### 2.12.7. Tệp tải lên

Chọn <Chọn> tại màn hình danh sách để tải tệp tin cần import dữ liệu.

| 🔬 Hệ T               | HŐN   | ig cơ s | SỞ DI | ữ liệ     | Open                                                                |                                  |
|----------------------|-------|---------|-------|-----------|---------------------------------------------------------------------|----------------------------------|
| TİNH                 | I BÌN | IH PHL  | JÓC   |           | $\leftarrow \rightarrow \neg \uparrow$ 📕 > This PC > Desktop > Info | ✓ Ŭ                              |
| 📕 Danh mục dùng chun | g<    | DanToc  |       |           | Organize • New folder                                               | = · 🖬 👔                          |
| 🕕 Cơ quan đơn vị     | <     | Ch      | ọn (  | Chọn file | SThis PC<br>3 D Objects                                             | No items match your search.      |
| 📄 Danh mục văn bản   | <     |         | ett   | MS        | Desktop                                                             |                                  |
| 🚔 Thủ tục            | <     |         | 1     | 49        | Documents     Downloads                                             |                                  |
| 💽 Quản lý người dùng | ٠     |         | 2     | 32        | Music  Pictures                                                     |                                  |
|                      |       |         | 3     | 03        | Videos                                                              |                                  |
|                      |       |         | 4     | 53        | 🥪 DATA (D:)                                                         |                                  |
|                      |       |         | 5     | 34        | ~ RELAX (E:)                                                        |                                  |
|                      |       |         | 6     | 07        | File name:                                                          | ✓ Tệp tùy chỉnh (*.xls;*.xlsx) ✓ |
|                      |       |         | 7     | 09        |                                                                     | Open Cancel                      |

Chọn <Tệp tải lên> để thực hiện việc import dữ liệu Đơn vị hành chính lên hệ thống.

# 2.12.8. Xem cấp con

Chọn biểu tượng <Xem cấp con> tại màn hình danh sách tương ứng với Đơn vị hành chính được chọn thì hệ thống hiển thị màn hình danh sách cấp con như bên dưới.

| Danh mục dùng chung< | DULY HARLENING |         |              | DANH SÁCH ĐƠN VỊ HÀNH     | CHÍNH      |          |
|----------------------|----------------|---------|--------------|---------------------------|------------|----------|
| Cơ quan đơn vị 🛛 <   | Chọn           | Chọn fi | le để import | dữ liệu 💽 🕑 🕒 🖕 🖸 💭 🗐 💆 - | Tìm kiếm   |          |
| Danh mục văn bắn 🛛 < |                | STT     | Mã           | Tên                       | Cấp        | Thao tác |
| hủ tục <             |                | 1       | 675          | Huyện Lạc Dương           | Quận/Huyện | 888      |
| uắn lý người dùng <  |                | 2       | 679          | Huyện Di Linh             | Quận/Huyện | 6 8 8 C  |
|                      |                | 3       | 676          | Huyện Lâm Hà              | Quận/Huyện | 882      |
|                      |                | 4       | 677          | Huyện Đơn Dương           | Quận/Huyện | 882      |
|                      |                | 5       | 682          | Huyện Đạ Tẻh              | Quận/Huyện | 887      |
|                      |                | 6       | 673          | Thành phố Bảo Lộc         | Quận/Huyện | 888      |
|                      |                | 7       | 678          | Huyện Đức Trọng           | Quận/Huyện | 888      |
|                      |                | 8       | 672          | Thành phố Đà Lạt          | Quận/Huyện | 888      |
|                      |                | 9       | 681          | Huyện Đạ Huoai            | Quận/Huyện | 880      |
|                      |                | 10      | 674          | Huyện Đam Rông            | Quận/Huyện | 888      |

# 2.12.9. Tạo cấp con

Chọn biểu tượng <Tạo cấp con> tại màn hình danh sách tương ứng với Đơn vị hành chính được chọn thì hệ thống hiển thị màn hình thêm mới cấp con như bên dưới.

| HỆ T<br>TÍNH         | HỐNG CƠ SỞ DỮ LIỆU DÙNG CHUNG<br>BÌNH PHƯỚC | 1366                       | Quản trị hệ thống - |
|----------------------|---------------------------------------------|----------------------------|---------------------|
| Danh mục dùng chun   | JK                                          | THÊM MỚI ĐƠN VỊ HÀNH CHÍNH | ~ * ×               |
| 🕕 Cơ quan đơn vị     | ¢                                           |                            |                     |
| 📄 Danh mục văn bản   | < .                                         |                            |                     |
| 🚄 Thủ tục            | ۲ển*:                                       |                            |                     |
| 💽 Quản lý người dùng | < Cấp cha:                                  | Huyện Lạc Dương            | \$                  |
|                      | Cấp đơn vị hành chính*:                     | Phường/Xã                  | +                   |
|                      | Mã bưu cục:                                 |                            |                     |
|                      |                                             | Lưu Quay lại               |                     |

Người dùng nhập đầy đủ thông tin yêu cầu và chọn <Lưu> để hoàn thành việc thêm mới cấp con theo Đơn vị hành chính cấp cha được chọn.

# 2.13. Cấp văn bản

Quản lý danh sách các Cấp văn bản phục vụ cho việc quản lý khai thác dữ liệu trong hệ thống.

|                        |                | JC     | 15            | 7 1            |                   | A CHERCE           | The second second |
|------------------------|----------------|--------|---------------|----------------|-------------------|--------------------|-------------------|
| Danh mục dùng chung<   | Captoritinanio |        |               |                | DANH SÁCH CẤP VĂN | IBẢN               |                   |
| 🚡 Cơ quan đơn vị <     | Chọn           | Chọn t | île để import | dữ liệt 🕣 🚺 🖸  | 000 🖾 🔳 🛃 -       | Tim kiếm           |                   |
| 🖥 Danh mục văn bản 🔹 🤇 |                | STT    | MS            | Tân            | MAtá              | Cán                | Theo téc          |
| Thủ tục <              | 0              | 1      | CAP1          | Tỉnh/Thành phố | Tinh/Thành phố    | Tỉnh/Thành phố     |                   |
| Quản lý người dùng <   | 0              | 2      | CAP2          | Quận/Huyện     | Quận/Huyện        | Quận/Huyện         |                   |
|                        |                | 3      | CAP3          | Phường/Xã      | Phường/Xã         | Phường/Xã/Thị trấn |                   |
|                        |                | 4      | CAP4          | Phòng ban      | Phòng ban         | Quận/Huyện         |                   |
|                        |                | 5      | CAP5          | Sở, ban ngành  | Sở, ban ngành     | Tỉnh/Thành phố     |                   |

Bao gồm các chức năng chính:

- Tìm kiếm: Tìm kiếm theo mã, tên Cấp văn bản
- Thêm mới: Thêm mới thông tin Cấp văn bản
- Xem chi tiết: Xem chi tiết thông tin Cấp văn bản
- Chỉnh sửa: Chỉnh sửa thông tin Cấp văn bản
- Xóa: Xóa thông tin Cấp văn bản
- Tệp mẩu: Cho phép người dùng tải tệp mẩu dữ liệu Cấp văn bản để import dữ liệu
- Tệp tải lên: Import dữ liệu Cấp văn bản theo tệp mẩu

# 2.13.1. Tìm kiếm

Nhập các thông tin theo các tiêu chí tìm kiếm và ấn phím ENTER hoặc chọn nút <Tìm kiếm> thì hệ thống hiển thị màn hình kết quả như bên dưới.

|                        | NG CƠ S<br>NH PHƯ | ở dữ li<br>ớc  | ÊU DÙNG          | CHUNG             |                       | 136        | 🕕 Quần trị hệ thống <del>-</del> |
|------------------------|-------------------|----------------|------------------|-------------------|-----------------------|------------|----------------------------------|
| Hanh mục dùng chung<   | CapDonViHanh      | iChinh         |                  |                   | DANH SÁCH CẤP VĂN BẢN | I          | :                                |
| r 🛍 Cơ quan đơn vị 🛛 < | Chọ               | n Chọn         | file để import d | lữ liệt 🕣 🗹 🖸 📕 🗸 | 0 C 🗉 💁               | phòng      |                                  |
| 📄 Danh mục văn bản 🛛 < |                   | STT            | Mő               | Tên               | Mô tả                 | Cấn        | Theo tác                         |
| 📥 Thủ tục 🔹 🤇          |                   | 4              | CAP4             | Phòng ban         | Phòng ban             | Quân/Huyên |                                  |
| 💿 Quản lý người dùng < | Hiến              | thị từ 1 đến 1 | của 1 hàng       |                   |                       |            |                                  |

## 2.13.2. Thêm mới

Chọn nút <Thêm mới> thì hệ thống hiển thị màn hình thêm mới như bên dưới

| HỆ THỐI<br>TÍNH BÌI    | NG CƠ SỞ DỮ LIỆU DÙNG CHUNC<br>NH PHƯỚC | 130                  | Quản trị hệ thống - |
|------------------------|-----------------------------------------|----------------------|---------------------|
| Danh mục dùng chung<   | CapDonViHanhChinh                       | THÊM MỚI CẤP VĂN BẢN | ~ <i>F</i> ×        |
| 🚯 Cơ quan đơn vị 🛛 <   | 1424                                    |                      |                     |
| 📄 Danh mục văn bản 🛛 < | wia .                                   |                      |                     |
| 📤 Thủ tục 🛛 <          | Tên*:                                   |                      |                     |
| 💽 Quần lý người dùng < | Mô tả:                                  |                      |                     |
|                        | Cấp:                                    | 0                    |                     |
|                        |                                         | Lưu Quay lại         |                     |

Nhập đầy đủ thông tin và chọn <Lưu> thì hệ thống thêm mới thông tin vào CSDL.

# 2.13.3. Xem chi tiết

Chọn [Tên Cấp đơn vị hành chính] tại màn hình danh sách để xem thông tin chi tiết Cấp đơn vị hành chính.

|                        | NG CƠ SỞ DỮ LIỆU DÙ<br>NH PHƯỚC | NG CHUNG       | 10 1                            |      |                | 🕡 Quản trị hệ thống 🕶 |
|------------------------|---------------------------------|----------------|---------------------------------|------|----------------|-----------------------|
| Danh mục dùng chung<   | CapDonViHanhChinh               |                | <b>ΟΗΙ ΤΙΕ΄Τ Ο Χ΄Ο ΥΧΝ Β</b> ΛΝ |      |                |                       |
| 🔂 Cơ quan đơn vị 🛛 <   | Mã:                             | CAP1           | CHI HET CAF VAN BAN             | Tên: | Tỉnh/Thành phố |                       |
| 📄 Danh mục văn bản 🛛 < | Mô tả:                          | Tỉnh/Thành phố |                                 | Cấp: | 1              |                       |
| 🚄 Thủ tục 🛛 <          |                                 |                | Quay lai                        |      |                |                       |
| 😳 Quản lý người dùng < |                                 |                |                                 |      |                |                       |

# 2.13.4. Chỉnh sửa

Chọn biểu tượng <Chỉnh sửa> tại màn hình danh sách thì hệ thống hiển thị màn hình chinh sửa như bên dưới

| HỆ THỐ<br>TÍNH BÌ      | NG CƠ SỞ DỮ LIỆU DÙNG CHUNC<br>NH PHƯỚC |                       | <u>Q</u> Quản trị hệ thống <del>-</del> |
|------------------------|-----------------------------------------|-----------------------|-----------------------------------------|
| 🕂 Danh mục dùng chung< | CapOcnViHanhChinh                       | CHỈNH SỬA CẤP VĂN BẢN | ^ <i>F</i> ×                            |
| r 🔂 Cơ quan đơn vị 🛛 < | M5*-                                    | CAD1                  |                                         |
| 📄 Danh mục văn bản 🛛 < | 1714                                    |                       |                                         |
| 🚖 Thủ tục 🔹 🤇          | Tên*:                                   | Tinh/Thành phố        |                                         |
| 💿 Quản lý người dùng < | Mô tả:                                  | Tính/Thành phố        |                                         |
|                        | Cấp:                                    | 1                     |                                         |
|                        |                                         | Lưu Quay lại          |                                         |

Sau khi thay đổi thông tin cần chỉnh sửa, người dùng chọn <Lưu> để lưu lại thông tin đã chỉnh sửa. Ngoài ra tại màn hình này muốn quay lại màn hình trước thì chọn chức năng <Quay lại>.

# 2.13.5. Xóa

Chọn biểu tượng <Xóa> tại màn hình danh sách và chọn <OK> tại hộp thoại thông báo xác nhận việc xóa để xóa thông tin Cấp đơn vị hành chính mình muốn.

Ghi chú: Trường hợp xóa Cấp đơn vị hành chính đang được sử dụng thì hệ thống sẽ hiển thị thông báo: Cấp đơn vị hành chính này đã được sử dụng nên không cho phép xóa.

# 2.13.6. Tải tệp mẩu

Chọn <Tệp mẩu> tại màn hình danh sách để tải tệp mẩu tin Cấp đơn vị hành chính.

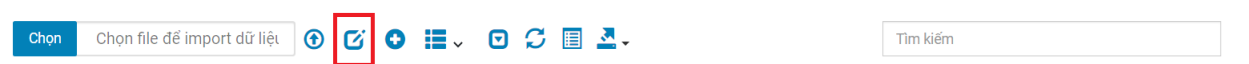

Người dùng chọn đường dẫn lưu file để hoàn thành việc tải tệp tin mẫu.

## 2.13.7. Tệp tải lên

Chọn <Chọn> tại màn hình danh sách để tải tệp tin cần import dữ liệu.

| 🔬 HỆ TH                | IŐNG | cơ s   | Ở Dĺ | ϔLIĘ     | Open                                                                      |                                |
|------------------------|------|--------|------|----------|---------------------------------------------------------------------------|--------------------------------|
| TİNH 🦢                 | BÌNH | PHƯ    | ớС   |          | $\leftarrow \rightarrow \checkmark \uparrow$ 📜 > This PC > Desktop > Info | ✓ U                            |
| Danh mục dùng chung<   | 0    | an Toc |      |          | Organize • New folder                                                     | ≡ • II Ø                       |
| 🕕 Cơ quan đơn vị 🔹     |      | Chọr   | n C  | họn file | This PC                                                                   | No items match your search.    |
| 📄 Danh mục văn bản 🛛 < |      |        | 0117 | 145      | Desktop                                                                   |                                |
| 🚣 Thủ tục 🛛 <          |      |        | 1    | 49       | Documents  Downloads  Music                                               |                                |
| 💽 Quán lý người dùng < |      |        | 2    | 32       | E Pictures                                                                |                                |
|                        |      |        | 3    | 03       | Videos                                                                    |                                |
|                        |      |        | 4    | 53       | 🥪 DATA (D:)                                                               |                                |
|                        |      |        | 5    | 34       | RELAX (E:)                                                                |                                |
|                        |      |        | 6    | 07       | File name:                                                                | ✓ Tệp tùy chỉnh (*xis;*xisx) ✓ |
|                        |      |        | 7    | 09       |                                                                           | Open Cancel                    |

Chọn <Tệp tải lên> để thực hiện việc import dữ liệu Cấp đơn vị hành chính lên hệ thống.

# 2.14. Trình độ chuyên môn kỹ thuật

Quản lý danh sách các Trình độ chuyên môn kỹ thuật phục vụ cho việc quản lý khai thác dữ liệu trong hệ thống.

# Liên danh Mobifone 8 - Sao Bắc Đẩu

| ing chung< | inhDoChuyenMonKy | Inuat                       |     | DANH SÁCH TRÌNH ĐỘ CHUYÊN MÔN KỸ THUỆ | λT       |
|------------|------------------|-----------------------------|-----|---------------------------------------|----------|
| vį <       | Chọn             | Chọn file đế import dữ liệt | • 6 |                                       | Tìm kiếm |
| in bån <   |                  | STT                         | Mã  | Tên                                   | Thao tác |
| ۲.         |                  | 1                           | 3   | Thạc sĩ                               |          |
| vidùng <   |                  | 2                           | 1   | Tiến sĩ khoa học                      |          |
|            |                  | 3                           | 8   | Sơ cấp                                |          |
|            |                  | 4                           | 4   | Cử nhân                               |          |
|            | 0                | 5                           | 6   | Cao đẳng                              | <b>(</b> |
|            |                  | 6                           | 5   | Kỹ sư                                 |          |
|            |                  | 7                           | 7   | Trung cấp                             |          |
|            |                  | 8                           | 2   | Tiến sĩ                               |          |

Bao gồm các chức năng chính:

- Tìm kiếm: Tìm kiếm theo mã, tên Trình độ chuyên môn kỹ thuật
- Thêm mới: Thêm mới thông tin Trình độ chuyên môn kỹ thuật
- Xem chi tiết: Xem chi tiết thông tin Trình độ chuyên môn kỹ thuật
- Chỉnh sửa: Chỉnh sửa thông tin Trình độ chuyên môn kỹ thuật
- Xóa: Xóa thông tin Trình độ chuyên môn kỹ thuật
- Tệp mẩu: Cho phép người dùng tải tệp mẩu dữ liệu Trình độ chuyên môn kỹ thuật để import dữ liệu
- Tệp tải lên: Import dữ liệu Trình độ chuyên môn kỹ thuật theo tệp mẩu

## 2.14.1. Tìm kiếm

Nhập các thông tin theo các tiêu chí tìm kiếm và ấn phím ENTER hoặc chọn nút <Tìm kiếm> thì hệ thống hiển thị màn hình kết quả như bên dưới.

| HỆ THỐN<br>TÍNH BÌN    | G CƠ SỞ I<br>H PHƯỚC | DỮ LIỆU DÙN<br>:     | G CHUNG       |                           |              | Quản trị hệ thống |
|------------------------|----------------------|----------------------|---------------|---------------------------|--------------|-------------------|
| Danh mục dùng chung<   | TrinhDoChuyenMonKy   | Thuat                |               | DANH SÁCH TRÌNH ĐỘ CHUYÊN | MÔN KỸ THUẬT | :                 |
| 💼 Cơ quan đơn vị 🛛 <   | Chọn                 | Chọn file để impor   | t dữ liệt 😗 🖸 | • ≣ - ⊡ େ ⊡ ₫-            | st           |                   |
| 📄 Danh mục văn bản 🛛 < |                      | STT                  | Mã            | Tên                       |              | Thao tác          |
| 📤 Thủ tục 🛛 🔇          |                      | 1                    | 3             | Thạc sĩ                   |              |                   |
| Quản lý người dùng <   |                      | 2                    | 1             | Tiến sĩ khoa học          |              |                   |
|                        |                      | 8                    | 2             | Tiến sĩ                   |              |                   |
|                        | Hiển thị từ          | r 1 đến 3 của 3 hàng |               |                           |              |                   |

#### 2.14.2. Thêm mới

Chọn nút <Thêm mới> thì hệ thống hiển thị màn hình thêm mới như bên dưới

|                         | NG CƠ SỞ DỮ LIỆU DÙNG CHUNG<br>NH PHƯỚC | 1                    | 136                | Quản trị hệ thống - |
|-------------------------|-----------------------------------------|----------------------|--------------------|---------------------|
| 🕂 Danh mục dùng chung<  | TrinhDoEhxyenNoxXyThuet                 | THÊM MỚI TRÌNH ĐỘ CH | IUYÊN MÔN KỸ THUẬT | ~ <i>F</i> × .      |
| ျားလြင်း dan ton vị 💦 🗸 | 145                                     |                      |                    |                     |
| 📄 Danh mục văn bản 🛛 <  | Ma -                                    |                      |                    |                     |
| 🚈 Thủ tục 🛛 <           | Tên*:                                   |                      |                    |                     |
| 💿 Quản lý người dùng <  |                                         |                      | Lưu Quay lại       |                     |

Nhập đầy đủ thông tin và chọn <Lưu> thì hệ thống thêm mới thông tin vào CSDL.

# 2.14.3. Xem chi tiết

Chọn [Tên Trình độ chuyên môn kỹ thuật] tại màn hình danh sách để xem thông tin chi tiết Trình độ chuyên môn kỹ thuật.

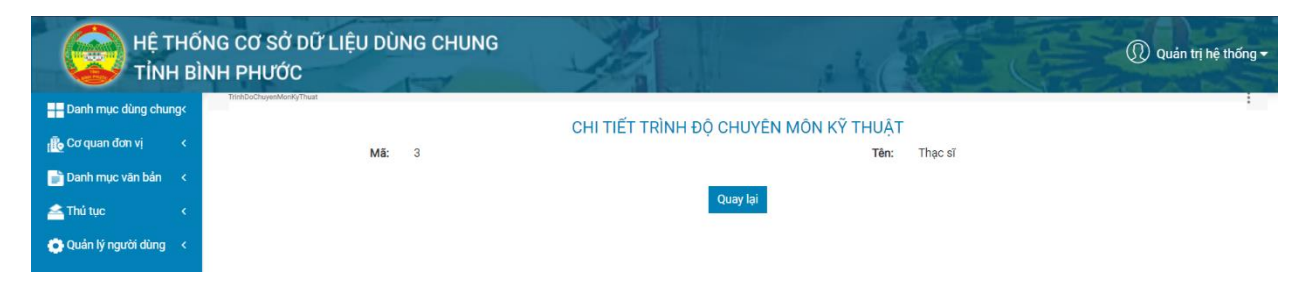

## 2.14.4. Chỉnh sửa

Chọn biểu tượng <Chỉnh sửa> tại màn hình danh sách thì hệ thống hiển thị màn hình chinh sửa như bên dưới

| HỆ TH<br>TÍNH I        | ỐNG CƠ SỞ DỮ LIỆU DÙNG CHU<br>BÌNH PHƯỚC | NG      | 1                    | 186                | Quản trị hệ thống • |
|------------------------|------------------------------------------|---------|----------------------|--------------------|---------------------|
| Danh mục dùng chung<   | TrinhDoChuyenMonKyThuat                  |         | CHỈNH SỬA TRÌNH ĐỘ C | HUYÊN MÔN KỸ THUẬT | ~ <i>F</i> ×        |
| 👖 Cơ quan đơn vị 🛛 <   |                                          | 2       |                      |                    |                     |
| 📄 Danh mục văn bản 🛛 < | Ma                                       | 3       |                      |                    |                     |
| 🚣 Thủ tục 🛛 🗸          | Tên*                                     | Thạc sĩ |                      |                    |                     |
| 💮 Quản lý người dùng < |                                          |         |                      | Lưu Quay lại       |                     |

Sau khi thay đổi thông tin cần chỉnh sửa, người dùng chọn <Lưu> để lưu lại thông tin đã chỉnh sửa. Ngoài ra tại màn hình này muốn quay lại màn hình trước thì chọn chức năng <Quay lại>.

# 2.14.5. Xóa

Chọn biểu tượng <Xóa> tại màn hình danh sách và chọn <OK> tại hộp thoại thông báo xác nhận việc xóa để xóa thông tin Trình độ chuyên môn kỹ thuật mình muốn.

Ghi chú: Trường hợp xóa Trình độ chuyên môn kỹ thuật đang được sử dụng thì hệ thống sẽ hiển thị thông báo: Trình độ chuyên môn kỹ thuật này đã được sử dụng nên không cho phép xóa.

# **2.14.6.** Tải tệp mẩu

Chọn <Tệp mẩu> tại màn hình danh sách để tải tệp mẩu tin Trình độ chuyên môn kỹ thuật.

| Chọn | Chọn file để import dữ liệt | € | 6 0 | <b>~</b> | ◙ | S 🗉 | - 🚨 | Tìm kiếm |
|------|-----------------------------|---|-----|----------|---|-----|-----|----------|
|      |                             |   |     |          |   |     |     |          |

Người dùng chọn đường dẫn lưu file để hoàn thành việc tải tệp tin mẫu.

# 2.14.7. Tệp tải lên

Chọn <Chọn> tại màn hình danh sách để tải tệp tin cần import dữ liệu.

| 🔨 luê t              | ILŐN  |        | oở Đi | ÎN LE     |                                                                                                    |                                |
|----------------------|-------|--------|-------|-----------|----------------------------------------------------------------------------------------------------|--------------------------------|
| HĘ I                 | HUN   | IG CO  | 50 0  | U LIĘ     | Open                                                                                                | ×                              |
| TÍNH                 | H BÌN | IH PHL | JÓC   |           | $\leftarrow \rightarrow  \uparrow$ 1 $\rightarrow$ This PC $\rightarrow$ Desktop $\rightarrow$ Infe | → V P Search Info              |
| 🗕 Danh mục dùng chur | ng<   | DanToc |       |           | Organize • New folder                                                                               | ≡ • II Ø                       |
| 💼 Cơ quan đơn vị     | <     | Ch     | ọn (  | Chọn file | This PC                                                                                             | No items match your search.    |
| 📄 Danh mục văn bản   | ۲.    |        | SIT   | Mă        | Desktop                                                                                             |                                |
| 🚣 Thủ tục            | <     |        | 1     | 49        | Downloads                                                                                           |                                |
| 💽 Quán lý người dùng | <     |        | 2     | 32        | Music E Pictures                                                                                    |                                |
|                      |       |        | 3     | 03        | Videos                                                                                              |                                |
|                      |       |        | 4     | 53        | DATA (D:)                                                                                           |                                |
|                      |       |        | 5     | 34        |                                                                                                    |                                |
|                      |       |        | 6     | 07        | File name:                                                                                          | ✓ Tép tüy chỉnh (*xls;*xisx) ✓ |
|                      |       |        | 7     | 09        |                                                                                                    | Open Cancel                    |

Chọn <Tệp tải lên> để thực hiện việc import dữ liệu Trình độ chuyên môn kỹ thuật lên hệ thống.

# 2.15. Độ khẩn văn bản

Quản lý danh sách các Độ khẩn văn bản phục vụ cho việc quản lý khai thác dữ liệu trong hệ thống.

| anh mục dùng chung<  | DoRhanVanBan |                       |            | DANH SÁCH ĐỘ KHẨN VĂN BẢN |          |  |
|----------------------|--------------|-----------------------|------------|---------------------------|----------|--|
| cơ quan đơn vị <     | Chọn         | Chọn file để import d | ữ liệu 🕥 🖸 |                           | Tìm kiếm |  |
| anh mục văn bản <    |              | STT                   | Mã         | Tên                       | Thao tác |  |
| Thủ tục <            |              | 1                     | 7          | Văn bản khác              |          |  |
| Quản lý người dùng < |              | 2                     | 3          | Hỏa tốc                   |          |  |
|                      |              | 3                     | 0          | Thường                    | 2        |  |
|                      |              | 4                     | 4          | Hỏa tốc hẹn giờ           | 2 0      |  |
|                      |              | 5                     | 6          | Văn bản pháp luật         |          |  |
|                      |              | 6                     | 2          | Thượng khẩn               | 2        |  |
|                      |              | 7                     | 1          | Khẩn                      |          |  |

Bao gồm các chức năng chính:

- Tìm kiếm: Tìm kiếm theo mã, tên Độ khẩn văn bản
- Thêm mới: Thêm mới thông tin Độ khẩn văn bản
- Xem chi tiết: Xem chi tiết thông tin Độ khẩn văn bản
- Chỉnh sửa: Chỉnh sửa thông tin Độ khẩn văn bản
- Xóa: Xóa thông tin Độ khẩn văn bản
- Tệp mẩu: Cho phép người dùng tải tệp mẩu dữ liệu Độ khẩn văn bản để import dữ liệu
- Tệp tải lên: Import dữ liệu Độ khẩn văn bản theo tệp mẩu

#### 2.15.1. Tìm kiếm

Nhập các thông tin theo các tiêu chí tìm kiếm và ấn phím ENTER hoặc chọn nút <Tìm kiếm> thì hệ thống hiển thị màn hình kết quả như bên dưới.

| HỆ THỐN<br>TÍNH BÌN    | G CƠ SỞ C<br>H PHƯỚC | DỮ LIỆU DÙN        | IG CHUNG        | 1 al                      | Quản trị hệ thốn |
|------------------------|----------------------|--------------------|-----------------|---------------------------|------------------|
| Danh mục dùng chung<   | DoKhanVanBan         |                    |                 | DANH SÁCH ĐỘ KHẨN VĂN BẢN |                  |
| 🔥 Cơ quan đơn vị 🛛 <   | Chọn                 | Chọn file để imp   | ort dữ liệu 🕜 🕑 |                           | vān              |
| Danh mục văn bản <     |                      | STT                | Mă              | Tên                       | Thao tác         |
| Thủ tục <              |                      | 1                  | 7               | Văn bản khác              |                  |
| 🕽 Quán lý người dùng < |                      | 5                  | 6               | Văn bản pháp luật         |                  |
|                        | Hiển thị từ          | 1 đến 2 của 2 hàng |                 |                           |                  |

## 2.15.2. Thêm mới

Chọn nút <Thêm mới> thì hệ thống hiển thị màn hình thêm mới như bên dưới

| Danh mục dùng chur | ng< | vran ventian.                | THÊM MỚI ĐỘ KHẨN VĂN BẢN | ~ <i>F</i> × |
|--------------------|-----|------------------------------|--------------------------|--------------|
| 🖢 Cơ quan đơn vị   | ĸ   |                              |                          |              |
| Danh mục vân bản   | × . | Ma*:                         |                          |              |
| Thủ tục            | k   | Tên*:                        |                          |              |
| Quản lý người dùng | <   | Quyết định ban hành sửa đổi: |                          |              |
|                    |     | Ngày ban hành:               | dd/MM/yyyy               | 10           |
|                    |     | Cơ quan ban hành:            |                          |              |

Nhập đầy đủ thông tin và chọn <Lưu> thì hệ thống thêm mới thông tin vào CSDL.

# 2.15.3. Xem chi tiết

Chọn [Tên Độ khẩn văn bản] tại màn hình danh sách để xem thông tin chi tiết Độ khẩn văn bản.

| HỆ T<br>TÍNH         | Hố<br>H BÌ | NG CƠ SỞ DỮ LIỆU DÙ<br>NH PHƯỚC | NG CHUNG             | A she                   | 365          | Quản trị hệ thống |  |
|----------------------|------------|---------------------------------|----------------------|-------------------------|--------------|-------------------|--|
| 🕂 Danh mục dùng chur | ng<        | DoKhanVanBan                    |                      |                         |              | 1                 |  |
| 🕕 Cơ quan đơn vị     | <          | Mā                              | 7                    | CHI HEI ĐỌ KHAN VAN BAN | Văn bản khác |                   |  |
| 📄 Danh mục văn bản   | ĸ          |                                 | ,<br>04/0010/TT DNIV |                         | 16/04/2012   |                   |  |
| 💻                    | ĸ          | đối:                            | 04/2013/11-BNV       | Ngay ban nann.          | 10/04/2013   |                   |  |
| 🔁 Quản lý người dùng | <          | Cơ quan ban hành:               | Bộ Nội vụ            |                         |              |                   |  |
|                      |            |                                 |                      | Quay lại                |              |                   |  |
|                      |            |                                 |                      |                         |              |                   |  |

#### 2.15.4. Chỉnh sửa

Chọn biểu tượng <Chỉnh sửa> tại màn hình danh sách thì hệ thống hiển thị màn hình chinh sửa như bên dưới

| HỆ THỐ<br>TỉNH BÌ      | NG CƠ SỞ DỮ LIỆU DÙNG CHUNC<br>NH PHƯỚC |                           | 🕡 Quản trị hệ thống <del>-</del> |
|------------------------|-----------------------------------------|---------------------------|----------------------------------|
| Danh mục dùng chung<   | DokhariVanBan                           | CHỈNH SỬA ĐỘ KHẨN VĂN BẢN | ~ <i>F</i> ×                     |
| 🕕 Cơ quan đơn vị 🛛 <   | Mā*                                     | 7                         |                                  |
| 📄 Danh mục văn bản 🛛 < | wa .                                    |                           |                                  |
| 📤 Thủ tục 🛛 <          | Tên*:                                   | Văn bản khác              |                                  |
| 💽 Quản lý người dùng < | Quyết định ban hành sửa đối:            | 04/2013/TT-BNV            |                                  |
|                        | Ngày ban hành:                          | 16/04/2013                |                                  |
|                        | Cơ quan ban hành:                       | Bộ Nội vụ                 |                                  |
|                        |                                         | Lưu Quay lại              |                                  |

Sau khi thay đổi thông tin cần chỉnh sửa, người dùng chọn <Lưu> để lưu lại thông tin đã chỉnh sửa. Ngoài ra tại màn hình này muốn quay lại màn hình trước thì chọn chức năng <Quay lại>.

#### 2.15.5. Xóa

Chọn biểu tượng <Xóa> tại màn hình danh sách và chọn <OK> tại hộp thoại thông báo xác nhận việc xóa để xóa thông tin Độ khẩn văn bản mình muốn.

Ghi chú: Trường hợp xóa Độ khẩn văn bản đang được sử dụng thì hệ thống sẽ hiển thị thông báo: Độ khẩn văn bản này đã được sử dụng nên không cho phép xóa.

# 2.15.6. Tải tệp mẩu

Chọn <Tệp mẩu> tại màn hình danh sách để tải tệp mẩu tin Độ khẩn văn bản.

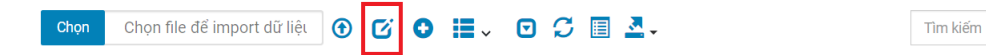

Người dùng chọn đường dẫn lưu file để hoàn thành việc tải tệp tin mẫu.

#### 2.15.7. Tệp tải lên

Chọn <Chọn> tại màn hình danh sách để tải tệp tin cần import dữ liệu.

| 🙆 HỆ TH                | ŐNG  | cơ s   | ở D | ữ LIỆ     | Open                                                                      |                                 |
|------------------------|------|--------|-----|-----------|---------------------------------------------------------------------------|---------------------------------|
| 🛛 🥁 тілн і             | BÌNH | PHU    | ÓС  |           | $\leftarrow \rightarrow \checkmark \uparrow$ ] > This PC > Desktop > Info | ✓ Ŭ ℘ Search Info               |
| Danh mục dùng chung<   | D    | an Toc |     |           | Organize • New folder                                                     | E · 🔟 🛈                         |
| 🕕 Cơ quan đơn vị 🛛 <   |      | Chọr   | n ( | Chọn file | This PC<br>3 DObjects                                                     | No items match your search.     |
| 📄 Danh mục văn bản 🛛 < |      |        | ett | MS        | Desktop                                                                   |                                 |
| 📤 Thủ tục 🛛 <          |      |        | 1   | 49        | Documents  Downloads  Music                                               |                                 |
| 💽 Quần lý người dùng < |      |        | 2   | 32        | Pictures                                                                  |                                 |
|                        |      |        | 3   | 03        | Videos                                                                    |                                 |
|                        |      |        | 4   | 53        | 🥪 DATA (D:)                                                               |                                 |
|                        |      |        | 5   | 34        | ~ RELAX (E:)                                                              |                                 |
|                        |      |        | 6   | 07        | File name:                                                                | ✓ Tệp tùy chỉnh (*.xis*.xisx) ✓ |
|                        |      |        | 7   | 09        |                                                                           | Open Cancel                     |

Chọn <Tệp tải lên> để thực hiện việc import dữ liệu Độ khẩn văn bản lên hệ thống.

## 2.16. Độ mật văn bản

Quản lý danh sách các Độ mật văn bản phục vụ cho việc quản lý khai thác dữ liệu trong hệ thống.

|                      | And in case of |                             |           | EL I BU A          |          |
|----------------------|----------------|-----------------------------|-----------|--------------------|----------|
| Dann mục dùng chung< |                |                             | DANH SA   | ÁCH ĐỘ MẬT VĂN BÁN |          |
| 🖢 Cơ quan đơn vị 🛛 < | Chọn           | Chọn file để import dữ liệt | ● ೮ ● ≣ - | II                 | Tim kiếm |
| Danh mục văn bản <   |                | CTT                         |           | 74-                | Theodo   |
| Thủ tục <            |                | sii                         | ма        | Lien               |          |
| Quần lý người dùng < |                | 1.<br>                      | MAI       | Mạt                |          |
|                      |                | 2                           | TOIMAT    | Tối mật            |          |
|                      |                | 3                           | TUYETMAT  | Tuyệt mật          |          |
|                      |                | 4                           | THUONG    | Thường             |          |

Bao gồm các chức năng chính:

- Tìm kiếm: Tìm kiếm theo mã, tên Độ mật văn bản
- Thêm mới: Thêm mới thông tin Độ mật văn bản
- Xem chi tiết: Xem chi tiết thông tin Độ mật văn bản
- Chỉnh sửa: Chỉnh sửa thông tin Độ mật văn bản
- Xóa: Xóa thông tin Độ mật văn bản
- Tệp mẩu: Cho phép người dùng tải tệp mẩu dữ liệu Độ mật văn bản để import dữ liệu
- Tệp tải lên: Import dữ liệu Độ mật văn bản theo tệp mẩu

# 2.16.1. Tìm kiếm

Nhập các thông tin theo các tiêu chí tìm kiếm và ấn phím ENTER hoặc chọn nút <Tìm kiếm> thì hệ thống hiển thị màn hình kết quả như bên dưới.

| Danh mục dùng chung< | Contract Contract |                    | DANH SÁCH                   | H ĐỘ MẬT VĂN BẢN |          |
|----------------------|-------------------|--------------------|-----------------------------|------------------|----------|
| oʻquan đơn vị <      | Chọn              | Chọn file để impor | t dữ liệt 💿 🗭 🖸 🐨 📕 🗸 🖸 📿 🔳 | ] <u>⊿</u> .     | mật      |
| nh mục văn bản <     |                   | STT                | Mā                          | Tên              | Thao tác |
| ú tục <              |                   | 1                  | MAT                         | Mật              |          |
| án lý người dùng <   |                   | 2                  | TOIMAT                      | Tối mật          |          |
|                      |                   | 3                  | TUYETMAT                    | Tuyệt mật        |          |

## 2.16.2. Thêm mới

Chọn nút <Thêm mới> thì hệ thống hiển thị màn hình thêm mới như bên dưới

| HỆ THỐ<br>TÍNH BÌ      | NG CƠ SỞ DỮ LIỆU DÙNG CHUNG<br>NH PHƯỚC | 1           | 1130         | Quán trị hệ thống <del>v</del> |
|------------------------|-----------------------------------------|-------------|--------------|--------------------------------|
| Danh mục dùng chung<   | DoMatVanBan                             | THÊM MỚI ĐỘ | MẬT VĂN BẢN  | ~ <i>F</i> ×                   |
| 🔥 Cơ quan đơn vị 🛛 <   | 15.                                     |             |              |                                |
| 📄 Danh mục văn bản 🛛 < | Ma*:                                    |             |              |                                |
| 📤 Thủ tục 🛛 🗸          | Tên*:                                   |             |              |                                |
| 🔅 Quản lý người dùng < |                                         |             | Luu Quay lại |                                |

Nhập đầy đủ thông tin và chọn <Lưu> thì hệ thống thêm mới thông tin vào CSDL.

## 2.16.3. Xem chi tiết

Chọn [Tên Độ mật văn bản] tại màn hình danh sách để xem thông tin chi tiết Độ mật văn bản.

| HỆ THỐ<br>TÍNH BÌ      | NG CƠ SỞ DỮ LIỆU DÙNG CHUNG<br>NH PHƯỚC | 1                       | 1 SOFE   | <u>()</u> Quản trị hệ thống <del>-</del> |
|------------------------|-----------------------------------------|-------------------------|----------|------------------------------------------|
| Danh mục dùng chung<   |                                         | CHI ΤΙΡΤ DÔ MÂT VĂN DẢN |          |                                          |
| 🔥 Cơ quan đơn vị 🛛 <   | Mã: MAT                                 |                         | Tên: Mật |                                          |
| 📄 Danh mục văn bản 🛛 < |                                         |                         |          |                                          |
| 🚄 Thủ tục 🛛 <          |                                         | Quay lại                |          |                                          |
| 💽 Quần lý người dùng < |                                         |                         |          |                                          |

## 2.16.4. Chỉnh sửa

Chọn biểu tượng <Chỉnh sửa> tại màn hình danh sách thì hệ thống hiển thị màn hình chinh sửa như bên dưới

| HỆ THỐ<br>TỉNH BÌ      | NG CƠ SỞ DỮ LIỆU DÙNG CHUNG<br>NH PHƯỚC | 1     | 1                    | 🕡 Quản trị hệ thống <del>-</del> |
|------------------------|-----------------------------------------|-------|----------------------|----------------------------------|
| Hanh mục dùng chung<   |                                         | CHİNH | H SỬA ĐỘ MẬT VĂN BẢN | ~ * ×                            |
| 💼 Cơ quan đơn vị 🔹 <   |                                         | MAT   |                      |                                  |
| 📄 Danh mục văn bản 🛛 < | Ma*:                                    | MAI   |                      |                                  |
| 📤 Thủ tục 🛛 <          | Tên*:                                   | Mật   |                      |                                  |
| 😳 Quản lý người dùng < |                                         |       | Lưu Quay lại         |                                  |

Sau khi thay đổi thông tin cần chỉnh sửa, người dùng chọn <Lưu> để lưu lại thông tin đã chỉnh sửa. Ngoài ra tại màn hình này muốn quay lại màn hình trước thì chọn chức năng <Quay lại>.

## 2.16.5. Xóa

Chọn biểu tượng <Xóa> tại màn hình danh sách và chọn <OK> tại hộp thoại thông báo xác nhận việc xóa để xóa thông tin Độ mật văn bản mình muốn.

Tìm kiếm

Ghi chú: Trường hợp xóa Độ mật văn bản đang được sử dụng thì hệ thống sẽ hiển thị thông báo: Độ mật văn bản này đã được sử dụng nên không cho phép xóa.

# 2.16.6. Tải tệp mẩu

Chọn <Tệp mẩu> tại màn hình danh sách để tải tệp mẩu tin Độ mật văn bản.

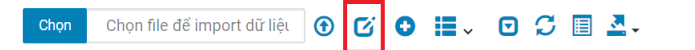

Người dùng chọn đường dẫn lưu file để hoàn thành việc tải tệp tin mẫu.

#### 2.16.7. Tệp tải lên

Chọn <Chọn> tại màn hình danh sách để tải tệp tin cần import dữ liệu.

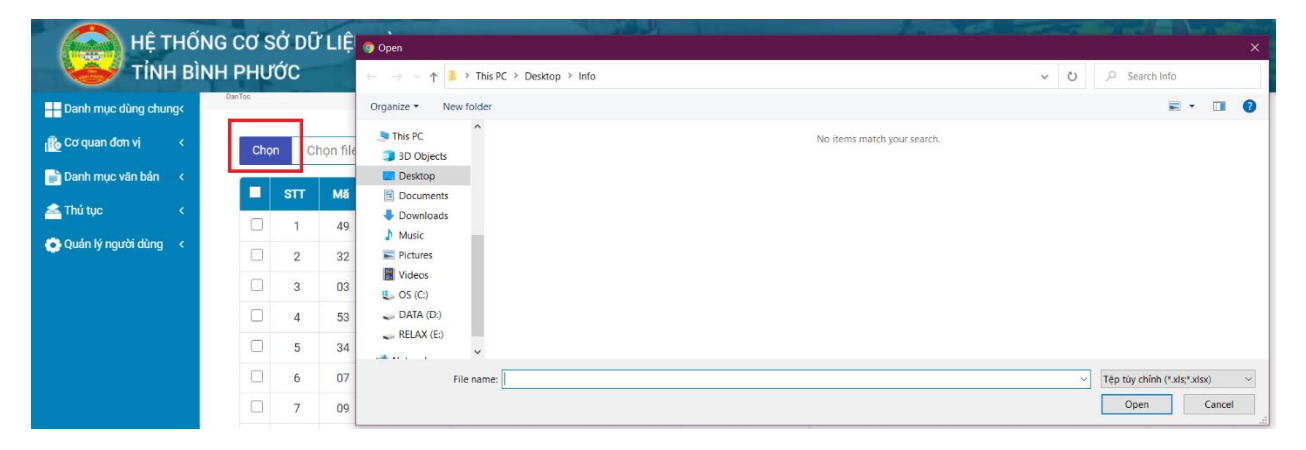

Chọn <Tệp tải lên> để thực hiện việc import dữ liệu Độ mật văn bản lên hệ thống.

# 2.17. Loại tổ chức, cá nhân

Quản lý danh sách các Loại tổ chức, cá nhân phục vụ cho việc quản lý khai thác dữ liệu trong hệ thống.

| Danh muc dùng chung/  | LosiToChucCaNha | in .        |                      |                                        |          |
|-----------------------|-----------------|-------------|----------------------|----------------------------------------|----------|
| Dann niệc dùng chung. |                 |             |                      | DANH SACH LOẠI TO CHƯC CA NHAN         |          |
| Cơ quan đơn vị <      | Chọn            | Chọn file đ | ế import dữ liệu 🚯 🖸 | 🖸 🔠 🗸 🖸 💭 🗐 💆 - 🏾 Thm kiếm             |          |
| Danh mục văn bản <    |                 | STT         | MS                   | Tân                                    | Theo téc |
| Thủ tục <             |                 | 1           | TCCT                 | Tổ chức chích trị                      |          |
| Quần lý người dùng <  | 0               | 1           | TOOTHU               |                                        |          |
|                       | 0               | 2           | TUCTXH               | To chức chính trị - xà hội             |          |
|                       |                 | 3           | TCCTXHNN             | Tổ chức chính trị xã hội - nghê nghiệp |          |
|                       |                 | 4           | TCXH                 | Tổ chức xã hội                         |          |
|                       |                 | 5           | TCXHNN               | Tổ chức xã hội - nghẽ nghiệp           | 2        |
|                       |                 | 6           | CN                   | Cá nhân                                |          |

Bao gồm các chức năng chính:

- Tìm kiếm: Tìm kiếm theo mã, tên Loại tổ chức, cá nhân
- Thêm mới: Thêm mới thông tin Loại tổ chức, cá nhân
- Xem chi tiết: Xem chi tiết thông tin Loại tổ chức, cá nhân
- Chỉnh sửa: Chỉnh sửa thông tin Loại tổ chức, cá nhân
- Xóa: Xóa thông tin Loại tổ chức, cá nhân
- Tệp mẩu: Cho phép người dùng tải tệp mẩu dữ liệu Loại tổ chức, cá nhân để import dữ liệu
- Tệp tải lên: Import dữ liệu Loại tổ chức, cá nhân theo tệp mẩu

## 2.17.1. Tìm kiếm

Nhập các thông tin theo các tiêu chí tìm kiếm và ấn phím ENTER hoặc chọn nút <Tìm kiếm> thì hệ thống hiển thị màn hình kết quả như bên dưới.

| HỆ THỨ<br>TÍNH B       | ÍNG CƠ SẢ<br>ÌNH PHƯỚ | Ở DỮ LIỆI<br>ỚC        | J DÙNG CHUNG          | 1/2                                    | . 1 3 CE CE | Quản trị hệ thống |
|------------------------|-----------------------|------------------------|-----------------------|----------------------------------------|-------------|-------------------|
| Danh mục dùng chung<   | LoaiToChucCaNh        | an                     |                       | DANH SÁCH LOẠI TỔ CHỨ                  | C CÁ NHÂN   | 1                 |
| 💼 Cơ quan đơn vị 🛛 <   | Chọn                  | Chọn file              | để import dữ liệt 🕤 🖸 | • ■- • • • ■ .                         | xã          |                   |
| 📄 Danh mục văn bản 🛛 < |                       | SIL                    | MS                    |                                        | Tên         | Theo téo          |
| 📤 Thủ tục 🛛 🔇 🖌        |                       | 2                      | ТССТУН                | Tổ chức chính trị - vẽ hội             |             |                   |
| 💽 Quản lý người dùng < |                       | 3                      | TCCTXHNN              | Tổ chức chính trị xã hội - nghề nghiệp |             |                   |
|                        | 0                     | 4                      | TCXH                  | Tổ chức xã hội                         |             |                   |
|                        |                       | 5                      | TCXHNN                | Tổ chức xã hội - nghề nghiệp           |             |                   |
|                        | □<br>Hiển th          | 5<br>nị từ 1 đến 4 củ: | TCXHNN<br>a 4 hàng    | Tổ chức xã hội - nghề nghiệp           |             |                   |

## 2.17.2. Thêm mới

Chọn nút <Thêm mới> thì hệ thống hiển thị màn hình thêm mới như bên dưới

| HỆ THỐNG<br>TÍNH BÌNH  | CƠ SỞ DỮ LIỆU DÙNG CHUNG<br>PHƯỚC | 1                   | 1100         | Quản trị hệ thống ◄ |
|------------------------|-----------------------------------|---------------------|--------------|---------------------|
| Danh mục dùng chung<   | alToChucCaNhan                    | THÊM MỚI LOẠI TỔ CI | HỨC CÁ NHÂN  | ~ F ×               |
| 🚯 Cơ quan đơn vị 🛛 <   | 145+                              |                     |              |                     |
| 📄 Danh mục văn bản 🛛 < | Ma                                |                     |              |                     |
| 📥 Thủ tục 💦 <          | Tên*:                             |                     |              |                     |
| 😋 Quản lý người dùng < |                                   |                     | Lưu Quay lại |                     |

Nhập đầy đủ thông tin và chọn <Lưu> thì hệ thống thêm mới thông tin vào CSDL.

# 2.17.3. Xem chi tiết

Chọn [Tên Loại tổ chức, cá nhân] tại màn hình danh sách để xem thông tin chi tiết Loại tổ chức, cá nhân.

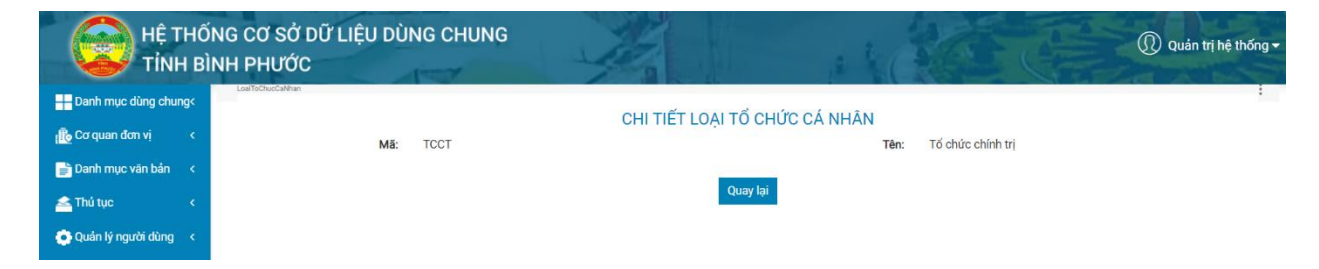

## 2.17.4. Chỉnh sửa

Chọn biểu tượng <Chỉnh sửa> tại màn hình danh sách thì hệ thống hiển thị màn hình chinh sửa như bên dưới

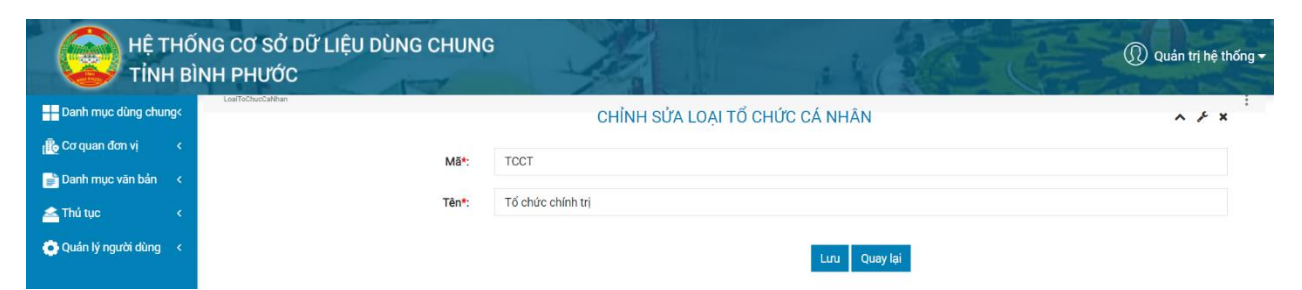

Sau khi thay đổi thông tin cần chỉnh sửa, người dùng chọn <Lưu> để lưu lại thông tin đã chỉnh sửa. Ngoài ra tại màn hình này muốn quay lại màn hình trước thì chọn chức năng <Quay lại>.

2.17.5. Xóa

Chọn biểu tượng <Xóa> tại màn hình danh sách và chọn <OK> tại hộp thoại thông báo xác nhận việc xóa để xóa thông tin Loại tổ chức, cá nhân mình muốn.

Ghi chú: Trường hợp xóa Loại tổ chức, cá nhân đang được sử dụng thì hệ thống sẽ hiển thị thông báo: Loại tổ chức, cá nhân này đã được sử dụng nên không cho phép xóa.

# 2.17.6. Tải tệp mẩu

Chọn <Tệp mẩu> tại màn hình danh sách để tải tệp mẩu tin Loại tổ chức, cá nhân.

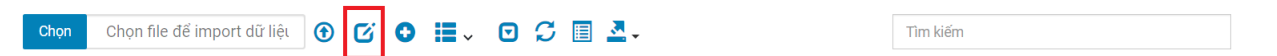

Người dùng chọn đường dẫn lưu file để hoàn thành việc tải tệp tin mẫu.

#### 2.17.7. Tệp tải lên

Chọn <Chọn> tại màn hình danh sách để tải tệp tin cần import dữ liệu.

| Hệ T                 | ΉŐΝ   | IG CƠ  | SỞ I    | DỮ LI | Ê 💿 Open                                                            | ×                                |
|----------------------|-------|--------|---------|-------|---------------------------------------------------------------------|----------------------------------|
| TÍNH                 | H BÌN | IH PH  | JŲC     |       | $\leftarrow \rightarrow \sim \uparrow$ 📜 > This PC > Desktop > Info | ✓ U ,  Search Info               |
|                      | ng<   | DanToc |         |       | Organize - New folder                                               | <b>■</b> • <b>■ 0</b>            |
| ing Cơ quan đơn vị   | <     | Cł     | nọn     | Chọn  | S This PC                                                           | No items match your search.      |
| 📄 Danh mục văn bản   | <     |        |         |       | E Desktop                                                           |                                  |
| 🚄 Thủ tục            | <     |        | ST<br>1 | T M   | Documents     Downloads                                             |                                  |
| 💽 Quản lý người dùng | <     |        | 2       | 2 3   | 2 Pictures                                                          |                                  |
|                      |       |        | 3       | s (   | 3 Videos                                                            |                                  |
|                      |       |        | 4       | 1 5   | 3 🛹 DATA (D:)                                                       |                                  |
|                      |       |        | 5       | i 3   | 4 RELAX (E:)                                                        |                                  |
|                      |       |        | 6       | 6 C   | 7 File name:                                                        | V Tệp tùy chỉnh (*.xis;*.xisx) v |
|                      |       |        | 7       | , 0   | 9                                                                   | Open Cancel                      |

Chọn <Tệp tải lên> để thực hiện việc import dữ liệu Loại tổ chức, cá nhân lên hệ thống.

# 2.18. Nghề nghiệp

Quản lý danh sách các Nghề nghiệp phục vụ cho việc quản lý khai thác dữ liệu trong hệ thống.

# Liên danh Mobifone 8 - Sao Bắc Đẩu

| h mục dùng chung<   |      |     |                            | DANH SÁCH NGHỀ NGHIỆP                                       |     |          |
|---------------------|------|-----|----------------------------|-------------------------------------------------------------|-----|----------|
| quan đơn vị <       | Chọn | Chọ | n file để <mark>i</mark> m | port dữ liệt 🕥 🧭 📕 🗸 🖸 💭 🗒 📕 🚣 🗸 🏾 Tìm kiếm                 |     |          |
| h mục văn bản     < |      | STT | Mã                         | Tên                                                         | Сấр | Thao tác |
| tục <               |      | 1   | 1                          | CÁC NHÀ LÃNH ĐẠO TRONG CÁC NGÀNH, CÁC CẤP VÀ CÁC ĐƠN VỊ     | 1   |          |
| n lý người dùng <   |      | 2   | 11                         | Cơ quan Đảng cộng sản Việt Nam cấp Trung ương và Địa phương | 2   |          |
|                     |      | 3   | 111                        | Đảng cộng sản Việt Nam cấp Trung ương                       | 3   |          |
|                     |      | 4   | 1111                       | Trưởng ban, Phó ban trở lên                                 | 4   | 2        |
|                     |      | 5   | 1112                       | Vụ trưởng, Vụ phó và tương đương                            | 4   | 2        |
|                     |      | 6   | 1113                       | Bí thư, Phó bí thư Đảng uỷ khối cơ quan Trung ương          | 4   | 2        |
|                     |      | 7   | 1114                       | Bí thư, Phó bí thư Đảng uỷ cơ quan Trung ương               | 4   | 2        |
|                     |      | 8   | 1115                       | Ủy viên ban chấp hành Trung ương Đảng                       | 4   | 2        |
|                     |      | 9   | 112                        | Đảng cộng sản Việt Nam cấp tỉnh                             | 3   | 2        |
|                     | 0    | 10  | 1121                       | Trưởng, Phó ban trở lên                                     | 4   | <b>2</b> |

Bao gồm các chức năng chính:

- Tìm kiếm: Tìm kiếm theo mã, tên Nghề nghiệp
- Thêm mới: Thêm mới thông tin Nghề nghiệp
- Xem chi tiết: Xem chi tiết thông tin Nghề nghiệp
- Chỉnh sửa: Chỉnh sửa thông tin Nghề nghiệp
- Xóa: Xóa thông tin Nghề nghiệp
- Tệp mẩu: Cho phép người dùng tải tệp mẩu dữ liệu Nghề nghiệp để import dữ liệu
- Tệp tải lên: Import dữ liệu Nghề nghiệp theo tệp mẩu

#### 2.18.1. Tìm kiếm

Nhập các thông tin theo các tiêu chí tìm kiếm và ấn phím ENTER hoặc chọn nút <Tìm kiếm> thì hệ thống hiển thị màn hình kết quả như bên dưới.

# Liên danh Mobifone 8 - Sao Bắc Đẩu

| or quan don vi       <         anh muc ván bán           hú tục          uán ký người dùng           0       4         1       4         1       5         1       111         1       112         1       112         1       112         1       112         1       112         1       112         1       112         1       112         1       112         1       112         1       112         1       112         1       112         1       112         1       112         1       112         1       112         1       112         1       112         1       112         1       112         1       112         1       112         1       112         1       112         1       112         1       112         1       112         1<                                                                                                    | anh mục dùng chung<  | ngoinging |     |           | DANH SÁCH NGHỀ NGHIỆP                                                                                                  |     |          |
|----------------------------------------------------------------------------------------------------|----------------------|-----------|-----|-----------|----------------------------------------------------------------------------------------------------|-----|----------|
| anh mục vàn bản       c         hí tục       c         làn hực vàn bản       c       Thản       Cáp       Than trài         làn hý người dùng       làn       1111       Trưởng bản, Phó bản trở lễn       4       Cáp       Thản trài         làn hý người dùng       s       1112       Vương, Vụ phó và tương đương đương       4       Cáp       1         làn       112       Trưởng, Phó bản trở lễn       4       Cáp       1       1         làn       112       Trưởng, Phó bản trở lễn       4       Cáp       1       1         làn       112       Trưởng, Phó bản trở lễn       1       1       1       1       1       1       1       1       1       1       1       1       1       1       1       1       1       1       1       1       1       1       1       1       1       1       1       1       1       1       1       1       1       1       1       1       1       1       1       1       1       1       1       1       1       1       1       1       1       1       1       1       1       1 <th1< th=""> <th1< th=""> <th1< th="">       &lt;</th1<></th1<></th1<>                                                                                                    | cơ quan đơn vị <     | Chọi      | n ( | Chọn file | e dế împort dữ liệu 😗 🗭 🚺 🧹 💟 💭 💭 🗐 💆 -                                                                                |     |          |
| há tục         c         k         k         k         k           há tục         -         -         -         -         -         -         -         -         -         -         -         -         -         -         -         -         -         -         -         -         -         -         -         -         -         -         -         -         -         -         -         -         -         -         -         -         -         -         -         -         -         -         -         -         -         -         -         -         -         -         -         -         -         -         -         -         -         -         -         -         -         -         -         -         -         -         -         -         -         -         -         -         -         -         -         -         -         -         -         -         -         -         -         -         -         -         -         -         -         -         -         -         -         -         -         -         -         - <td< th=""><th>)anh mục văn bản &lt;</th><th></th><th>STT</th><th>Mã</th><th>Tên</th><th>Cấp</th><th>Thao tác</th></td<>                                                                                                    | )anh mục văn bản <   |           | STT | Mã        | Tên                                                                                                    | Cấp | Thao tác |
| uán lý người dùng         5         1112         Vụ trưởng, Vụ phó và tương đương         4         2           1         10         1121         Trưởng, Phó ban trở lên         4         2         1           1         1121         Trưởng, Phó ban trở lên         4         2         1         1         1         1         1         1         1         1         1         1         1         1         1         1         1         1         1         1         1         1         1         1         1         1         1         1         1         1         1         1         1         1         1         1         1         1         1         1         1         1         1         1         1         1         1         1         1         1         1         1         1         1         1         1         1         1         1         1         1         1         1         1         1         1         1         1         1         1         1         1         1         1         1         1         1         1         1         1         1         1         1         1 </td <td>Thủ tục &lt;</td> <td></td> <td>4</td> <td>1111</td> <td>Trưởng ban, Phó ban trở lên</td> <td>4</td> <td></td>                                                                                                    | Thủ tục <            |           | 4   | 1111      | Trưởng ban, Phó ban trở lên                                                                                            | 4   |          |
| 10       112       Tướng, Phó ban trở lên       4       4       4       4       4       4       4       4       4       4       4       4       4       4       4       4       4       4       4       4       4       4       4       4       4       4       4       4       4       4       4       4       4       4       4       4       4       4       4       4       4       4       4       4       4       4       4       4       4       4       4       4       4       4       4       4       4       4       4       4       4       4       4       4       4       4       4       4       4       4       4       4       4       4       4       4       4       4       4       4       4       4       4       4       4       4       4       4       4       4       4       4       4       4       4       4       4       4       4       4       4       4       4       4       4       4       4       4       4       4       4       4       4       4       4<                                                                                                    | )uån lý người dùng < |           | 5   | 1112      | Vụ trưởng, Vụ phó và tương đương                                                                                       | 4   |          |
| 15       1131       Trưởng, Phó ban trở lên cáp huyện       4       I c î         25       1212       Vụ trưởng, Vụ phó và tương đương       4       I î         28       1221       Chủ nhiệm, Phó chủ nhiệm và các chủ c vụ tương đương Bộ trưởng, Thứ trưởng trở lên làm việc tại Văn phỏng Chủ tịch nước       4       I î         29       1222       Vụ trưởng, Vụ phó và tương đương Bộ trưởng, Thứ trưởng trở lên làm việc tại Văn phỏng Chủ tịch nước       4       I i         32       1311       Chủ nhiệm, Phó chủ nhiệm và tương đương Bộ trưởng, Thứ trưởng trở lên làm việc tại Văn phỏng Chính phủ       4       I i         33       1312       Vụ trưởng, Vụ phó và tương đương       4       I i       1                                                                                                    |                      |           | 10  | 1121      | Trưởng, Phó ban trở lên                                                                                                | 4   |          |
| 25       1212       Vu trưởng, Vụ phó và tương đương       4       Image: Comparison of the comparison of the comparison of t                                             |                      |           | 15  | 1131      | Trưởng, Phó ban trở lên cấp huyện                                                                                      | 4   | <b>Z</b> |
| 1       128       1221       Chủ nhiệm, Phó chủ nhiệm và các chức vụ tương đương Bộ trưởng, Thứ trưởng trở lên lâm việc tại Văn phòng Chủ tịch nước       4       Image: Chu chu chu chu chu chu chu chu chu chu c                                                                                                    |                      |           | 25  | 1212      | Vụ trưởng, Vụ phó và tương đương                                                                                       | 4   | 2        |
| 1       29       1222       Vy trưởng, Vụ phó và tương đương đương đương Bộ trưởng, Thứ trưởng trở lên làm việc tại Văn phòng Chính phủ       4       1         1       32       1311       Chủ nhiệm, Phó chủ nhiệm và tương đương Bộ trưởng, Thứ trưởng trở lên làm việc tại Văn phòng Chính phủ       4       1         1       33       1312       Vụ trưởng, Vụ phó và tương đương       4       1       1                                                                                                    |                      |           | 28  | 1221      | Chủ nhiệm, Phó chủ nhiệm và các chức vụ tương đương Bộ trưởng, Thứ trưởng trở lên làm việc tại Văn phòng Chủ tịch nước | 4   | 2        |
| Image: Section of the section of the sectio |                      |           | 29  | 1222      | Vụ trưởng, Vụ phó và tương đương                                                                                       | 4   | <b>a</b> |
| <ul> <li>33 1312 Vụ trưởng, Vụ phó và tương đương</li> <li>4 Z C</li> </ul>                                                                                                    |                      |           | 32  | 1311      | Chủ nhiệm, Phó chủ nhiệm và tương đương Bộ trưởng, Thứ trưởng trở lên làm việc tại Văn phòng Chính phủ                 | 4   | 2        |
|                                                                                                    |                      |           | 33  | 1312      | Vụ trưởng, Vụ phó và tương đương                                                                                       | 4   | 2        |

## 2.18.2. Thêm mới

Chọn nút <Thêm mới> thì hệ thống hiển thị màn hình thêm mới như bên dưới

| HỆ THỐN<br>TỉNH BÌNH   | G CƠ SỞ DỮ LIỆU DÙNG CHUNG<br>H PHƯỚC |                      | 🕕 Quản trị hệ thống <del>-</del> |
|------------------------|---------------------------------------|----------------------|----------------------------------|
| Danh mục dùng chung<   | NgheNghiep                            | THÊM MỚI NGHỀ NGHIỆP | ^ <i>F</i> ×                     |
| 👔 Cơ quan đơn vị 🛛 <   | Māt                                   |                      |                                  |
| 📄 Danh mục văn bán 🛛 < | Wid .                                 |                      |                                  |
| 📥 Thủ tục 🛛 <          | Tên*:                                 |                      |                                  |
| 😳 Quản lý người dùng < | Cấp cha*:                             | Chọn cấp cha         | \$                               |
|                        |                                       | Lưu Quay lại         |                                  |

Nhập đầy đủ thông tin và chọn <Lưu> thì hệ thống thêm mới thông tin vào CSDL.

# 2.18.3. Xem chi tiết

Chọn [Tên Nghề nghiệp] tại màn hình danh sách để xem thông tin chi tiết Nghề nghiệp.

| HỆ THỐ<br>TÍNH BÌ      | NG CƠ SỞ DỮ LIỆU DÙ<br>NH PHƯỚC | NG CHUNG           | 1/2 1 1  | K    | Quản trị hệ thống +                          |
|------------------------|---------------------------------|--------------------|----------|------|----------------------------------------------|
| Danh mục dùng chung<   |                                 |                    |          |      |                                              |
| 🚯 Cơ quan đơn vị 🛛 <   | Mã:                             | 1                  |          | Tên: | CÁC NHÀ LÃNH ĐẠO TRONG CÁC NGÀNH, CÁC CẤP VÀ |
| 📄 Danh mục văn bản 🛛 < |                                 |                    |          |      | CÁC ĐƠN VỊ                                   |
| 📤 Thủ tục 🛛 <          | Cấp cha:                        | LỰC LƯỢNG QUÂN ĐỘI |          |      |                                              |
| 💽 Quản lý người dùng < |                                 |                    | Quay lại |      |                                              |
|                        |                                 |                    |          |      |                                              |

## 2.18.4. Chỉnh sửa

Chọn biểu tượng <Chỉnh sửa> tại màn hình danh sách thì hệ thống hiển thị màn hình chinh sửa như bên dưới

| HỆ THỐNG CƠ<br>TÍNH BÌNH PHI | SỞ DỮ LIỆU DÙNG CHUNG<br>ƯỚC | 41. 186                                                 | Quản trị hệ thống ▾ |
|------------------------------|------------------------------|---------------------------------------------------------|---------------------|
| Danh mục dùng chung<         | P                            | CHỈNH SỬA NGHỀ NGHIỆP                                   | ^ <i>F</i> ×        |
| 🚯 Cơ quan đơn vị 🔹 <         | Mā*                          | 1                                                       |                     |
| 📄 Danh mục văn bản 🛛 <       | mu .                         |                                                         |                     |
| 📥 Thủ tục 💦 <                | Tên*:                        | CAC NHA LANH ĐẠO TRONG CAC NGANH, CAC CAP VÀ CÁC ĐƠN VI |                     |
| 💿 Quán lý người dùng 🛛 <     | Cấp cha*:                    | LỰC LƯỢNG QUÂN ĐỘI                                      | \$                  |
|                              |                              | Lưu Quay lại                                            |                     |

Sau khi thay đổi thông tin cần chỉnh sửa, người dùng chọn <Lưu> để lưu lại thông tin đã chỉnh sửa. Ngoài ra tại màn hình này muốn quay lại màn hình trước thì chọn chức năng <Quay lại>.

## 2.18.5. Xóa

Chọn biểu tượng <Xóa> tại màn hình danh sách và chọn <OK> tại hộp thoại thông báo xác nhận việc xóa để xóa thông tin Nghề nghiệp mình muốn.

Ghi chú: Trường hợp xóa Nghề nghiệp đang được sử dụng thì hệ thống sẽ hiển thị thông báo: Nghề nghiệp này đã được sử dụng nên không cho phép xóa.

# 2.18.6. Tải tệp mẩu

Chọn <Tệp mẩu> tại màn hình danh sách để tải tệp mẩu tin Nghề nghiệp.

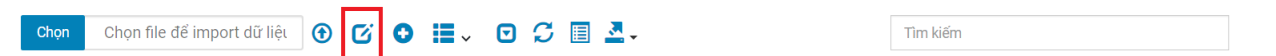

Người dùng chọn đường dẫn lưu file để hoàn thành việc tải tệp tin mẫu.

## 2.18.7. Tệp tải lên

Chọn <Chọn> tại màn hình danh sách để tải tệp tin cần import dữ liệu.

| HỆ T<br>TÍNH         | Hốn<br>H BÌN | IG CƠ<br>IH PHI | SỞ D<br>JỚC | Ũ LIĘ     | (i) Open ← → ~ ↑  1 > This PC > Desktop > Info   | - 0<br>- V                            | ∠ Search Info                    |
|----------------------|--------------|-----------------|-------------|-----------|--------------------------------------------------|---------------------------------------|----------------------------------|
| Danh mục dùng chur   | ng<          | DanToc          |             |           | Organize • New folder                            |                                       | = · 💷 🔞                          |
| 🕕 Cơ quan đơn vị     | <            | CH              | iọn         | Chọn file | This PC<br>3 3D Objects                          | No items match your search.           |                                  |
| 📄 Danh mục văn bản   | <            |                 |             |           | Desktop                                          |                                       |                                  |
| 📥 Thủ tục            | <            |                 | 1           | 49        | <ul> <li>Documents</li> <li>Downloads</li> </ul> |                                       |                                  |
| 💽 Quán lý người dùng | <            |                 | 2           | 32        | Music  Pictures                                  |                                       |                                  |
|                      |              |                 | 3           | 03        | Videos                                           |                                       |                                  |
|                      |              |                 | 4           | 53        | - DATA (D:)                                      |                                       |                                  |
|                      |              |                 | 5           | 34        | RELAX (E:)                                       |                                       |                                  |
|                      |              |                 | 6           | 07        | File name:                                       | · · · · · · · · · · · · · · · · · · · | Tệp tùy chỉnh (*.xls;*.xlsx) 🗸 🗸 |
|                      |              |                 | 7           | 09        |                                                  |                                       | Open Cancel                      |

Chọn <Tệp tải lên> để thực hiện việc import dữ liệu Nghề nghiệp lên hệ thống.

# 2.19. Tuyến đường

Quản lý danh sách các Tuyến đường phục vụ cho việc quản lý khai thác dữ liệu trong hệ thống.

| HÊ<br>TİN            | THỐN(<br>IH BÌNH | G CƠ SƠ<br>H PHƯƠ | Ở DỮ<br>ức | LIỆU DÙNG           | CHUNG                                                     | Quản trị hệ thống |
|----------------------|------------------|-------------------|------------|---------------------|-----------------------------------------------------------|-------------------|
| Danh mục dùng chi    | ung<             | TuyenDuong        |            |                     | DANH SÁCH TUYẾN ĐƯỜNG                                     | 1                 |
| 🔂 Cơ quan đơn vị     | <                | Chọn              | Ch         | ọn file để import d | liệt 🕑 🖸 🕒 🧮 🗸 🖸 💭 🗐 🌁 -                                  |                   |
| 📄 Danh mục văn bản   |                  |                   | STT        | MS                  | Tão                                                       | Theo tác          |
| 📤 Thủ tục            | <                |                   | 1          | 1                   | Cao tốc TPHCM - Thủ Dần Một - Chơn Thành -Cửa khẩu Hoa Lư |                   |
| 💽 Quản lý người dùng | g <              |                   | 2          | DHCM                | Đường Hồ Chí Minh (Quốc lộ 14)                            |                   |
|                      |                  |                   | 3          | DHCM.1              | + Quốc lộ 14 hiện hữu                                     |                   |
|                      |                  |                   | 4          | DHCM.2              | TX Đồng Xoài-TTHC Chơn Thành                              | 2 🗹 🖬             |
|                      |                  |                   | 5          | DHCM.3              | Cây Chanh-TX Đồng Xoài                                    | e c 🖻             |
|                      |                  |                   | 6          | DHCM.4              | Cây Chanh-Ranh Đãk Nông                                   | a 🖉               |
|                      |                  |                   | 7          | DHCM.5              | + Đoạn tránh Chơn Thành                                   | a 🖉               |
|                      |                  |                   | 8          | DHCM.6              | + Đoạn tránh thị xã Đồng Xoài                             | a 🖉               |
|                      |                  |                   | 9          | DHCM.7              | + Đoạn tránh thi trấn Đức Phong                           | a 🖉 🖉             |
|                      |                  |                   | 10         | QL13                | Quốc lộ 13                                                | a 🖉 🔁             |
|                      | **               | Hiến t            | hị từ 1 đê | n 10 của 226 hàng   | hàng mỗi trang 4 1 2 3                                    | 4 5 23 <b>→</b>   |

Bao gồm các chức năng chính:

- Tìm kiếm: Tìm kiếm theo mã, tên Tuyến đường
- Thêm mới: Thêm mới thông tin Tuyến đường
- Xem chi tiết: Xem chi tiết thông tin Tuyến đường
- Chỉnh sửa: Chỉnh sửa thông tin Tuyến đường
- Xóa: Xóa thông tin Tuyến đường

- Tệp mẩu: Cho phép người dùng tải tệp mẩu dữ liệu Tuyến đường để import dữ liệu
- Tệp tải lên: Import dữ liệu Tuyến đường theo tệp mẩu

# 2.19.1. Tìm kiếm

Nhập các thông tin theo các tiêu chí tìm kiếm và ấn phím ENTER hoặc chọn nút <Tìm kiếm> thì hệ thống hiển thị màn hình kết quả như bên dưới.

| HỆ THỐI<br>TÍNH BÌI    | NG CƠ SỞ<br>NH PHƯỚ | DỮ LIỆU DÙ<br>C      | NG CHUNG             | E                    | 北谷星     | 🕡 Quản trị hệ thống <del>-</del> |
|------------------------|---------------------|----------------------|----------------------|----------------------|---------|----------------------------------|
| Danh mục dùng chung<   | TuyenDuong          |                      |                      | DANH SÁCH TUYẾN ĐƯỜN | G       | 1                                |
| r 🔂 Cơ quan đơn vị 🛛 < | Chọn                | Chọn file để im      | port dữ liệt 🕤 🗹 😌 📕 | - O C 🗉 💁 -          | đoạn mở |                                  |
| 📄 Danh mục văn bản 🛛 < |                     | STT                  | M5                   | Tên                  | Theo    | tíc                              |
| 📤 Thủ tục 🔹 <          |                     | 10                   | 01140.5              | + Doan mớ mới        |         |                                  |
| 😋 Quản lý người dùng < | Hiển thị            | từ 1 đến 1 của 1 hàn | g                    |                      |         |                                  |

# 2.19.2. Thêm mới

Chọn nút <Thêm mới> thì hệ thống hiển thị màn hình thêm mới như bên dưới

| Danh mục dùng chung<   |                   | THÊM MỚI TUYẾN ĐƯỜNG |                      | ^ & X |
|------------------------|-------------------|----------------------|----------------------|-------|
| 👔 Cơ quan đơn vị 🛛 <   | M5+               |                      |                      |       |
| 📄 Danh mục văn bản 🛛 < | Wa .              |                      |                      |       |
| 📥 Thủ tục 🛛 <          | Tên*:             |                      |                      |       |
| 🔄 Quán lý người dùng < | Tuyến đường:      | Quận/huyện:          | Phường/xã:           |       |
|                        |                   | Chọn Quận/Huyện      | \$<br>Chọn Phường/xã | \$    |
|                        | Mô tả tuyến đường | Thôn/phố:            |                      |       |

Nhập đầy đủ thông tin và chọn <Lưu> thì hệ thống thêm mới thông tin vào CSDL.

# 2.19.3. Xem chi tiết

Chọn [Tên Tuyến đường] tại màn hình danh sách để xem thông tin chi tiết Tuyến đường.

| HỆ T<br>TÍNI         | thối<br>H bìi | NG CƠ SỞ DỮ LIỆU DÙ<br>NH PHƯỚC | NG CHUNG          | 1            | ,e \$  | é    | Quản trị hệ thống •                                    |
|----------------------|---------------|---------------------------------|-------------------|--------------|--------|------|--------------------------------------------------------|
| 🕂 Danh mục dùng chu  | ng<           | TuyenDuong                      |                   |              | IRÓNIC |      | 1                                                      |
| 🕕 Cơ quan đơn vị     | <             | Mã:                             | 1                 | CHITETTOTEND | UUNG   | Tên: | Cao tốc TPHCM - Thủ Dần Một - Chơn Thành -Cửa khẩu Hoa |
| 📄 Danh mục văn bản   | *             |                                 |                   |              |        |      | Lư                                                     |
| 📥 Thủ tục            | <             | Tuyến đường:                    | 202               |              |        |      |                                                        |
| 💽 Quần lý người dùng | <             | Điểm đầu:                       | Ranh Bình Dương   |              |        |      |                                                        |
|                      |               | Điểm cuối:                      | Ngã tư Chơn Thành |              |        |      |                                                        |
|                      |               | Chiếu dài (km):                 | 72.0              |              |        |      |                                                        |
|                      |               | Chiều rộng nền (m):             | 25.0              |              |        |      |                                                        |
|                      |               | Chiều rộng mặt (m):             | 30.0              |              |        |      |                                                        |
|                      |               |                                 |                   | Quay lại     |        |      |                                                        |

#### 2.19.4. Chỉnh sửa

Chọn biểu tượng <Chỉnh sửa> tại màn hình danh sách thì hệ thống hiển thị màn hình chinh sửa như bên dưới

| HỆ THỐNG CƠ SỞ DỮ<br>TÍNH BÌNH PHƯỚC | LIỆU DÙNG CHUN    | G                                        | 1 k C             |                 | Quản trị hệ thố |
|--------------------------------------|-------------------|------------------------------------------|-------------------|-----------------|-----------------|
| Danh mục dùng chung<                 |                   | CHÌNH SỬA 1                              | UYẾN ĐƯỜNG        |                 | ~ <i>F</i> ×    |
| Cơ quan đơn vị <                     | Mat               | 1                                        |                   |                 |                 |
| Danh mục văn bản 🛛 <                 | Wid .             | 31                                       |                   |                 |                 |
| Thủ tục <                            | Tên*:             | Cao tốc TPHCM - Thủ Dân Một - Chơn Thành | n-Cửa khấu Hoa Lư |                 |                 |
| Quản lý người dùng     <             | Tuyến đường:      | Quận/huyện:                              |                   | Phường/xã:      |                 |
|                                      |                   | Chọn Quận/Huyện                          | \$                | -Chọn Phường/xã | ÷               |
|                                      | Mô tả tuyến đường | Thôn/phố:                                |                   |                 |                 |
|                                      |                   | Điểm đầu:                                |                   |                 |                 |
|                                      |                   | Ranh Bình Dương                          |                   |                 |                 |
|                                      |                   | Điểm cuối:                               |                   |                 |                 |
|                                      |                   | Ngã tư Chơn Thành                        |                   |                 |                 |
|                                      |                   | Chiều dài (km):                          |                   |                 |                 |
|                                      |                   | 72,0                                     |                   |                 |                 |

Sau khi thay đổi thông tin cần chỉnh sửa, người dùng chọn <Lưu> để lưu lại thông tin đã chỉnh sửa. Ngoài ra tại màn hình này muốn quay lại màn hình trước thì chọn chức năng <Quay lại>.

#### 2.19.5. Xóa

Chọn biểu tượng <Xóa> tại màn hình danh sách và chọn <OK> tại hộp thoại thông báo xác nhận việc xóa để xóa thông tin Tuyến đường mình muốn.

Ghi chú: Trường hợp xóa Tuyến đường đang được sử dụng thì hệ thống sẽ hiển thị thông báo: Tuyến đường này đã được sử dụng nên không cho phép xóa.

# 2.19.6. Tải tệp mẩu

Chọn <Tệp mẩu> tại màn hình danh sách để tải tệp mẩu tin Tuyến đường.

```
Chọn file để import dữ liệu 🕐 🚺 🔮 🧮 🗸 🔽 💭 🎜 🗒 💆 🗶 Tìm kiếm
```

Người dùng chọn đường dẫn lưu file để hoàn thành việc tải tệp tin mẫu.

# 2.19.7. Tệp tải lên

Chọn <Chọn> tại màn hình danh sách để tải tệp tin cần import dữ liệu.

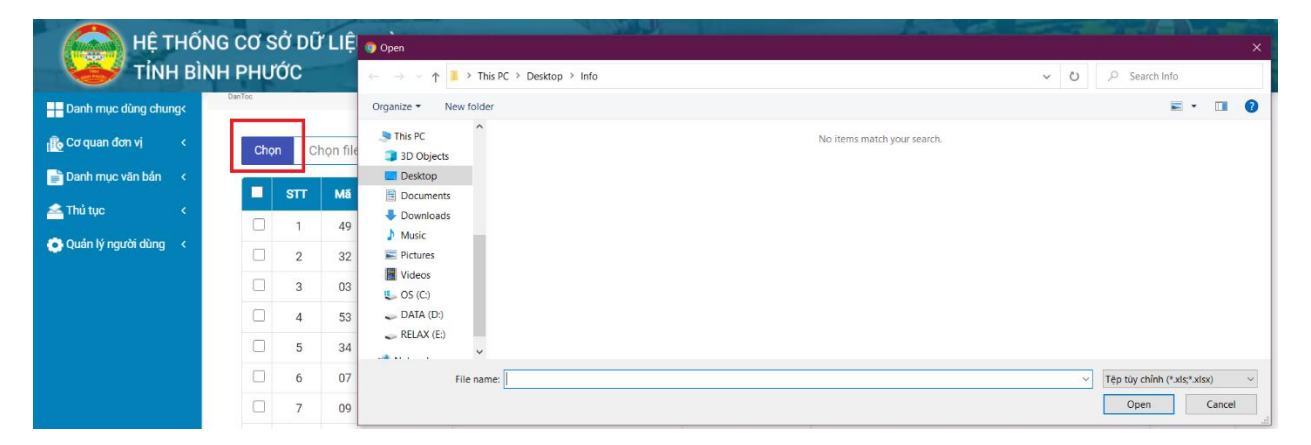

Chọn <Tệp tải lên> để thực hiện việc import dữ liệu Tuyến đường lên hệ thống.

## 2.20. Quy trình

Quản lý danh sách các Quy trình phục vụ cho việc quản lý khai thác dữ liệu trong hệ thống.

| HỆ THỨ<br>TÌNH B       | ĎNG CƠ<br>ÌNH PH | SỞ I<br>ƯỚC | ĐỮ LIỆU DÙNG CI          | HUNG                                                    | @ au                                                                                                    | iản trị hệ thống <del>-</del> |
|------------------------|------------------|-------------|--------------------------|---------------------------------------------------------|----------------------------------------------------------------------------------------------------|-------------------------------|
| Danh mục dùng chung<   | QuyTrinh         |             |                          | DAN                                                     | H SÁCH QUY TRÌNH                                                                                                    | :                             |
| 🕕 Cơ quan đơn vị 🛛 🔇   | C                | nọn         | Chọn file để import dữ l | iệt 🛈 🖸 🖬 🗸 🖸 💭                                         | Tim kiếm                                                                                                    |                               |
| 📄 Danh mục văn bản 🛛 < |                  | STT         | Mã                       | Cơ quan thực hiện                                       | Tên                                                                                                    | Thao tác                      |
| 📤 Thủ tục <            | C                | 1           | 1.008236                 | Cục cảnh sát phòng cháy, chữa cháy và cứu<br>nạn cứu hộ | <ol> <li>Thẩm duyệt thiết kế về PCCC đối với các dự án, công trình qđ tại PL IV ban hành kèm theo<br/>NB 79.2014.NĐ-CP</li> </ol> |                               |
|                        |                  | 2           | 1.007002                 | Sở Nội vụ                                               | Ban hành quyết định ký luật buộc thôi việc công chức                                                                              | 2                             |
|                        |                  | 3           | 2.000379.000.00.00.H10   | Văn phòng đăng ký quyền sử dụng đất cấp<br>huyện        | Bản hoặc góp vốn bằng tài sán gắn liền với đất thuê của Nhà nước theo hình thức thuê đất trả tiền hàng năm                        |                               |

Bao gồm các chức năng chính:

- Tìm kiếm: Tìm kiếm theo mã, tên Quy trình
- Thêm mới: Thêm mới thông tin Quy trình
- Xem chi tiết: Xem chi tiết thông tin Quy trình
- Chỉnh sửa: Chỉnh sửa thông tin Quy trình
- Xóa: Xóa thông tin Quy trình
- Tệp mẩu: Cho phép người dùng tải tệp mẩu dữ liệu Quy trình để import dữ liệu
- Tệp tải lên: Import dữ liệu Quy trình theo tệp mẩu

# 2.20.1. Tìm kiếm

Nhập các thông tin theo các tiêu chí tìm kiếm và ấn phím ENTER hoặc chọn nút <Tìm kiếm> thì hệ thống hiển thị màn hình kết quả như bên dưới.

| HỆ T<br>TÌNH                                                                      | HỐNG<br>H BÌNH | CO S<br>PHU | SỞ D<br>ỨC | ĐỮ LIỆU DÙNG CI           | HUNG                                          |                                                                                                    | () qu                                  | ản trị hệ thống <del>-</del> |
|-----------------------------------------------------------------------------------|----------------|-------------|------------|---------------------------|-----------------------------------------------|----------------------------------------------------------------------------------------------------|----------------------------------------|------------------------------|
| Danh mục dùng chu                                                                 | ng<            | QuyTrich    |            |                           |                                               | DANH SÁCH QUY TRÌNH                                                                                    |                                        | 1                            |
| 🚯 Cơ quan đơn vị                                                                  | <              | Chọ         | n          | Chọn file để import dữ li | iệt 🕑 🖸 🖸 📕 🗸                                 | • • • • • • • • • • • • • • • • • • •                                                                  | ở xây dựng                             |                              |
| 📄 Danh mục văn bản                                                                | <              |             | STT        | Mã                        | Cơ quan thực hiện                             | Tên                                                                                                    |                                        | Thao tác                     |
| 📤 Thủ tục                                                                         | <              |             |            |                           | Sở Vây dựng Đơn vị quản lý vận                |                                                                                                    |                                        |                              |
| 💽 Quản lý người dùng                                                              | × .            |             | б          | 1.007767.000.00.00.H10    | hành nhà ở                                    | Bán nhà ở cũ thuộc sở hữu nhà nước                                                                     |                                        |                              |
|                                                                                   |                |             | 15         | 2.001116.000.00.00.H10    | Sở Xây dựng                                   | Bổ nhiệm giám định viên tư pháp xây dựng đối với cá nhân khác kh<br>dựng                               | ông thuộc thẩm quyền của Bộ Xây        | <b>B</b>                     |
|                                                                                   |                |             | 63         | 1.007766.000.00.00.H10    | Sở Xây dựng, Đơn vị quản lý vận<br>hành nhà ở | Cho thuê nhà ở cũ thuộc sở hữu nhà nước                                                                |                                        |                              |
|                                                                                   |                |             | 64         | 1.007765.000.00.00.H10    | Đơn vị quản lý vận hành nhà ở,<br>Sở Xây dựng | Cho thuê nhà ở sinh viên thuộc sở hữu nhà nước                                                         |                                        | 6                            |
|                                                                                   |                |             | 66         | 1.007764.000.00.00.H10    | Sở Xây dựng, Đơn vị quản lý vận<br>hành nhà ở | Cho thuê, thuê mua nhà ở xã hội thuộc sở hữu nhà nước                                                  |                                        |                              |
| <ul> <li>Danh mục văn bản</li> <li>Thủ tục</li> <li>Quản lý người dùng</li> </ul> |                |             | 78         | 1.002630.000.00.00.H10    | Sở Xây dựng, Các Sở quản lý<br>chuyên ngành   | Chuyển nhượng toàn bộ hoặc một phần dự án bất động sản do UBN<br>đầu tư                                | ND cấp tỉnh, cấp huyện quyết định việc |                              |
|                                                                                   |                |             | 91         | 1.007392.000.00.00.H10    | Sở Xây dựng                                   | Chuyển đối chứng chỉ hành nghề hoạt động xây dựng hạng II, II của                                      | a cá nhân nước ngoài                   | <b>a</b>                     |
|                                                                                   | ~~             |             | 122        | 1.007758.000.00.00.H10    | Sở Xây dựng                                   | Chấp thuận chủ trương đầu tư dự án xây dựng nhà ở thuộc thẩm qu<br>6 Điều 9 Nghị định số 99/2015/NĐ-CP | ưyền UBND cấp tỉnh quy định tại Khoản  | <b>8</b>                     |

## 2.20.2. Thêm mới

Chọn nút <Thêm mới> thì hệ thống hiển thị màn hình thêm mới như bên dưới

# Liên danh Mobifone 8 – Sao Bắc Đẩu

| HỆ THỐNG C<br>TÍNH BÌNH P | Ơ SỞ DỮ LIỆU DÙNG CHUNG<br>HƯỚC | 1. 1.86              | Quản trị hệ thống - |
|---------------------------|---------------------------------|----------------------|---------------------|
| Danh mục dùng chung<      | linh -                          | THÊM MỚI QUY TRÌNH   | ~ * ×               |
| 💼 Cơ quan đơn vị 🔹 <      | 145                             |                      |                     |
| 📄 Danh mục văn bản 🛛 <    | Ma                              |                      |                     |
| 📥 Thủ tục 🛛 <             | Tên*:                           |                      |                     |
| 💽 Quản lý người dùng <    | Cơ quan thực hiện:              |                      |                     |
|                           | Cấp văn bản:                    | — Chọn cấp văn bản — | ٠                   |
|                           | Tên cơ quan thực hiện:          |                      |                     |
|                           | Mã thủ tục hành chính:          |                      |                     |
|                           | Tên thủ tục hành chính:         |                      |                     |
|                           | URL :                           |                      |                     |
| u                         |                                 | Lưu Quay lại         |                     |

Nhập đầy đủ thông tin và chọn <Lưu> thì hệ thống thêm mới thông tin vào CSDL.

# 2.20.3. Xem chi tiết

Chọn [Tên Quy trình] tại màn hình danh sách để xem thông tin chi tiết Quy trình.

| HỆ T<br>TÍNH         | Hố<br>I BÌ | NG CƠ SỞ DỮ LIỆU DÙ<br>NH PHƯỚC | NG CHUNG                                             | 1 + KC                | Quản trị hệ thống +                                                                                                    |
|----------------------|------------|---------------------------------|------------------------------------------------------|-----------------------|----------------------------------------------------------------------------------------------------|
| Danh mục dùng chun   | g<         |                                 | CUI                                                  | TIÊT OUV TRÌNU        |                                                                                                    |
| 🕕 Cơ quan đơn vị     | ۲.         | Mã:                             | 1.008236                                             | TÊT QUT TRINH<br>Tên: | 5. Thẩm duyệt thiết kế về PCCC đối với các dự án, công trình                                                                      |
| 📄 Danh mục văn bản   | <b>«</b>   |                                 |                                                      |                       | qđ tại PL IV ban hành kèm theo NĐ 79.2014.NĐ-CP                                                                                   |
| 📤 Thủ tục            | <          | Cơ quan thực hiện:              | Cục cảnh sát phòng cháy, chữa cháy và cứu nạn cứu hộ | URL:                  |                                                                                                    |
| 💽 Quản lý người dùng | ۲.         | Cấp văn bản:                    | Cấp Chính phủ                                        | Cơ quan thực hiện:    | Cục cảnh sát phòng cháy, chữa cháy và cứu nạn cứu hộ                                                                              |
|                      |            | Mã thủ tục:                     | 1.008236                                             | Tên thủ tục:          | <ol> <li>Thẩm duyệt thiết kế về PCCC đối với các dự án, công trình<br/>gđ tại PL IV ban hành kèm theo NĐ 79.2014.NĐ-CP</li> </ol> |
|                      |            |                                 |                                                      | Quay lại              |                                                                                                    |

2.20.4. Chỉnh sửa

Chọn biểu tượng <Chỉnh sửa> tại màn hình danh sách thì hệ thống hiển thị màn hình chinh sửa như bên dưới

| Danh mục dùng chung<   |                         | CHỈNH SỬA QUY TRÌNH                                                                                          | ~ <i>F</i> × |
|------------------------|-------------------------|----------------------------------------------------------------------------------------------------|--------------|
| 🚯 Cơ quan đơn vị 🛛 <   | 145                     | 1.000226                                                                                                    |              |
| 📄 Danh mục văn bản 🛛 < | Ma                      | 1.00230                                                                                                    |              |
| 🚈 Thủ tục <            | Tên*:                   | 5. Thẩm duyệt thiết kế về PCCC đối với các dự án, công trình qđ tại PL IV ban hành kèm theo NĐ 79.2014.NĐ-CP |              |
| 😋 Quản lý người dùng < | Cơ quan thực hiện:      | Cục cảnh sát phòng chấy, chữa chấy và cứu nạn cứu hộ                                                         |              |
|                        | Cấp văn bản:            | Cấp Chính phủ                                                                                                | \$           |
|                        | Tên cơ quan thực hiện:  | Cục cảnh sát phòng cháy, chữa cháy và cứu nạn cứu hộ                                                         |              |
|                        | Mã thủ tục hành chính:  | 1.008236                                                                                                    |              |
|                        | Tên thủ tục hành chính: | 5. Thẩm duyệt thiết kế về PCCC đối với các dự án, công trình qđ tại PL IV ban hành kèm theo NĐ 79.2014.NĐ-CP |              |
|                        | URL :                   |                                                                                                    |              |

Sau khi thay đổi thông tin cần chỉnh sửa, người dùng chọn <Lưu> để lưu lại thông tin đã chỉnh sửa. Ngoài ra tại màn hình này muốn quay lại màn hình trước thì chọn chức năng <Quay lại>.

#### 2.20.5. Xóa

Chọn biểu tượng <Xóa> tại màn hình danh sách và chọn <OK> tại hộp thoại thông báo xác nhận việc xóa để xóa thông tin Quy trình mình muốn.

Ghi chú: Trường hợp xóa Quy trình đang được sử dụng thì hệ thống sẽ hiển thị thông báo: Quy trình này đã được sử dụng nên không cho phép xóa.

### 2.20.6. Tải tệp mẩu

Chọn <Tệp mẩu> tại màn hình danh sách để tải tệp mẩu tin Quy trình.

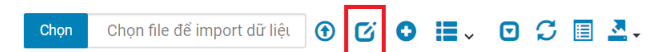

Tìm kiếm

Người dùng chọn đường dẫn lưu file để hoàn thành việc tải tệp tin mẫu.

### 2.20.7. Tệp tải lên

Chọn <Chọn> tại màn hình danh sách để tải tệp tin cần import dữ liệu.

| HỆ TI<br>TỉNH        | HốN(<br>BÌNH | G CƠ S<br>H PHƯ | SỞ D<br>ỨC      | Ũ LIĘ     | ③ Open ← → · · ↑ → This PC → Desktop → Info |                             | Ċ | → Search Info                |
|----------------------|--------------|-----------------|-----------------|-----------|---------------------------------------------|-----------------------------|---|------------------------------|
| Danh mục dùng chung  | jk 🛛         | DanToc          |                 |           | Organize • New folder                       |                             |   | = · 💷 🕜                      |
| 👖 Cơ quan đơn vị     | <            | Chọ             | n               | Chọn file | This PC<br>3 3D Objects                     | No items match your search. |   |                              |
| 📄 Danh mục văn bản   | <            |                 |                 |           | Desktop                                     |                             |   |                              |
| 📥 Thủ tục            | <            |                 | <b>STT</b><br>1 | Mā<br>49  | Documents Downloads                         |                             |   |                              |
| 💽 Quản lý người dùng | ۲.           |                 | 2               | 32        | Music Pictures                              |                             |   |                              |
|                      |              |                 | 3               | 03        | Videos                                      |                             |   |                              |
|                      |              |                 | 4               | 53        | - DATA (D:)                                 |                             |   |                              |
|                      |              |                 | 5               | 34        | RELAX (E)                                   |                             |   |                              |
|                      |              |                 | 6               | 07        | File name:                                  |                             | ~ | Tệp tùy chỉnh (*.xls;*.xlsx) |
|                      |              |                 | 7               | 09        |                                             |                             |   | Open Cancel                  |

Chọn <Tệp tải lên> để thực hiện việc import dữ liệu Quy trình lên hệ thống.

# 2.21. Lĩnh vực thủ tục hành chính

Quản lý danh sách các Lĩnh vực thủ tục hành chính phục vụ cho việc quản lý khai thác dữ liệu trong hệ thống.

| HÊ<br>TÎN            | THỐNG<br>H BÌNH | G CƠ SI<br>H PHƯ | ở Dữ<br>ớc | LIỆU DÙNG           | CHUNG                                                |                   | Quản trị hệ thống • |
|----------------------|-----------------|------------------|------------|---------------------|------------------------------------------------------|-------------------|---------------------|
| Danh mục dùng chu    | ung<            | NhomThuTucHa     | nbChinh    |                     | DANH SÁCH NHÓM THỦ TỤC HÀNH CHÍNH                    |                   | 1                   |
| 🕕 Cơ quan đơn vị     | *               | Chọn             | Ch         | ọn file để import d | ilièl 🕑 🖸 🖸 🗸 🖸 🖸 🖾 🗸                                | Tìm kiếm          |                     |
| 📄 Danh mục văn bản   | ۰.              |                  | STT        | Mä                  | Tên                                                  | Loại nhóm thủ tục | Thao tác            |
| 📤 Thủ tục            | <               |                  | 1          | G01-CA08            | Phòng cháy, chữa cháy                                | 2                 |                     |
| 💽 Quán lý người dùng | <               |                  | 2          | G09-NV03            | Công chức, viên chức                                 | 2                 |                     |
|                      |                 |                  | 3          | G13-TN02            | Đất đai                                              | 2                 |                     |
|                      |                 |                  | 4          | G17-XD08            | Nhà ở và công sở                                     | 2                 | <b>Z</b>            |
|                      |                 |                  | 5          | G07-LÐ11            | Việc làm                                             | 2                 |                     |
|                      |                 |                  | б          | G05-KD03            | Đầu tư tại Việt nam                                  | 2                 | <b>a</b>            |
|                      |                 |                  | 7          | G10-NN06            | Kinh tế hợp tác và Phát triển nông thôn              | 2                 | <b>a</b>            |
|                      |                 |                  | 8          | G18-YT10            | Tổ chức cán bộ                                       | 2                 | <b>2</b>            |
|                      |                 |                  | 9          | G15-TP06            | Giám định tư pháp                                    | 2                 |                     |
|                      |                 |                  | 10         | G17-XD01            | Giám định nhà nước về chất lượng công trình xây dựng | 2                 | <b>(2</b> )         |
|                      | <b>«</b>        | Hiến t           | hị từ 1 đ  | ến 10 của 152 hàng  | 10 🔺 hàng mỗi trang                                  | ( 1 2 3 4         | 5 16 >              |

Bao gồm các chức năng chính:

- Tìm kiếm: Tìm kiếm theo mã, tên Lĩnh vực thủ tục hành chính
- Thêm mới: Thêm mới thông tin Lĩnh vực thủ tục hành chính
- Xem chi tiết: Xem chi tiết thông tin Lĩnh vực thủ tục hành chính
- Chỉnh sửa: Chỉnh sửa thông tin Lĩnh vực thủ tục hành chính
- Xóa: Xóa thông tin Lĩnh vực thủ tục hành chính

- Tệp mẩu: Cho phép người dùng tải tệp mẩu dữ liệu Lĩnh vực thủ tục hành chính để import dữ liệu
- Tệp tải lên: Import dữ liệu Lĩnh vực thủ tục hành chính theo tệp mẩu

# 2.21.1. Tìm kiếm

Nhập các thông tin theo các tiêu chí tìm kiếm và ấn phím ENTER hoặc chọn nút <Tìm kiếm> thì hệ thống hiển thị màn hình kết quả như bên dưới.

| HỆ THỐN<br>TỉNH BÌN    | NG CƠ SỞ<br>NH PHƯỚ( | DỮ LIỆU<br>C   | DÙNG CHUNG              | 16            |             | 1180               | Quản trị hệ thống - |
|------------------------|----------------------|----------------|-------------------------|---------------|-------------|--------------------|---------------------|
| Danh mục dùng chung<   | NhomThuTucHanhCh     | hinh           |                         | DANH SÁCH NHÓ | M THỦ TỤC I | HÀNH CHÍNH         |                     |
| 👔 Cơ quan đơn vị 🛛 <   | Chọn                 | Chọn file ở    | lể import dữ liệu 🚯 🗹 🔇 |               |             | việd               |                     |
| 📄 Danh mục văn bản 🛛 < |                      | ett            | MS                      | Tác           |             | Looi nhóm thủ tuo  | Theo téo            |
| 📤 Thủ tục 🛛 <          |                      | 5              |                         | Viêc làm      | 2           | Loại hilom ala tặc |                     |
| 😳 Quản lý người dùng < | Hiển thị t           | từ 1 đến 1 của | 1 hàng                  | Viçuları      | 2           |                    |                     |

# 2.21.2. Thêm mới

Chọn nút <Thêm mới> thì hệ thống hiển thị màn hình thêm mới như bên dưới

| Danh mục dùng chung<   | uchannuthinn       | THÊM MỚI NHÓM THỦ TỤC HÀNH CHÍNH | ~ * × : |
|------------------------|--------------------|----------------------------------|---------|
| 💼 Cơ quan đơn vị <     | 1174               |                                  |         |
| 📄 Danh mục văn bản 🛛 < | Ma*:               |                                  |         |
| 🚣 Thủ tục 🛛 🖌          | Tên*:              |                                  |         |
| 💽 Quản lý người dùng < | Cấp cha*:          | Cấp cơ quan thực hiện            | ٢       |
|                        | Loại nhóm thủ tục: | Chọn loại nhóm                   | ٥       |

Nhập đầy đủ thông tin và chọn <Lưu> thì hệ thống thêm mới thông tin vào CSDL.

## 2.21.3. Xem chi tiết

Chọn [Tên Lĩnh vực thủ tục hành chính] tại màn hình danh sách để xem thông tin chi tiết Lĩnh vực thủ tục hành chính.

|                        | NG CƠ SỞ DỮ LIỆU DÙNG CHUNG<br>NH PHƯỚC |                                          | Quản trị hệ thống •   |
|------------------------|-----------------------------------------|------------------------------------------|-----------------------|
| Danh mục dùng chung<   | NhomThuTucHanhChinh                     |                                          | 1                     |
| 👖 Cơ quan đơn vị 🛛 <   | Mā: G01-CA08                            | CHI TIET NHOM THU TỤC HANH CHINH<br>Tên: | Phòng cháy, chữa cháy |
| 📄 Danh mục văn bản 🛛 < |                                         |                                          |                       |
| 📤 Thủ tục 🛛 🗸          |                                         | Quay lại                                 |                       |
| 💽 Quản lý người dùng < |                                         |                                          |                       |

### 2.21.4. Chỉnh sửa

Chọn biểu tượng <Chỉnh sửa> tại màn hình danh sách thì hệ thống hiển thị màn hình chinh sửa như bên dưới

| Danh mục dùng chung<   | uTucHanhChinh      | CHỈNH SỬA NHÓM THỦ TỤC HÀNH CHÍNH | ^ / × |
|------------------------|--------------------|-----------------------------------|-------|
| 💼 Cơ quan đơn vị 🛛 <   | 145*-              |                                   |       |
| 📄 Danh mục văn bản 🛛 < | Ma                 | GUI-GAUS                          |       |
| 📤 Thủ tục 🛛 <          | Tên*:              | Phòng cháy, chữa cháy             |       |
| 💽 Quản lý người dùng < | Cấp cha*:          | Cấp Chính phủ                     | ٥     |
|                        | Loại nhóm thủ tục: | Loại nhóm chi tiết                | ٢     |
|                        | Chọn nhóm vỏ bọc   | -Vui lòng chon-                   | •     |

Sau khi thay đổi thông tin cần chỉnh sửa, người dùng chọn <Lưu> để lưu lại thông tin đã chỉnh sửa. Ngoài ra tại màn hình này muốn quay lại màn hình trước thì chọn chức năng <Quay lại>.

### 2.21.5. Xóa

Chọn biểu tượng <Xóa> tại màn hình danh sách và chọn <OK> tại hộp thoại thông báo xác nhận việc xóa để xóa thông tin Lĩnh vực thủ tục hành chính mình muốn.

Ghi chú: Trường hợp xóa Lĩnh vực thủ tục hành chính đang được sử dụng thì hệ thống sẽ hiển thị thông báo: Lĩnh vực thủ tục hành chính này đã được sử dụng nên không cho phép xóa.

## 2.21.6. Tải tệp mẩu

Chọn <Tệp mẩu> tại màn hình danh sách để tải tệp mẩu tin Lĩnh vực thủ tục hành chính.

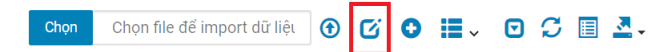

Tìm kiếm

Người dùng chọn đường dẫn lưu file để hoàn thành việc tải tệp tin mẫu.

### 2.21.7. Tệp tải lên

Chọn <Chọn> tại màn hình danh sách để tải tệp tin cần import dữ liệu.

| 🛛 🦾 HỆ T             | HốN | g cơ s | ố Di | ữ LIỆ     | 9 Open                                                                    |                                  |
|----------------------|-----|--------|------|-----------|---------------------------------------------------------------------------|----------------------------------|
| Τίνι-                | BÌN | H PHU  | ứC   | -         | $\leftarrow \rightarrow \checkmark \uparrow$ 📕 > This PC > Desktop > Info | ✓ Ŭ ,○ Search Info               |
| Danh mục dùng chun   | g<  | DanToc |      |           | Organize • New folder                                                     | = · 🔟 👔                          |
| 🕕 Cơ quan đơn vị     | <   | Chọ    | n (  | Chọn file | S This PC<br>3 DD objects                                                 | No items match your search.      |
| 📄 Danh mục văn bản   | ۲.  |        | SIT  | MS        | Desktop                                                                   |                                  |
| 📤 Thủ tục            | <   |        | 1    | 49        | Documents                                                                 |                                  |
| 💽 Quần lý người dùng | ۲.  |        | 2    | 32        | Pictures                                                                  |                                  |
|                      |     |        | 3    | 03        | Videos                                                                    |                                  |
|                      |     |        | 4    | 53        | La DATA (D:)                                                              |                                  |
|                      |     |        | 5    | 34        | - RELAX (E:)                                                              |                                  |
|                      |     |        | 6    | 07        | File name:                                                                | ✓ Tệp tùy chỉnh (*.xis,*.xisx) ✓ |
|                      |     |        | 7    | 09        |                                                                           | Open Cancel                      |

Chọn <Tệp tải lên> để thực hiện việc import dữ liệu Lĩnh vực thủ tục hành chính lên hệ thống.

## 2.22. Giấy tờ kèm theo

Quản lý danh sách các Giấy tờ phục vụ cho việc quản lý khai thác dữ liệu trong hệ thống.

| 🕂 Danh mục dùng ch  | hung< | DanhMucGlayTo |                             |      | DANH SÁCH GIẤY TỜ                                                                                                    |                                               | : |
|---------------------|-------|---------------|-----------------------------|------|----------------------------------------------------------------------------------------------------|-----------------------------------------------|---|
| 🚯 Cơ quan đơn vị    | <     | Chọn C        | Chon file để import dữ liệu | • M  |                                                                                                    | Tìm kiếm                                      |   |
| 📄 Danh mục văn bản  | n K   |               |                             |      |                                                                                                    |                                               | * |
| 📤 Thủ tục           | ٠     | -             | SIT                         | Ma   | Ten                                                                                                    | Thao tác                                      |   |
| 🙃 Quản lý người dùn | ia c  | 0             | 1                           | - 3L | Đơn đề nghị cáp chững chỉ năng lực.                                                                                                    |                                               |   |
|                     |       |               | 2                           | 2    | Tệp tin chứa bản chính của GCN đăng ký doanh nghiệp, quyết định thành<br>quy trình quản lý thực hiện công việc; hệ thống quản lý chất lượng                                                                      | lập tổ chức; bản 🕜 🧧                          |   |
|                     |       |               | 3                           | 3    | Tập tin chức bản chính của Bản DS các cá nhân chủ chốt, NV, CNKT có liệ<br>kinh nghiệm hoạt động xở của tố chức theo quy định kèm theo các VB, Cứ<br>cá nhân chủ chốt, CN kỹ thuật                               | ên quan và kê khai<br>C và HĐLĐ của các 🛛 🖉 🖻 |   |
|                     |       |               | 4                           | 4    | Tệp tin chứa bản chính của Bản kê khai năng lực TC trong thời gian 03 nă<br>điểm đề nghị cấp CC năng lực, máy móc, thiết bị, phần mềm MT                                                                         | m, tính đến thời 🕜 🖻                          |   |
|                     |       |               | 5                           | 6    | Bản đề nghị đăng tải thông tin năng lực hoạt động xây dựng                                                                                                    |                                               |   |
|                     |       |               | 6                           | 7    | GCN đầu tư hoặc tài liệu tương đương của tổ chức do cơ quan có thẩm q                                                                                                    | uyền cấp 🛛 🔽 🛅                                |   |
|                     |       |               | 7                           | 8    | Tếp tin chứa bản scan màu có định dạng ảnh hoặc định dạng khác (*,pdf<br>CCHN (Kêm bản khai KN công tác chuyên môn và xác định hạng của CCH<br>theo quy định, HĐ lao động của các CN chủ trì các bộ môn trong TC | ) VB, CC đào tạo,<br>IN hoạt động xả 🛛 🖬 🖬    |   |
|                     | **    |               | 8                           | 9    | Tệp tin chứa bản scan màu có định dạng ảnh hoặc định dạng khác (*,pdf<br>thu hoàn thành đã thực hiện                                                                                                    | ) HĐ và BB nghiệm                             |   |

Bao gồm các chức năng chính:

- Tìm kiếm: Tìm kiếm theo mã, tên Giấy tờ
- Thêm mới: Thêm mới thông tin Giấy tờ

- Xem chi tiết: Xem chi tiết thông tin Giấy tờ
- Chỉnh sửa: Chỉnh sửa thông tin Giấy tờ
- Xóa: Xóa thông tin Giấy tờ
- Tệp mẩu: Cho phép người dùng tải tệp mẩu dữ liệu Giấy tờ để import dữ liệu
- Tệp tải lên: Import dữ liệu Giấy tờ theo tệp mẩu

# 2.22.1. Tìm kiếm

Nhập các thông tin theo các tiêu chí tìm kiếm và ấn phím ENTER hoặc chọn nút <Tìm kiếm> thì hệ thống hiển thị màn hình kết quả như bên dưới.

| chung<  | Gayto |                             |     | DANH SÁCH GIẤY TỜ                                                                                                    |          |
|---------|-------|-----------------------------|-----|----------------------------------------------------------------------------------------------------|----------|
| · · · · | Chọn  | Chọn file để import dữ liệu | • • | 💿 🏭 🗸 🖸 💭 🗐 💆 -                                                                                                    | -ruu     |
| oán <   |       | STT                         | Мã  | Tên                                                                                                    | Thao tác |
| <       |       | 1                           | 1   | Đơn đề nghị cấp chứng chỉ năng lực.                                                                                     | 2 0      |
| lùng <  | 0     | 2                           | 11  | Đơn đề nghị cấp/cấp lại/điều chính, bổ sung nội dụng chứng chỉ hành nghề kèm theo 02 ảnh màu cô 4x6cm có nền màu trắng. | •        |
|         |       | 3                           | 16  | Đơn đề nghị chuyển đối chứng chỉ hành nghề hoạt động xây dựng.                                                          | 2        |
|         |       | 4                           | 19  | Đơn đề nghị cấp lại chứng chỉ hành nghề.                                                                                | 6        |
|         |       | 5                           | 21  | Đơn đề nghị cấp giấy phép hoạt động xây dựng.                                                                           | 🗷 🖻      |
|         |       | 6                           | 35  | Đơn đề nghị điều chỉnh giấy phép hoạt động xây dựng.                                                                    | 🗹 🖻      |
|         |       | 7                           | 151 | Đơn đề nghị cấp giấy phép xây dựng (theo mẫu tại Phụ lục số 1);                                                         | 📧 🖻      |
|         |       | 8                           | 201 | Đơn đề nghị Điều chỉnh giấy phép xây dựng (theo mẫu tại Phụ lục số 2);                                                  | 2        |
|         |       | 9                           | 205 | Đơn đề nghị gia hạn giấy phép xây dựng (theo mẫu tại Phụ lục số 2);                                                     | <b>2</b> |
|         |       | 10                          | 207 | Đơn đề nghị cấp lai giấy phép xây dựng (theo mẫu tai Phu lục số 2);                                                     |          |

## 2.22.2. Thêm mới

Chọn nút <Thêm mới> thì hệ thống hiển thị màn hình thêm mới như bên dưới

| Danh mục dùng chung< |              | THÊM MỚI GIẤY TỜ                              | ~ * × |
|----------------------|--------------|-----------------------------------------------|-------|
| 🔥 Cơ quan đơn vị 🛛 < | Mä*          |                                               |       |
| 🖹 Danh mục văn bản < |              |                                               |       |
| 🖹 Thủ tục <          | Tên*:        |                                               |       |
| Quản lý người dùng < | Tên rút gọn: |                                               |       |
|                      | Định dạng:   | doc,docx,xls,xlsx,pdf,png,jpg,jpg,gif,bmp,txt |       |
|                      | Dung lượng:  | 20971520                                      |       |
|                      |              |                                               |       |

Nhập đầy đủ thông tin và chọn <Lưu> thì hệ thống thêm mới thông tin vào CSDL.

## 2.22.3. Xem chi tiết

Chọn [Tên Giấy tờ] tại màn hình danh sách để xem thông tin chi tiết Giấy tờ.

| HỆ THỐN<br>TỉNH BÌN    | NG CƠ SỞ DỮ LIỆU DÙNG CHUNG<br>NH PHƯỚC | 1 de la compañía de la compañía de l |      |                                     | <u> Quản trị hệ thống <del>-</del></u> |
|------------------------|-----------------------------------------|----------------------------------------------------------------------------------------------------|------|-------------------------------------|----------------------------------------|
| Danh mục dùng chung<   | DanHMucGlayTo                           |                                                                                                    |      |                                     |                                        |
| 👖 Cơ quan đơn vị 🛛 <   | <b>Mā</b> : 1                           | CHI HET GIAY TO                                                                                                    | Tên: | Đơn đề nghị cấp chứng chỉ năng lực. |                                        |
| 📄 Danh mục văn bắn 🛛 < |                                         |                                                                                                    |      |                                     |                                        |
| 📤 Thủ tục 🛛 <          |                                         | Quay lại                                                                                                    |      |                                     |                                        |
| 💽 Quần lý người dùng < |                                         |                                                                                                    |      |                                     |                                        |

# 2.22.4. Chỉnh sửa

Chọn biểu tượng <Chỉnh sửa> tại màn hình danh sách thì hệ thống hiển thị màn hình chinh sửa như bên dưới

| HỆ THỐ<br>TỉNH BÌ      | NG CƠ SỞ DỮ LIỆU DÙNG CHUNG<br>NH PHƯỚC |                                                | 🕡 Quản trị hệ thống <del>-</del> |
|------------------------|-----------------------------------------|------------------------------------------------|----------------------------------|
| Danh mục dùng chung<   | Danh/MucGlayTo                          | CHỈNH SỬA GIẤY TỜ                              | ^ <i>F</i> ×                     |
| 💼 Cơ quan đơn vị 🛛 <   | Mã*:                                    | 1                                              |                                  |
| 📄 Danh mục văn bản 🛛 < | 79-4                                    | Dan để nghị sốn thứng tế sing lực              |                                  |
| 📤 Thủ tục 🛛 <          | Ten":                                   | bon de right cap chung chi hang iực.           |                                  |
| 💽 Quản lý người dùng < | Tên rút gọn:                            | Đơn đề nghị cấp chứng chỉ năng lực.            |                                  |
|                        | Định dạng:                              | doc,docx,xls,xlsx,pdf,png,jpg,jpeg,gif,bmp,txt |                                  |
|                        | Dung lượng:                             | 20971520                                       |                                  |
|                        |                                         | Lưu Quaylại                                    |                                  |

Sau khi thay đổi thông tin cần chỉnh sửa, người dùng chọn <Lưu> để lưu lại thông tin đã chỉnh sửa. Ngoài ra tại màn hình này muốn quay lại màn hình trước thì chọn chức năng <Quay lại>.

## 2.22.5. Xóa

Chọn biểu tượng <Xóa> tại màn hình danh sách và chọn <OK> tại hộp thoại thông báo xác nhận việc xóa để xóa thông tin Giấy tờ mình muốn.

Ghi chú: Trường hợp xóa Giấy tờ đang được sử dụng thì hệ thống sẽ hiển thị thông báo: Giấy tờ này đã được sử dụng nên không cho phép xóa.

# 2.22.6. Tải tệp mẩu

Chọn <Tệp mẩu> tại màn hình danh sách để tải tệp mẩu tin Giấy tờ.

| Chọn Chọn file để import dữ liệu 🕐 🕜 😰 😨 🎾 🔝 🗸 🔽 🧾 💆 Tim kiếm | Chọn 🛛 Chọn file để import dữ liệu 🕢 🗹 🕑 📰 🧹 🖸 💭 🎜 🖽 | Tìm kiếm |
|---------------------------------------------------------------|------------------------------------------------------|----------|
|---------------------------------------------------------------|------------------------------------------------------|----------|

Người dùng chọn đường dẫn lưu file để hoàn thành việc tải tệp tin mẫu.

### 2.22.7. Tệp tải lên

Chọn <Chọn> tại màn hình danh sách để tải tệp tin cần import dữ liệu.

| 🔗 HỆ THỐI              |        | sở di | ữ LIỆ     | Open                                                                                           |                                                   |
|------------------------|--------|-------|-----------|------------------------------------------------------------------------------------------------|---------------------------------------------------|
| TİNH BÌI               | NH PHU | rớc   |           | $\leftarrow \  \  \rightarrow \  \   \forall \  \   \uparrow$ This PC $ > $ Desktop $ > $ Info | ✓ U ,○ Search Info                                |
| Danh mục dùng chung<   | DanToc |       |           | Organize - New folder                                                                          | <b>≡</b> • <b>□ 0</b>                             |
| 💼 Cơ quan đơn vị 🛛 <   | Cho    | on (  | Chọn file | This PC                                                                                        | No items match your search.                       |
| 📄 Danh mục văn bản 🛛 < |        | ett   | MS        | Desktop                                                                                        |                                                   |
| 📥 Thủ tục 🛛 <          |        | 1     | Ma<br>49  | Documents Downloads                                                                            |                                                   |
| 💽 Quản lý người dùng < |        | 2     | 32        | <ul> <li>Music</li> <li>Pictures</li> </ul>                                                    |                                                   |
|                        |        | 3     | 03        | Wideos                                                                                         |                                                   |
|                        |        | 4     | 53        | 🥪 DATA (D:)                                                                                    |                                                   |
|                        |        | 5     | 34        | - RELAX (E:)                                                                                   |                                                   |
|                        |        | 6     | 07        | File name:                                                                                     | <ul> <li>Tę́p tùy chỉnh (*.xis;*.xisx)</li> </ul> |
|                        |        | 7     | 09        |                                                                                                | Open Cancel                                       |

Chọn <Tệp tải lên> để thực hiện việc import dữ liệu Giấy tờ lên hệ thống.

### 2.23. Thủ tục hành chính

Quản lý danh sách các Thủ tục hành chính phục vụ cho việc quản lý khai thác dữ liệu trong hệ thống.

| HỆ T<br>TÍNH               | Hống<br>H BÌNH | CƠ SỞ<br>PHƯỚ  | DỮ LI<br>C | ÊU DÙNG CHUI           | NG                                             |                                                | A                                                    |                                                                   | e %(                  | 300                 | Q            | ) Quản trị hệ thi |
|----------------------------|----------------|----------------|------------|------------------------|------------------------------------------------|------------------------------------------------|------------------------------------------------------|-------------------------------------------------------------------|-----------------------|---------------------|--------------|-------------------|
| 📕 Danh mục dùng chur       | ng<            | huTucHanhChinh |            |                        |                                                |                                                | DA                                                   | ANH SÁCH THỦ                                                      | TỤC HÀNH CHÍNH        |                     |              |                   |
| 🔥 Cơ quan đơn vị           | <.             | Chọn           | Chọn       | file để import dữ liệt | • •                                            | 0                                              |                                                      | 0 0 🗉 🛓                                                           | -                     | Tim kiếm            |              |                   |
| 📄 Danh mục văn bản         | × .            | •              | STT        | Mã thủ tục             |                                                |                                                | Tên thủ                                              | tục                                                               | Tên nhóm TTHC         | Mức độ dịch vụ công | Ngày áp dụng | Thao tác          |
| Thủ tục Quản lý người dùng | к<br>к         |                | 1          | 1.008236               | 5. Thấm<br>án, công<br>79.2014.                | duyệt thi<br>trình qđ<br>NĐ-CP                 | iết kế về P<br>tại PL IV I                           | CCC đối với các dự<br>pan hành kẻm theo NĐ                        | Phòng cháy, chữa cháy | 3                   | 21/10/2020   |                   |
|                            |                |                | 2          | 1.007002               | Ban hành<br>chức                               | h quyết đ                                      | lịn <mark>h kỷ lu</mark> ậ                           | t buộc thôi việc công                                             | Công chức, viên chức  | 2                   | 21/10/2020   | 2                 |
|                            |                |                | 3          | 2.000379.000.00.00.H10 | Bán hoặc<br>thuê của<br>tiền hàng              | c góp vốr<br>Nhà nướ<br>g năm                  | n bằng tài<br>ớc theo hìi                            | sản gần liền với đất<br>nh thức thuệ đất trả                      | Đất đại               | 2                   | 21/10/2020   |                   |
|                            |                |                | 4          | 1.002109.000.00.00.H10 | Bán hoặc<br>thuê của<br>tiên hàng              | c góp vối<br>Nhà nướ<br>g năm                  | n bằng tài<br>ức theo hìi                            | sản gần liên với đất<br>nh thức thuệ đất trả                      | Đất đai               | 3                   | 21/10/2020   |                   |
|                            | "              |                | 5          | 1.001991.000.00.00.H10 | Bán hoặc<br>thuê của<br>tiền hàng<br>lập VP đi | c góp vốr<br>Nhà nướ<br>g năm (cả<br>ăng ký đả | n bằng tài<br>ớc theo hìi<br>ấp tỉnh - tr<br>ất đai) | sản gần liền với đất<br>nh thức thuê đất trả<br>ường hợp đã thành | Đất đai               | 3                   | 21/10/2020   |                   |

Bao gồm các chức năng chính:

- Tìm kiếm: Tìm kiếm theo mã, tên Thủ tục hành chính
- Thêm mới: Thêm mới thông tin Thủ tục hành chính
- Xem chi tiết: Xem chi tiết thông tin Thủ tục hành chính
- Chỉnh sửa: Chỉnh sửa thông tin Thủ tục hành chính
- Xóa: Xóa thông tin Thủ tục hành chính
- Tệp mẩu: Cho phép người dùng tải tệp mẩu dữ liệu Thủ tục hành chính để import dữ liệu
- Tệp tải lên: Import dữ liệu Thủ tục hành chính theo tệp mẩu

# 2.23.1. Tìm kiếm

Nhập các thông tin theo các tiêu chí tìm kiếm và ấn phím ENTER hoặc chọn nút <Tìm kiếm> thì hệ thống hiển thị màn hình kết quả như bên dưới.

| HỆ TH<br>TÍNH I        | ŐNG<br>BÌNH | CƠ SỞ<br>PHƯỚ   | Dữ I<br>C | LIỆU DÙNG CHUI           | NG                                                    | 1 k (                | 100                 | 0            | ) Quần trị hệ |
|------------------------|-------------|-----------------|-----------|--------------------------|-------------------------------------------------------|----------------------|---------------------|--------------|---------------|
| Danh mục dùng chung<   | Ţ           | ThuTucHanhChinh |           |                          | DANH SÁCH THỦ                                         | TỤC HÀNH CHÍNH       |                     |              |               |
| 🕕 Cơ quan đơn vị 🔹 🤇   |             | Chọn            | Chọ       | n file để import dữ liệt | • ♂ • ≡ - □ ∽ ■ 3                                     | -                    | khiếu nại           |              |               |
| 📄 Danh mục văn bản 🛛 < |             |                 | STT       | Mã thủ tục               | Tên thủ tục                                           | Tên nhóm TTHC        | Mức đô dịch vụ công | Ngày áp dung | Thao tác      |
| 📤 Thủ tục 🔹 🔇          |             |                 | 1         | 2.001920.000.00.00.H10   | Thủ tục giải quyết khiếu nai lần 2 tai cấp huyên      | Giải quyết khiếu nai | 3                   | 21/10/2020   |               |
| Quản lý người dùng <   |             | 0               | 2         | 2.001924.000.00.00.H10   | Thủ tục giải quyết khiếu nại lần 2 tại cấp tỉnh       | Giải quyết khiếu nại | 3                   | 21/10/2020   |               |
|                        |             |                 | 3         | 2.001927.000.00.00.H10   | Thủ tục giải quyết khiếu nại lần đầu tại cấp<br>huyện | Giải quyết khiếu nại | 3                   | 21/10/2020   |               |
|                        |             |                 | 4         | 2.001928.000.00.00.H10   | Thủ tục giải quyết khiếu nại lần đầu tại cấp tỉnh     | Giải quyết khiểu nại | 3                   | 21/10/2020   | <b>2</b>      |
|                        |             |                 | 5         | 2.001925.000.00.00.H10   | Thủ tục giải quyết khiếu nại lần đầu tại cấp xã       | Giải quyết khiếu nại | 3                   | 21/10/2020   | 2             |
|                        |             |                 | 6         | 2.000592.000.00.00.H10   | Thủ tục giải quyết khiếu nại về trợ giúp pháp lý      | Trợ giúp pháp lý     | 3                   | 21/10/2020   | <b>Z</b>      |

## 2.23.2. Thêm mới

Chọn nút <Thêm mới> thì hệ thống hiển thị màn hình thêm mới như bên dưới

# Liên danh Mobifone 8 – Sao Bắc Đẩu

# Quản trị hệ thống cơ sở dữ liệu nền tảng

| THÊ                                                                                                    | ÈM MỚI THỦ 1   | IÙC HÀNH CHÍNH                                                                      |                    |                     | ~ <i>}</i> ×     |
|----------------------------------------------------------------------------------------------------|----------------|-------------------------------------------------------------------------------------|--------------------|---------------------|------------------|
| Tên thủ tục (*)                                                                                                    |                | Mã thủ tục (*)                                                                      |                    | Mã thủ tục(csdl QG) |                  |
|                                                                                                    |                |                                                                                     |                    |                     |                  |
| Tên rút gọn                                                                                                    |                | Số ngày xử lý (*)                                                                   |                    | Số ngày niêm yết    |                  |
|                                                                                                    |                | 0                                                                                   |                    | 0                   |                  |
| Nhóm thủ tục hành chính (*)                                                                                                    |                | Cấp cơ quan quản lý (*)                                                             |                    | Mã quy trình (*)    |                  |
| Vui lòng chọn                                                                                                    | \$             | Vui lòng chọn                                                                       | ٥                  | Vui lòng chọn       | ٥                |
| Mức độ dịch vụ công (*)                                                                                                    |                | Số bộ hồ sơ(*)                                                                      |                    |                     |                  |
| Dịch vụ công mức 1                                                                                                    | \$             | 0                                                                                   |                    |                     |                  |
| Ngày áp dụng(*) Số quyết định cô                                                                                                    | òng bố         |                                                                                     | Ngày quyết định    | công bố             |                  |
| mm/dd/yyyy                                                                                                    |                |                                                                                     | mm/dd/yyyy         |                     |                  |
| Phí                                                                                                    |                | Lệ phí                                                                              |                    |                     |                  |
| 0                                                                                                    |                | 0                                                                                   |                    |                     |                  |
| Cơ quan thực hiện                                                                                                    |                | Kết quả thực hiện                                                                   |                    |                     |                  |
|                                                                                                    |                |                                                                                     |                    |                     |                  |
| Trình tư thực hiên                                                                                                    |                | Cách thức thực hiên                                                                 |                    |                     |                  |
|                                                                                                    |                |                                                                                     |                    |                     |                  |
| $\mathbf{B} \ \mathbf{I} \ \mathbf{O} \ \mathbf{S}^{*} \mid \mathbf{X}_{2} \ \mathbf{X}^{*} \mid \mathbf{I}_{\mathbf{X}} \ \mathbf{A}^{*} \ \mathbf{M}^{*} \mid \mathbf{E} \ \mathbf{E} \ \mathbf$ |                | R I R 2 X X I Y                                                                     |                    |                     |                  |
| Kiéu - Cở chữ - 🛤 👳 🎮 🔛 🖬 🙆 🙂 Ω                                                                                                    |                | Kiêu - Cở chữ - 📾                                                                   | SZ 🗖 🔛 🗖           | Ω 🙂 Ω               |                  |
| - X 心 値   値 値   単 🍝 - オ   🔍 🎭   😡 Mā HTML 🛛 👔                                                                                                    | Trợ giúp Alt+0 |                                                                                     | 🕨 🔍 👌 🕢 Mã H       | HTML                | Trợ giúp Alt+0   |
|                                                                                                    |                |                                                                                     |                    |                     |                  |
|                                                                                                    |                |                                                                                     |                    |                     |                  |
| Thành nhần số lượng hồ sợ                                                                                                    | 1              | Yêu cầu, điều kiên thực hiện                                                        |                    |                     | 1                |
|                                                                                                    |                |                                                                                     |                    |                     |                  |
|                                                                                                    |                | B I U <del>S</del>   x <sub>2</sub> x <sup>2</sup>   <u>I</u> <sub>x</sub> <u>A</u> |                    |                     |                  |
| Kiểu - Cở chữ - 📾 🛒 🎮 🎹 🖬 🖉 😳 $\Omega$                                                                                                    |                | Kiểu – Cở chữ – 📾                                                                   | ng 🏴 🖽 🔛           | Ω 🙂 Ω               |                  |
| ※ ြ @ @ 厚 ◆ → Q Sa @ Mā HTML                                                                                                    | Trợ giúp Alt+0 | ※ 6 6 6 6 章 ◆ 4                                                                     | ▶   Q, ba   @ Ma H | HTML                | Trợ giúp Alt+0   |
|                                                                                                    |                |                                                                                     |                    |                     |                  |
|                                                                                                    |                |                                                                                     |                    |                     |                  |
|                                                                                                    |                |                                                                                     |                    |                     | 4                |
| can cự pháp lý                                                                                                    |                | Bieu mäu đinh kém                                                                   |                    |                     |                  |
| B I U S ×₂ ת I <sub>×</sub> <u>A</u> · ⊠· ≡ ≡ ≡ ⊒ ≡ ≡ ≡                                                                                                    |                | B I U S X <sub>a</sub> X <sup>a</sup> I <sub>x</sub> A                              |                    |                     |                  |
| Kiếu - Cở chữ - 📾 🛒 🎮 🔛 🕼 🖉 🙂 $\Omega$                                                                                                    |                | Kiểu - Cỡ chữ - 📾                                                                   | ng 🎮   🎞   🖬       | Ω 🙂 Ω               |                  |
| X 🕞 🖻 🗟 🗮 ፍ 🥕 🔍 😘 🖻 Mā HTML                                                                                                    | Trợ giúp 🔉 🕹   | x 6 8 8 8 4 4                                                                       | 🕨 🔍 👌 🕢 Mã H       | HTML                | Trợ giúp (λ1€+0) |
|                                                                                                    |                |                                                                                     |                    |                     |                  |
|                                                                                                    |                |                                                                                     |                    |                     |                  |
|                                                                                                    |                |                                                                                     |                    |                     |                  |
|                                                                                                    | 4              |                                                                                     |                    |                     | 4                |
|                                                                                                    | Luu            | Quay lại                                                                            |                    |                     |                  |

Nhập đầy đủ thông tin và chọn <Lưu> thì hệ thống thêm mới thông tin vào CSDL.

# 2.23.3. Xem chi tiết

Chọn [Tên Thủ tục hành chính] tại màn hình danh sách để xem thông tin chi tiết Thủ tục hành chính.

|                               | CHI TIẾT THỦ TỤC HÀNH CH                                              | HÍNH                     |              |
|-------------------------------|-----------------------------------------------------------------------|--------------------------|--------------|
| Mã:                           | S1.004888.000.00.00.H15                                               | Mã niêm yết:             |              |
| Tên:                          | Đưa ra khỏi danh sách người có uy tín trong đồng bào dân tộc thiểu số |                          |              |
| Tên rút gọn:                  |                                                                       | Số ngày xử lý:           | 0            |
| Số ngày niêm yết:             | 0                                                                     | Mã quy trình:            | CP           |
| Nhóm thủ tục hành chính:      | Khiếu nại & tố cáo                                                    | Cấp cơ quan thực hiện:   | Sở ban ngành |
| Số bộ hồ sơ:                  | 0                                                                     | Mức độ dịch vụ công:     | 2            |
| Ngày áp dụng:                 | 20-02-2020                                                            | Ngày quyết định công bố: |              |
| Số quyết định công bố:        |                                                                       |                          |              |
| Phí:                          | 0                                                                     | Lệ phí:                  | 0            |
| Cơ quan thực hiện:            |                                                                       |                          |              |
| Kết quả thực hiện:            |                                                                       |                          |              |
| Trình tự thực hiện:           |                                                                       |                          |              |
| Cách thức thực hiện:          |                                                                       |                          |              |
| Thành phần, số lượng hồ sơ:   |                                                                       |                          |              |
| Yêu cầu, điều kiện thực hiện: |                                                                       |                          |              |
| Biểu mẫu đính kèm:            |                                                                       |                          |              |
|                               | Quay lại                                                              |                          |              |

### 2.23.4. Chỉnh sửa

Chọn biểu tượng <Chỉnh sửa> tại màn hình danh sách thì hệ thống hiển thị màn hình chinh sửa như bên dưới

# Liên danh Mobifone 8 – Sao Bắc Đẩu

# Quản trị hệ thống cơ sở dữ liệu nền tảng

| CHÍNH SỬA                                                                                                    | HỦ TỤC HÀNH CHÍNH                                                                                                    | ~ <i>F</i>                                     |
|----------------------------------------------------------------------------------------------------|----------------------------------------------------------------------------------------------------|------------------------------------------------|
| Tên thủ tục (*)                                                                                                    | Mã thủ tục (*) Mã th                                                                                                    | ủ tục(csdl QG)                                 |
| Công nhân người có uy tín trong đồng bào dân tộc thiểu số                                                                                                    | S.1.004875.000.00.00.H15                                                                                                    |                                                |
| Tên rút gon                                                                                                    | Số ngày xử lý (*) Số ng                                                                                                    | ày niêm vết                                    |
|                                                                                                    |                                                                                                    | -,,                                            |
| Nhóm thủ tục bành chính (*)                                                                                                    | Cấp cơ quan quản lý (*) Mã qu                                                                                                    | w trình (*)                                    |
|                                                                                                    |                                                                                                    | i line share                                   |
| Linn vực khác                                                                                                    | So ban ngann                                                                                                    | l long chọn                                    |
| iac dộ dịch vụ công (*)                                                                                                    | So bộ no sơ(")                                                                                                    |                                                |
| Dịch vụ công mức 2                                                                                                    | • 0                                                                                                    |                                                |
| Igay ap dụng(*) So quyết dịnh công bố                                                                                                    | Ngay quyet dinh cong bo                                                                                                    | <b>)</b>                                       |
| mm/dd/yyyy                                                                                                    | mm/dd/yyyy                                                                                                    |                                                |
| hí                                                                                                    | Lệ phí                                                                                                    |                                                |
| 0                                                                                                    | 0                                                                                                    |                                                |
| ơ quan thực hiện                                                                                                    | Kết quả thực hiện                                                                                                    |                                                |
|                                                                                                    |                                                                                                    |                                                |
| rình tự thực hiện                                                                                                    | Cách thức thực hiện                                                                                                    |                                                |
|                                                                                                    | B I U S X X T. A M B = = = =                                                                                                    | 3= =   4= 4=                                   |
| Kiểu - Cở chữ - 🖛 🕾 🗏 🖾 🗔 🙆 🔘 🔾                                                                                                    | Kiếu - Gồ chữ - m m m m m                                                                                                    | 0                                              |
|                                                                                                    |                                                                                                    | 36                                             |
| ລະບໍ່ພະເພະເສັດ 🖉 🖘 📌 🔍 🖏 ເພາສ HIML Trợ giúp 🔝 🖘                                                                                                    | ן אין ער עם עם עם אין אין ער עם עם אין אין אין אין אין אין אין אין אין אין                                                         | Trợ giúp Alt+0                                 |
| hành phần, số lượng hồ sơ<br>B I U S   メ、 ×'   ズ、 A - M -   主 主 ゴ 目 浜 に   非 非<br>Kiểu - Cở chữ -   ニ 弓 声   田   田   田 ② ② ③ Ω<br>メ ⑥ 国   田 国   手 本 +   Q ಓ   ② Mã HTML Trợ gúp <u>  λιε</u> + | Yêu cầu, diều kiện thục hiện<br>B I U S ス ズ I A C G・ E S S =<br>Kiểu - Cở chữ - ー = っ 戸 一 田 ロ Ø ©<br>X D 国 同 国 学 キ ナ Q む」の Mà HTML | 12 12   4ε 4ε<br>Ω<br>Ττο giúp ( <u>λ1</u> ε+0 |
|                                                                                                    |                                                                                                    |                                                |
| ăn cứ pháp lý                                                                                                    | ⊿<br>Biểu mẫu đính kèm                                                                                                    |                                                |
| B I U S   X₂ X³   I₂ ▲· M ·   主 主 重 ≡ ≔ ≔ □ = ++ ++                                                                                                    | B I U S X₂ X³ I <sub>x</sub> A· M· ≥ Ξ Ξ ≡                                                                                         | 3= == += +=                                    |
| Kiểu - Cở chữ - 📾 👳 🎮 📰 🖾 💋 🙂 Ω                                                                                                    | Kiếu - Cở chữ -   📾 🕫 🎮   🎞 🖉 🙂                                                                                                    | Ω                                              |
| X 6 @   @ @   厚 キ ナ   Q い   @ Må HTML Tro piúp [alter                                                                                                    | X 6 @ @ @ 厚 キ オ Q 5 @ Mā HTML                                                                                                    | Tro giúp Alt+0                                 |
|                                                                                                    |                                                                                                    |                                                |
|                                                                                                    | и Quay tai                                                                                                    |                                                |

Sau khi thay đổi thông tin cần chỉnh sửa, người dùng chọn <Lưu> để lưu lại thông tin đã chỉnh sửa. Ngoài ra tại màn hình này muốn quay lại màn hình trước thì chọn chức năng <Quay lại>.

# 2.23.5. Xóa

Chọn biểu tượng <Xóa> tại màn hình danh sách và chọn <OK> tại hộp thoại thông báo xác nhận việc xóa để xóa thông tin Thủ tục hành chính mình muốn.

Ghi chú: Trường hợp xóa Thủ tục hành chính đang được sử dụng thì hệ thống sẽ hiển thị thông báo: Thủ tục hành chính này đã được sử dụng nên không cho phép xóa.

# 2.23.6. Tải tệp mẩu

Chọn <Tệp mẩu> tại màn hình danh sách để tải tệp mẩu tin Thủ tục hành chính.

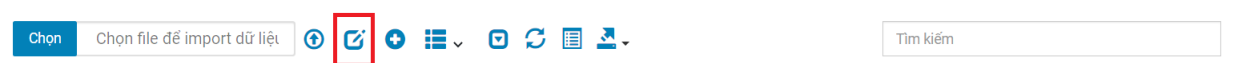

Người dùng chọn đường dẫn lưu file để hoàn thành việc tải tệp tin mẫu.

## 2.23.7. Tệp tải lên

Chọn <Chọn> tại màn hình danh sách để tải tệp tin cần import dữ liệu.

| HỆ T                 | ΉŐΝ | G CƠ S | SỞ DI | ĴĽLIĘ́    | 9 Open                                                                        | ×                                   |
|----------------------|-----|--------|-------|-----------|-------------------------------------------------------------------------------|-------------------------------------|
| TINH BINH PHƯỚC      |     |        |       |           | $\leftarrow \rightarrow$ $\checkmark$ $\uparrow$ 1 > This PC > Desktop > Info | <ul> <li>ン シ Search Info</li> </ul> |
| Danh mục đùng chur   | ng< | DanToc |       |           | Organize • New folder                                                         | <b>≡</b> • <b>□ 0</b>               |
| 🕕 Cơ quan đơn vị     | <   | Chç    | on (  | Chọn file | This PC<br>3 3D Objects                                                       | No items match your search.         |
| 📄 Danh mục văn bản   | < . |        |       | 145       | Desktop                                                                       |                                     |
| 🚣 Thủ tục            | <   |        | 1     | 49        | Documents Downloads                                                           |                                     |
| 💽 Quản lý người dùng | <   |        | 2     | 32        | Music Pictures                                                                |                                     |
|                      |     |        | 3     | 03        | Videos                                                                        |                                     |
|                      |     |        | 4     | 53        | DATA (D:)                                                                     |                                     |
|                      |     |        | 5     | 34        | RELAX (E)                                                                     |                                     |
|                      |     |        | 6     | 07        | File name:                                                                    | V Tệp tùy chỉnh (*.xis;*.xisx) V    |
|                      |     |        | 7     | 09        |                                                                               | Open Cancel                         |

Chọn <Tệp tải lên> để thực hiện việc import dữ liệu Thủ tục hành chính lên hệ thống.

## 2.24. Chức vụ

Quản lý danh sách các Chức vụ phục vụ cho việc quản lý khai thác dữ liệu trong hệ thống.

# Liên danh Mobifone 8 – Sao Bắc Đẩu

| TINH BI              | NH PHƯớ | С           | AND I                  | A A A A A A A A A A A A A A A A A A A | Real Con | The the  |
|----------------------|---------|-------------|------------------------|---------------------------------------|----------|----------|
| Danh mục dùng chung< | CHECKE  |             |                        | DANH SÁCH CHỨC VỤ                     |          |          |
| Cơ quan đơn vị <     | Chọn    | Chọn file đ | ế import dữ liệu 🕜 🖸 🕄 | I. O S 🗉 III. A.                      | Tim kiếm |          |
| Danh mục văn bản <   |         | STT         | Mã                     | Tên                                   |          | Thao tác |
| Thủ tục <            |         | 1           | CHUCVU001              | Bí thư Đoàn                           |          |          |
| Quản lý người dùng < |         | 2           | CHUCVU002              | Bác sỹ                                |          |          |
|                      |         | 3           | CHUCVU003              | Bí thư xã đoàn                        |          | <b>2</b> |
|                      |         | 4           | CHUCVU004              | Bí thư Đoàn Thanh niên                |          |          |
|                      |         | 5           | CHUCVU005              | Bí thư Đảng ủy                        |          |          |
|                      |         | 6           | CHUCVU006              | Bảo vệ                                |          |          |
|                      |         | 7           | CHUCVU007              | Chỉ huy trưởng BCH QS                 |          | 6        |
|                      |         | 8           | CHUCVU008              | Chủ tịch hội Liên hiệp phụ nữ         |          |          |
|                      |         | 9           | CHUCVU009              | Chủ tịch Hội nông dân                 |          | 2        |
|                      |         | 10          | CHUCVU010              | Chủ tịch hội Cựu chiến binh           |          |          |

Bao gồm các chức năng chính:

- Tìm kiếm: Tìm kiếm theo mã, tên Chức vụ
- Thêm mới: Thêm mới thông tin Chức vụ
- Xem chi tiết: Xem chi tiết thông tin Chức vụ
- Chỉnh sửa: Chỉnh sửa thông tin Chức vụ
- Xóa: Xóa thông tin Chức vụ

# 2.24.1. Tìm kiếm

Nhập các thông tin theo các tiêu chí tìm kiếm và ấn phím ENTER hoặc chọn nút <Tìm kiếm> thì hệ thống hiển thị màn hình kết quả như bên dưới.

# Liên danh Mobifone 8 - Sao Bắc Đẩu

| h mục dùng chung< | COURT |              |                      | DANH SÁCH CHỨC VỤ             |          |            |
|-------------------|-------|--------------|----------------------|-------------------------------|----------|------------|
| quan đơn vị <     | Chọn  | Chọn file để | import dữ liệt 💿 🖸 🔹 | 🖬 🗸 🖸 💭 🗐 🏢 - 💁 -             | chủ tịch |            |
| h mục văn bản 🛛 < |       | STT          | ма                   | Tên                           |          | Thao tác   |
| tục <             |       | 8            | CHUCVU008            | Chủ tịch hội Liên hiệp phụ nữ |          | <b>(2)</b> |
| n lý người dùng < |       | 9            | CHUCVU009            | Chủ tịch Hội nông dân         |          |            |
|                   |       | 10           | CHUCVU010            | Chủ tịch hội Cựu chiến binh   |          |            |
|                   |       | 11           | CHUCVU011            | Chủ tịch hội Chữ thập đỏ      |          | <b>(2)</b> |
|                   |       | 12           | CHUCVU012            | Chủ tịch UBMTTQVN             |          |            |
|                   |       | 19           | CHUCVU020            | Chủ tịch HĐND                 |          | <b>2</b>   |
|                   |       | 20           | CHUCVU021            | Chủ tịch hội                  |          |            |
|                   |       | 21           | CHUCVU026            | Chủ tịch UBND                 |          | 2          |
|                   |       | 22           | CHUCVU027            | Chủ tịch                      |          | <b>a</b>   |
|                   |       | 23           | CHUCVU028            | Chủ tịch Công đoàn            |          |            |

#### 2.24.2. Thêm mới

Chọn nút <Thêm mới> thì hệ thống hiển thị màn hình thêm mới như bên dưới

| HỆ THỐNG<br>TÍNH BÌNH  | CƠ SỞ DỮ LIỆU DÙNG CHUNG<br>PHƯỚC | 41 .186          | 🕡 Quản trị hệ thống <del>-</del> |
|------------------------|-----------------------------------|------------------|----------------------------------|
| C Danh mục dùng chung< | husWa                             | THÊM MỚI CHỨC VỤ | ^ <i>F</i> ×                     |
| 🚯 Cơ quan đơn vị 🛛 <   | 1454                              |                  |                                  |
| 📄 Danh mục văn bản 🛛 < | Ma <sup>-</sup> .                 |                  |                                  |
| 📤 Thủ tục 💦 <          | Tên*:                             |                  |                                  |
| 😳 Quản lý người dùng < |                                   | Luru Quay lại    |                                  |

Nhập đầy đủ thông tin và chọn <Lưu> thì hệ thống thêm mới thông tin vào CSDL.

### 2.24.3. Xem chi tiết

Chọn [Tên Chức vụ] tại màn hình danh sách để xem thông tin chi tiết Chức vụ.

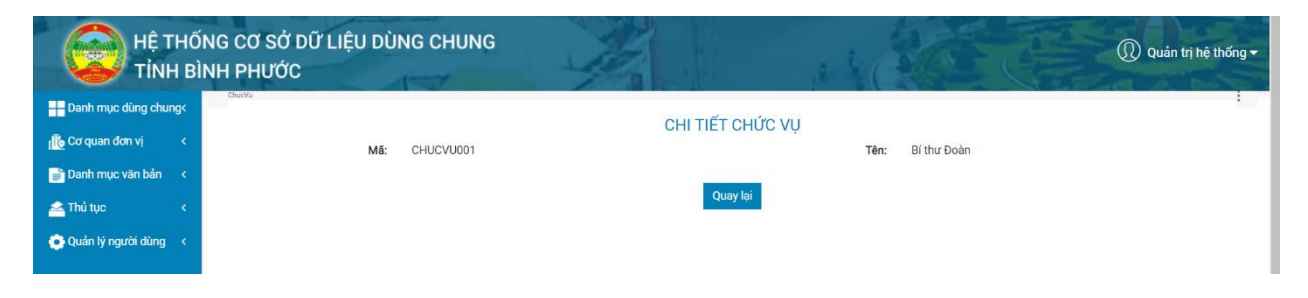

# 2.24.4. Chỉnh sửa

Chọn biểu tượng <Chỉnh sửa> tại màn hình danh sách thì hệ thống hiển thị màn hình chinh sửa như bên dưới

|                          | G CƠ SỞ DỮ LIỆU DÙNG CHUNC<br>H PHƯỚC |                   | () Quản trị hệ thống <del>-</del> |
|--------------------------|---------------------------------------|-------------------|-----------------------------------|
| Danh mục dùng chung<     | ChueVu                                | CHỈNH SỬA CHỨC VỤ | :<br>۲ × ۸                        |
| 👖 Cơ quan đơn vị 🛛 <     | Mā*                                   | CHUCVU001         |                                   |
| 📄 Danh mục văn bản 🛛 <   | ing .                                 |                   |                                   |
| 📥 Thủ tục 💦 <            | Tên*:                                 | Bí thư Đoàn       |                                   |
| 💮 Quản lý người dùng 🛛 < |                                       | Lưu Qua           | ∕ lại                             |

Sau khi thay đổi thông tin cần chỉnh sửa, người dùng chọn <Lưu> để lưu lại thông tin đã chỉnh sửa. Ngoài ra tại màn hình này muốn quay lại màn hình trước thì chọn chức năng <Quay lại>.

### 2.24.5. Xóa

Chọn biểu tượng <Xóa> tại màn hình danh sách và chọn <OK> tại hộp thoại thông báo xác nhận việc xóa để xóa thông tin Chức vụ mình muốn.

Ghi chú: Trường hợp xóa Chức vụ đang được sử dụng thì hệ thống sẽ hiển thị thông báo: Chức vụ này đã được sử dụng nên không cho phép xóa.

### 2.25. Công chức

Quản lý danh sách các Công chức phục vụ cho việc quản lý khai thác dữ liệu trong hệ thống.

| HÊ<br>TÎN          | THỐNG<br>H BÌNH | G CƠ SI<br>H PHƯ | Ở DỮ LIỆ<br>ớc | U DÙNG  | CHUNG               | 1     | 1 1 K                  | 10 E      | 🕕 Quản trị hệ thống <del>-</del> |
|--------------------|-----------------|------------------|----------------|---------|---------------------|-------|------------------------|-----------|----------------------------------|
| Danh mục dùng chu  | ung<            | CongChuc         |                |         |                     | DA    | ANH SÁCH CÔNG CHỨC     |           | :                                |
| 🚯 Cơ quan đơn vị   | ٠               | 0                | <b>I</b> - O   | S 🔳 🛙   | <b>.</b>            |       |                        | Tìm kiếm  |                                  |
| 📄 Danh mục văn bán | <               |                  | STT            | Mã      | Họ và tên           | Email | Cơ quan quản lý        | Chức vụ   | Thao tác                         |
| 🚰 Thú tục          | <               |                  | 1              | MNHL001 | Nguyễn Thị Cấm Tiên |       | Trường mầm non Hoa Lan | Công chức |                                  |
| Quản lý người dùng | · ·             |                  | 2              | MNHL002 | Hà Thị Hà           |       | Trường mầm non Hoa Lan | Viên chức |                                  |
|                    |                 |                  | 3              | MNHL003 | Lê Thị Thu          |       | Trường mầm non Hoa Lan | Viên chức | C 🛤 🖬                            |
|                    |                 |                  | 4              | MNHL004 | Hồ Thị Mỹ Nhung     |       | Trường mầm non Hoa Lan | Viên chức | C 🖉 🖬                            |
|                    |                 |                  | 5              | MNHL005 | Đỗ Thị Diệu         |       | Trường mầm non Hoa Lan | Viên chức | 2 2                              |
|                    |                 |                  | 6              | MNHL006 | Vũ Thị Linh         |       | Trường mầm non Hoa Lan | Viên chức |                                  |
|                    |                 |                  | 7              | MNHL007 | Lê Thị Phương       |       | Trường mầm non Hoa Lan | Viên chức |                                  |
|                    |                 |                  | 8              | MNHL008 | Nguyễn Thị Tuyết    |       | Trường mầm non Hoa Lan | Viên chức | <b>2 0</b>                       |
|                    | **              |                  | 9              | MNHL009 | Phạm Thị Hạnh       |       | Trường mầm non Hoa Lan | Viên chức |                                  |

Bao gồm các chức năng chính:

- Tìm kiếm: Tìm kiếm theo mã, tên Công chức
- Thêm mới: Thêm mới thông tin Công chức
- Xem chi tiết: Xem chi tiết thông tin Công chức
- Chỉnh sửa: Chỉnh sửa thông tin Công chức
- Xóa: Xóa thông tin Công chức

# 2.25.1. Tìm kiếm

Nhập các thông tin theo các tiêu chí tìm kiếm và ấn phím ENTER hoặc chọn nút <Tìm kiếm> thì hệ thống hiển thị màn hình kết quả như bên dưới.

| HÊ<br>TÎN           | THỐN<br>H BÌN | IG CƠ S<br>IH PHU | SỞ DỮ LI<br>TỚC | IỆU DÙNG CH  | HUNG                 | 12    | 1 and                                                       |             | Quản trị hệ thống |
|---------------------|---------------|-------------------|-----------------|--------------|----------------------|-------|-------------------------------------------------------------|-------------|-------------------|
| 📕 Danh mục dùng chu | ung<          | CongChuc          |                 |              |                      | DAN   | IH SÁCH CÔNG CHỨC                                           |             | 1                 |
| 🕕 Cơ quan đơn vị    | *             | 0                 | <b>II</b> ~ C   | D C 🗉 🏭 -    |                      |       |                                                             | lan         |                   |
| 📄 Danh mục văn bản  | <             |                   | STT             | Mã           | Họ và tên            | Email | Cơ quan quản lý                                             | Chức vụ     | Thao tác          |
| Thủ tục             | < .           |                   | 1               | THVTHCSLA019 | Nguyễn Thị Thanh Lan |       | Trường tiểu học và trung học cơ sở Lộc An                   | Giáo viên   | C 🖻 🖬             |
|                     |               |                   | 2               | DPTTTHBP020  | Phan Thanh Lan       |       | Đài Phát Thanh và Truyền hình Bình Phước                    | Viên chức   | 🕜 🔿 🖬             |
|                     |               |                   | 3               | PTDTNTDP022  | Phạm Thị Lân         |       | Phổ thông dẫn tộc nội trú trung học cơ sở<br>huyện Đồng Phú | Viên chức   | 2                 |
|                     |               |                   | 4               | PNVTPDX071   | Nguyễn Thị Lan       |       | Phòng Nội Vụ thành phố Đồng Xoài                            | Chuyên viên | C 🖉 🖬             |
|                     |               |                   | 5               | PNVTPDX161   | Lê Thị Ngọc Lan      |       | Phòng Nội Vụ thành phố Đồng Xoài                            | Giáo viên   | C 🖉 🗖             |
|                     |               | 0                 | 6               | PNVTPDX318   | Phạm Thị Mỹ Lan      |       | Phòng Nội Vụ thành phố Đông Xoài                            | Viên chức   | C 🖉 🖬             |
|                     |               |                   | 7               | PNVTPDX345   | Nguyễn Thị Ngọc Lan  |       | Phòng Nội Vụ thành phố Đồng Xoài                            | Viên chức   | C 🖉 🗖             |
|                     |               |                   | 8               | PNVTPDX353   | Vũ Thị Lan           |       | Phòng Nội Vụ thành phố Đồng Xoài                            | Viên chức   | C 🖉 🖻             |
|                     | **            |                   | 9               | PNVTPDX503   | Nguyễn Thị Lan Chi   |       | Phòng Nội Vụ thành phố Đồng Xoài                            | Viên chức   | C 🖉 🖬             |

## 2.25.2. Thêm mới

Chọn nút <Thêm mới> thì hệ thống hiển thị màn hình thêm mới như bên dưới

|                   | THÊM MỚI CÔNG CHỨC | ∧ <i>₅</i> ¢ × |
|-------------------|--------------------|----------------|
| Mã*:              |                    |                |
| Tên*:             |                    |                |
| Ngày sinh:        | mm/dd/yyyy         |                |
| Giới tính*:       | Nam                | \$             |
| Email*:           |                    |                |
| Cơ quan quản lý*: | Hãy chọn           | \$             |
| Chức vụ*:         | Hãy chọn           | \$             |
| Số CMND:          |                    |                |
| Ngày cấp CMND:    | mm/dd/yyyy         |                |
| Nơi cấp CMND:     | Hãy chọn           | ¢              |
|                   | Lưu Quay lại       |                |

Nhập đầy đủ thông tin và chọn <Lưu> thì hệ thống thêm mới thông tin vào CSDL.

# 2.25.3. Xem chi tiết

Chọn [Tên Công chức] tại màn hình danh sách để xem thông tin chi tiết Công chức.

| HỆ THỐ<br>TỉNH BÌ       | NG CƠ SỞ DỮ LIỆU DÙI<br>NH PHƯỚC | NG CHUNG                                  |                    | 140        | 26         | Call I | Quản trị hệ thống <del>-</del> |
|-------------------------|----------------------------------|-------------------------------------------|--------------------|------------|------------|--------|--------------------------------|
| ── Danh mục dùng chung< | CongChuo                         |                                           |                    |            |            |        |                                |
| 🗒 Catavan dan vi        |                                  |                                           | CHI TIET CONG CHƯC |            |            |        |                                |
| 110 co dogu dou vi      | Mã:                              | THVTHCSLA019                              |                    | Ngày sinh: | 04/02/1980 |        |                                |
| 📄 Danh mục văn bán 🛛 <  | Họ và tên:                       | Nguyễn Thị Thanh Lan                      |                    | Giới tính: |            |        |                                |
| 📤 Thủ tục 💦 🖌           | Email:                           |                                           |                    | Chức vụ:   | Giáo viên  |        |                                |
| 💿 Quán lý người dùng <  | Cơ quan quản lý:                 | Trường tiểu học và trung học cơ sở Lộc An |                    | Số CMND:   |            |        |                                |
|                         | Ngày cấp CMND:                   |                                           |                    |            |            |        |                                |
|                         | Nơi cấp CMND:                    |                                           |                    |            |            |        |                                |
|                         |                                  |                                           | Quay lại           |            |            |        |                                |

### 2.25.4. Chỉnh sửa

Chọn biểu tượng <Chỉnh sửa> tại màn hình danh sách thì hệ thống hiển thị màn hình chinh sửa như bên dưới

|                      |                   | CHÌNH SI'RA CÔNG CHIỨC                                                                                                    | A * X   |
|----------------------|-------------------|----------------------------------------------------------------------------------------------------|---------|
| Danh mục dùng chung< |                   | CHINIT SOA CONS CHOC                                                                                                    |         |
| Cơ quan đơn vị <     | Mã*:              | MNHL001                                                                                                    |         |
| Danh mục văn bản <   | Tên*:             | Nguyễn Thị Cấm Tiên                                                                                                    |         |
| Thủ tục <            | Ngày sinh:        | 22/11/1973                                                                                                    |         |
| Quản lý người dùng < |                   |                                                                                                    |         |
|                      | Giới tính:        | Chọn giới tính                                                                                                    | \$      |
|                      | Email*:           |                                                                                                    |         |
|                      | Cơ quan quản lý*: | Trường mầm non Hoa Lan                                                                                                    | \$      |
|                      | Chức vự*:         | Công chức                                                                                                    | ٥       |
|                      | Số CMND:          |                                                                                                    |         |
|                      | Ngày cấp CMND:    | dd/MM/yyyy                                                                                                    | <b></b> |
|                      |                   | (Market and Constrained and Constrained and Constra |         |

Sau khi thay đổi thông tin cần chỉnh sửa, người dùng chọn <Lưu> để lưu lại thông tin đã chỉnh sửa. Ngoài ra tại màn hình này muốn quay lại màn hình trước thì chọn chức năng <Quay lại>.

### 2.25.5. Xóa

Chọn biểu tượng <Xóa> tại màn hình danh sách và chọn <OK> tại hộp thoại thông báo xác nhận việc xóa để xóa thông tin Công chức mình muốn.

Ghi chú: Trường hợp xóa Công chức đang được sử dụng thì hệ thống sẽ hiển thị thông báo: Công chức này đã được sử dụng nên không cho phép xóa.